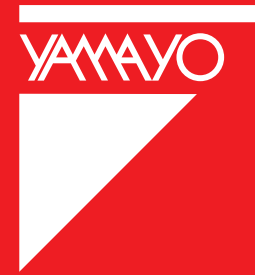

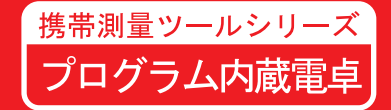

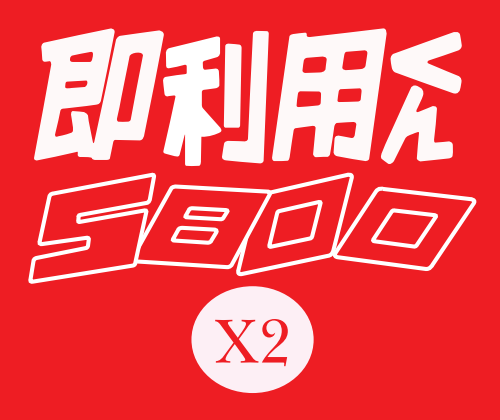

# プログラム取扱説明書(PG取説)

# はじめに

このたびは、ヤマヨ 携帯測量ツールシリーズ「即利用くん5800×2」をお買い あげいただきまして、誠にありがとうございます。

ご使用になる前に必ず、この「プログラム取扱説明書」(以降、本書)と別冊「CAS10 fx-5800P 取扱説明書」(以降、カシオ取説)の2冊をよくお読みの上で、正しくお 使いください。

#### ご注意

- ・本書は、改良のため予告なく仕様変更することがあります。
- ・本書の記載内容は万全を期して作成しておりますが、誤字、脱字、記載内容の 誤りなどが含まれている場合があります。お気づきの点がありましたら、お近 くのヤマヨ測定機株式会社各営業所までご一報ください。
- ・お客様または第三者が、この製品および付属品の使用方法の誤り、使用中に生 じた故障、その他不具合、または、この製品の使用によって受けられた損害に ついては、弊社は一切その責任を負いませんので、あらかじめご了承ください。

# 目 次

| プログラム保護のお願い ・・・・・・・・・・・・・・・・・・・・・・・・・・・・・・・・・・・・ | 6  |
|--------------------------------------------------|----|
| 電源に関するお願い・・・・・・・・・・・・・・・・・・・・・・・・・・・・・・・・・・・・    | 7  |
| ご使用上のお願い・・・・・・・・・・・・・・・・・・・・・・・・・・・・・・・・・・・・     | 8  |
| = ☆・・・= ・・・・・・・・・・・・・・・・・・・・・・・・・・・・・・・          | 9  |
| 1.計算を始める前に ・・・・・・・・・・・・・・・・・・・ 9                 |    |
| 2. プログラム計算について ・・・・・・・・・・・・・・・ 10                |    |
| 3. データ入力時の注意 ・・・・・・・・・・・・・・・・・・ 11               |    |
| 4.入力データの訂正 ・・・・・・・・・・・・・・・・・・・ 12                |    |
| 「故障かな?」と思ったら・・・・・・・・・・・・・・・・・・・・・・・・・・・・・・・・・・・・ | 13 |
| 電源・電池交換について・・・・・・・・・・・・・・・・・・・・・                 | 14 |
| プログラム解説(操作例)                                     |    |
| プログラム解説の見方 ・・・・・・・・・・・・・・・・・・・・・                 | 15 |
| ◆トラバース計算 (01-TRAVERS)                            |    |
| ◇開放トラバース計算 ・・・・・・・・・・・・・・・ 16                    |    |
| ◇放射トラバース計算 ・・・・・・・・・・・・・・・ 18                    |    |
| ◇放射トラバース計算+測点間距離 ・・・・・・・・・ 20                    |    |
| ◇トラバース計算における計算モードの切替え ・・・・・ 22                   |    |
| ◆トラバース計算2 (02-TRAVERS. 2)                        |    |
| ◇結合トラバース計算 ・・・・・・・・・・・・・・・ 24                    |    |
| ◇閉合トラバース計算 ・・・・・・・・・・・・・・ 28                     |    |
| ◆逆計算 (03-GYAKUSAN)                               |    |
| ◇逆計算 単独 ・・・・・・・・・・・・・・・・・ 32                     |    |
| ◇逆計算 連続 ・・・・・・・・・・・・・・・・ 33                      |    |
| ◇逆計算 放射 ・・・・・・・・・・・・・・・・・ 34                     |    |
| ◇逆計算における計算モードの切替え ・・・・・・・ 36                     |    |
| ◆後方交会 (04-KOUHOU)                                |    |
| ◇後方交会に関するお願い ・・・・・・・・・・・ 37                      |    |
| ◇後方交会 新点放射トラバース計算 ・・・・・・・・ 38                    |    |
| ◇後方交会 逆算新点放射 ・・・・・・・・・・・・ 40                     |    |

| ◇直線と直線の交点計算(平行移動交点計算)                        | • | • | • | • | • | 43 |
|----------------------------------------------|---|---|---|---|---|----|
| ◇円と直線の交点計算 ・・・・・・・・・・                        | • | • | • | • | • | 46 |
| ◇円と円の交点計算 ・・・・・・・・・・・                        | • | • | • | • | • | 48 |
| ◆垂線計算(06-SUISEN)                             |   |   |   |   |   |    |
| ◇直線の垂線計算 ・・・・・・・・・・・・                        | • | • | • | • | • | 50 |
| ◇単曲線の垂線計算 ・・・・・・・・・・・                        | • | • | • | • | • | 52 |
| ◆クロソイドの垂線計算(07-CL0 SUI) ・・・・・                | • | • | • | • | • | 54 |
| ◆面積計算(08-MENSEKI)                            |   |   |   |   |   |    |
| ◇座標面積計算 ・・・・・・・・・・・・・・・・・・・・・・・・・・・・・・・・・・・・ | • | • | • | • | • | 58 |
| ◇ヘロン面積計算(3辺長指定・座標指定) ・                       | • | • | • | • | • | 60 |
| ◆放射法面積計算(09-HOUSY MEN) ・・・・・・                | • | • | • | • | • | 64 |
| ◆オベリスク体積計算(10-0VERISK) ・・・・・                 | • | • | • | • | • | 66 |
| ◆三角形の計算(11-3KAKKEI)                          |   |   |   |   |   |    |
| ◇2辺夾角の計算 ・・・・・・・・・・・・                        | • | • | • | • | • | 67 |
| ◇2角夾辺の計算 ・・・・・・・・・・・・                        | • | • | • | • | • | 68 |
| ◇3辺の計算 ・・・・・・・・・・・・・・・                       | • | • | • | • | • | 69 |
| ◆直接水準計算(12-SUIJUN) ・・・・・・・・                  | • | • | • | • | • | 71 |
| ◆間接水準計算(13-KANSETU.S)                        |   |   |   |   |   |    |
| ◇間接水準計算 斜距離と角度 ・・・・・・・                       | • | • | • |   | • | 72 |
| ◇間接水準計算 水平距離と高さ ・・・・・                        | • | • | • | • | • | 74 |
| ◇間接水準計算 要素 ・・・・・・・・・・                        | • | • | • | • | • | 77 |
| ◆斜距離・水平距離・高さ計算(14-SYA. SUI. H)               | • | • | • | • |   | 80 |
| ◆縦断曲線 計画高の計算(15-JUDAN) ・・・・・                 | • | • | • | • |   | 82 |
| ◆縦断計算 切盛り(16-KIRI.MORI) ・・・・・・               | • | • | • | • |   | 83 |
| ◆偏心補正計算(17-HENSHIN)                          |   |   |   |   |   |    |
| ◇偏心補正計算 目標 ・・・・・・・・・・                        | • | • | • | • | • | 84 |
| ◇偏心補正計算 観測 ・・・・・・・・・・                        | • | • | • | • |   | 85 |
| ◇偏心補正計算 相互 ・・・・・・・・・・                        | • | • | • | • | • | 86 |
|                                              |   |   |   |   |   |    |

# ◆交点計算 (05-KOUTEN)

# 目 次

| ◆隅切り計算(18-SUMIKIRI)                                                                                                    |
|----------------------------------------------------------------------------------------------------|
| ◇直線による隅切り計算 ・・・・・・・・・・・・ 88                                                                                                    |
| ◇円弧による隅切り計算 ・・・・・・・・・・・・ 90                                                                                                    |
| ◇不等辺による隅切り計算 ・・・・・・・・・・・ 92                                                                                                    |
| ◆円の中心計算(19-EN CHUSIN)                                                                                                    |
| ◇円の中心計算 1点 ・・・・・・・・・・・・・・ 94                                                                                                    |
| ◇円の中心計算 2点 ・・・・・・・・・・・・・・ 95                                                                                                    |
| ◇円の中心計算 3点 ・・・・・・・・・・・・・・ 97                                                                                                    |
| ◆座標変換 2点( <b>20-ZA HENKAN</b> ) ・・・・・・・・・ 98                                                                                                    |
| ◆要素計算(21-Y0US0)                                                                                                    |
| ◇単曲線要素計算 ・・・・・・・・・・・・・・・・・ 100                                                                                                    |
| ◇曲線要素計算 ・・・・・・・・・・・・・・・・・・ 101                                                                                                    |
| ◆単曲線設置計算 (22-TAN K. SET)                                                                                                    |
| ◇単曲線設置計算 要素・偏角計算 ・・・・・・・・・ 105                                                                                                    |
| ◇単曲線設置計算 偏角法 ・・・・・・・・・・・・・ 107                                                                                                    |
|                                                                                                    |
| ◆クロソイド設置計算 要素・偏角計算(23-CLO K. SEI) ・・・ 108                                                                                                    |
| <ul> <li>◆クロソイド設置計算 要素・偏角計算(23-CL0 K. SEI) ・・・ 108</li> <li>◆オフセット計算(24-OFF. SET)</li> </ul>                                                                                                    |
| <ul> <li>◆クロソイド設置計算 要素・偏角計算(23-CL0 K. SEI) ・・・ 108</li> <li>◆オフセット計算(24-OFF. SET)</li> <li>◇単曲線</li> </ul>                                                                                                    |
| <ul> <li>◆クロソイド設置計算 要素・偏角計算(23-CL0 K. SEI) ・・・ 108</li> <li>◆オフセット計算(24-OFF. SET)</li> <li>◇単曲線</li> <li>◆単曲線設置計算 長弦オフセット ・・・・・・ 110</li> </ul>                                                                                                    |
| <ul> <li>◆クロソイド設置計算 要素・偏角計算(23-CL0 K. SEI) ・・・ 108</li> <li>◆オフセット計算(24-OFF. SET)</li> <li>◇単曲線</li> <li>◆単曲線設置計算 長弦オフセット ・・・・・・・ 110</li> <li>◆単曲線設置計算 接線オフセット ・・・・・・・ 111</li> </ul>                                                                                                    |
| <ul> <li>◆クロソイド設置計算 要素・偏角計算 (23-CL0 K. SEI) ・・・ 108</li> <li>◆オフセット計算 (24-OFF. SET)</li> <li>◇単曲線</li> <li>◆単曲線設置計算 長弦オフセット ・・・・・・・ 110</li> <li>◆単曲線設置計算 接線オフセット ・・・・・・ 111</li> </ul>                                                                                                    |
| <ul> <li>◆クロソイド設置計算 要素・偏角計算 (23-CL0 K. SEI) ・・・ 108</li> <li>◆オフセット計算 (24-OFF. SET)</li> <li>◇単曲線</li> <li>◆単曲線設置計算 長弦オフセット ・・・・・・ 110</li> <li>◆単曲線設置計算 接線オフセット ・・・・・・ 111</li> <li>◇クロソイド</li> <li>◆クロソイド設置計算 長弦オフセット ・・・・・ 112</li> </ul>                                                                                                    |
| <ul> <li>◆クロソイド設置計算 要素・偏角計算 (23-CL0 K. SEI) ・・・ 108</li> <li>◆オフセット計算 (24-OFF. SET)</li> <li>◇単曲線</li> <li>◆単曲線設置計算 長弦オフセット ・・・・・・ 110</li> <li>◆単曲線設置計算 接線オフセット ・・・・・・ 111</li> <li>◇クロソイド</li> <li>◆クロソイド設置計算 長弦オフセット ・・・・・ 112</li> <li>◆クロソイド設置計算 接線オフセット ・・・・・ 113</li> </ul>                                                                               |
| <ul> <li>◆クロソイド設置計算 要素・偏角計算(23-CL0 K. SEI) ・・・ 108</li> <li>◆オフセット計算(24-OFF. SET)</li> <li>◇単曲線</li> <li>◆単曲線設置計算 長弦オフセット ・・・・・・ 110</li> <li>◆単曲線設置計算 接線オフセット ・・・・・・ 111</li> <li>◇クロソイド</li> <li>◆クロソイド設置計算 長弦オフセット ・・・・・ 112</li> <li>◆クロソイド設置計算 接線オフセット ・・・・・ 113</li> <li>◆分割計算 (25-BUNKATU)</li> </ul>                                                     |
| <ul> <li>◆クロソイド設置計算 要素・偏角計算 (23-CLO K. SEI) ・・・ 108</li> <li>◆オフセット計算 (24-OFF. SET)</li> <li>◇単曲線</li> <li>◆単曲線設置計算 長弦オフセット ・・・・・・・ 110</li> <li>◆単曲線設置計算 接線オフセット ・・・・・・・・・・・・・・・・・・・・・・・・・・・・・・・・・・・・</li></ul>                                                                                                    |
| <ul> <li>◆クロソイド設置計算 要素・偏角計算 (23-CLO K. SEI) ・・・ 108</li> <li>◆オフセット計算 (24-OFF. SET)</li> <li>◇単曲線</li> <li>◆単曲線設置計算 長弦オフセット ・・・・・・ 110</li> <li>◆単曲線設置計算 接線オフセット ・・・・・・ 111</li> <li>◇クロソイド</li> <li>◆クロソイド設置計算 長弦オフセット ・・・・・ 112</li> <li>◆クロソイド設置計算 接線オフセット ・・・・・ 113</li> <li>◆分割計算 (25-BUNKATU)</li> <li>◇直線 ・・・・・・・・・・・・・・・・・・・・・・・・・・・・・・・・・・・・</li></ul>  |
| <ul> <li>◆クロソイド設置計算 要素・偏角計算 (23-CLO K. SEI) ・・・ 108</li> <li>◆オフセット計算 (24-OFF. SET)</li> <li>◇単曲線</li> <li>◆単曲線設置計算 長弦オフセット ・・・・・・・ 110</li> <li>◆単曲線設置計算 接線オフセット ・・・・・・・・・・・・・・・・・・・・・・・・・・・・・・・・・・・・</li></ul>                                                                                                    |
| <ul> <li>◆クロソイド設置計算 要素・偏角計算 (23-CLO K. SEI) ・・・ 108</li> <li>◆オフセット計算 (24-OFF. SET)</li> <li>◇単曲線</li> <li>◆単曲線設置計算 長弦オフセット ・・・・・・ 110</li> <li>◆単曲線設置計算 接線オフセット ・・・・・・ 111</li> <li>◇クロソイド</li> <li>◆クロソイド設置計算 長弦オフセット ・・・・・ 112</li> <li>◆クロソイド設置計算 接線オフセット ・・・・・ 113</li> <li>◆分割計算 (25-BUNKATU)</li> <li>◇直線 ・・・・・・・・・・・・・・・・・・・・・・・・・・・・・・・・・・・・</li></ul>  |
| <ul> <li>◆クロソイド設置計算 要素・偏角計算 (23-CLO K. SEI) ・・・ 108</li> <li>◆オフセット計算 (24-OFF. SET)</li> <li>◇単曲線</li> <li>◆単曲線設置計算 長弦オフセット ・・・・・・ 110</li> <li>◆単曲線設置計算 接線オフセット ・・・・・・ 111</li> <li>◇クロソイド</li> <li>◆クロソイド設置計算 長弦オフセット ・・・・・・ 112</li> <li>◆クロソイド設置計算 接線オフセット ・・・・・ 113</li> <li>◆分割計算 (25-BUNKATU)</li> <li>◇直線 ・・・・・・・・・・・・・・・・・・・・・・・・・・・・・・・・・・・・</li></ul> |

| ◆分割計算 (25-BUNKATU)                 |     |       |      |     |    |
|------------------------------------|-----|-------|------|-----|----|
| ◇クロソイド ・・・・・・・・・・・・・・・・・・・・・       | ••  | 119   |      |     |    |
| ◆N等分割計算 クロソイド                      |     |       |      |     |    |
| ◆STNo.ピッチによる分割計算 クロソイド             |     |       |      |     |    |
| ◆座標設置計算(26-ZA SETTI)               |     |       |      |     |    |
| ◇座標による中心杭・幅杭設置計算 直線 ・・・・・・         |     | 122   |      |     |    |
| ◇座標による中心杭・幅杭設置計算 単曲線 ・・・・・         | ••• | 124   |      |     |    |
| ◇座標による中心杭・幅杭設置計算 クロソイド ・・・         | ••  | 128   |      |     |    |
| ◆曲線座標計算(27-KYOKUSEN) ・・・・・・・・・・・   | ••  | 134   |      |     |    |
| ◆対辺計算(28-TAIHEN)                   |     |       |      |     |    |
| ◇対辺計算 単独 ・・・・・・・・・・・・・・・・          | ••  | 142   |      |     |    |
| ◇対辺計算 連続 ・・・・・・・・・・・・・・・・・         |     | 143   |      |     |    |
| ◆表示桁数丸目設置(29-MARUME) ・・・・・・・・・・    | ••  | 145   |      |     |    |
| ◆プログラムメニュー(00-MENU) ・・・・・・・・・      |     | 146   |      |     |    |
| Prog List (プログラムリスト)のファイル一覧画面の編集方法 | •   | •••   | •••  | 149 |    |
| オリジナルプログラムについて ・・・・・・・・・・・・        |     | •••   | •••  | 150 |    |
| プログラム内容                            |     |       |      |     |    |
| ◆画地割込み計算(01-KAKUCHI) ・・・・・・・・・     | ••• | 151   |      |     |    |
| ◆台形面積計算(02-DAIKEI) ・・・・・・・・・・      | ••  | 152   |      |     |    |
| ◆角度入力(サブプログラム) ・・・・・・・・・・          |     | 152   |      |     |    |
| プログラム解説(操作例)                       |     |       |      |     |    |
| ◆画地割込み計算(01-KAKUCHI)               |     |       |      |     |    |
| ◇画地割込み計算 対辺に平行 ・・・・・・・・            | ••• | 153   |      |     |    |
| ◇画地割込み計算 1点固定 ・・・・・・・・・            | ••  | 154   |      |     |    |
| ◇画地割込み計算 角度固定 ・・・・・・・・・            |     | 155   |      |     |    |
| ◆台形面積計算(02-DAIKEI) ・・・・・・・・・・      |     | 156   |      |     |    |
|                                    |     |       |      |     |    |
| 「即利用くんシリーズ」における用語と記号の定義 ・・ 23,     | 27, | 35,   | 45,  | 47, | 49 |
| 51,                                | 56, | 57,   | 65,  | 70, | 76 |
| 89,                                | 91, | 99, 1 | 129, | 133 |    |

# プログラム保護のお願い

- ・本機のプログラムは、購入時に内蔵されている「Built-in」プログラム(以降、 ビルトインプログラム)、とお客様が入力される「Original」プログラム(以降、 オリジナルプログラム)の2種類から選択して実行することができます。
- ・電卓本体の仕様上の問題により、カシオ取説に記載された一部の操作がオリジナル プログラムを消去する可能性があります。

下記の操作を行う場合は十分に注意してください。

- 《リセット操作》 〇 🔽 3 (System) 3 (Rest All)
- ・プログラムの仕様上の問題により、本書にはカシオ取説の記載と矛盾する内容が 記されている場合があります。カシオ取説と本書で異なる内容の説明がある場合 は、本書の内容を優先させてください。
   カシオ取説を優先するとお客様が入力されたオリジナルプログラムが消失するな

ど、プログラムの実行に障害が発生する恐れがあります。

- オリジナルプログラムについて、操作方法や補償問題 その他の事柄に対し、弊 社は一切その責任を負いませんので、あらかじめご了承ください。
- ・本機のビルトインプログラムは、フラッシュメモリーに保存されています。
   このため、大変消えにくくなっておりますが静電気・電磁波などの電気的ノイズ、
   水・砂・土埃などの外部要因の影響によって消去または変質の可能性があります。
   使用環境に関しましては十分ご配慮いただきますようお願い申し上げます。
- ・本機に入力したプログラム・データなどの重要な内容は、メモ帳やノートに書く などして必ず控えを残しておいてください。本機の故障、使用方法の誤りなどに より消失する可能性があります。

## 電源に関するお願い

- ・電池交換メッセージが表示されたときは、ただちに電池を交換してください。
- ・電池交換を行う際は、本書14ページをよくお読みになり、正しく行ってください。
   電池交換の方法を誤ると、プログラムが消えたり変化することがあります。
- ・本機が正常に使用できても、1年に1度を目安に定期的に、必ず電池を交換して ください。消耗した電池をそのまま放置しておきますと、液もれをおこして故障 などの原因となることがあります。計算機内に絶対残しておかないでください。
- ・付属の電池は、工場出荷時より微小な放電による消耗が始まっています。その為本機の使用開始時期によっては、所定の時間に満たないうちに寿命となることがあります。あらかじめご了承ください。
- オキシドライド乾電池などのニッケル系一次電池を本機に使用しないでください。
   電池の特性と本機仕様の不一致により、所定の電池寿命を満たさないことや、誤動
   作の原因となることがあります。

※「オキシライド乾電池」は、松下電器産業株式会社の商標または登録商標です。

# ご使用上のお願い

- ・携帯電話、その他電磁波を発する機器からは離してご使用ください。電磁波の影響 により誤動作する可能性があります。
- ・極端な温度条件での使用や保管は避けてください。
   低温では表示の反応速度が遅くなったり、点灯しなくなったり、電池寿命が短くなったりします。
   直射日光の当たる場所や窓際または暖房器具の近くなど、極端に温度が高くなる場所には置かないでください。ケースの変色や変形、または電子回路の故障の原因
- ・湿気やほこりの多い場所での使用や保管は避けてください。
   水が直接かかるような使用を避けて、湿気やほこりにも十分ご注意ください。電子
   回路の故障の原因となります。
- ・落としたり、強いショックを与えないでください。

になります。

- ・「ひねり」や「曲げ」を与える恐れがあることをしないでください。
- ・ボールペン、ポンチ、ニードルなど鋭利なものでキー操作をしないでください。
- ・お手入れの際は、乾いた柔らかい布をご使用ください。
   硬い布で強くこすると、表示パネルに傷が付いたり文字が消えたりします。
- ・分解しないでください。本体内部には電子回路が納められており、不用意にこれら に触れると静電気などの影響により本体が故障する可能性があります。
- ・汚れがひどい場合は、中性洗剤液に浸した布を固くしぼってお拭きください。
   シンナーやベンジンなどの揮発性溶剤を使用すると文字が消えたり、ケースにシミをつけてしまう恐れがあります。

# 基本操作

#### 1.計算を始める前に

●電源を入れる

電源を入れるには、AC<sup>®</sup>キーを押します。 このとき、前回電源を切ったときの状態に復帰します。

●コントラストを調整するには

液晶表示が見づらいときは、コントラストを調整します。

※詳しくは、カシオ取説の8ページをご参照ください。

●電源を切るには

[MIFI] キーを押した後、AC<sup>M</sup> (OFF) キーを押します。 電源を切ると、レジューム機能により本機は電源を切る直前の状態を記憶します。 次回電源を入れると、最後に電源を切ったとき、または電源が切れたときの状態 に復帰します。

○オートパワーオフ(自動電源オフ)機能

本機の電源が入ったままキー操作をせずに放置すると、最後のキー操作から約10 分後に自動で電源が切れます。本機を再びご使用になる場合は、AC® キーを押し ます。オートパワーオフ機能は、本機の仕様となりますので、設定時間の変更や 機能停止はできません。

○計算モード

本機においては、11 種類の計算モードの内、「COMP モード(標準計算)」と「PROG モード(プログラム機能)」の2種類を主に使用します。四則演算や関数キーを 使った従来の計算は、<sup>WW</sup> 1 (標準計算)を選択してください。

○ 5 (プログラム機能)は、主にオリジナルプログラムの編集に使用します。 ※詳しくは、カシオ取説の9ページをご参照ください。 ○シンボル表示

現在の計算モードや設定状態、計算の経過などが、画面に D Math のような「シンボル」として表示されます。

#### 2. プログラム計算について

本機のプログラムは、購入時に内蔵されているビルトインプログラムとお客様が 入力されるオリジナルプログラムの2種類から選択して実行することができます。 本書では、ビルトインプログラムの使用方法を説明いたします。 このビルトインプログラムは、実行のみで編集することはできません。

【プログラム計算の方法】

- AC<sup>M</sup> キーを押して電源を入れます。
- ②計算モードを COMP モードにします。(〇〇 1)
- ③ **FIE** キーを押します。
- ④プログラムの選択画面で(Built-in) 2 キーを押して、ビルトインプログラムを 選択します。
- ⑤カーソルキーを使って実行したいプログラムを選択した後に EXE キーを押すか、 または「00-MUENU」プログラムを選択して EXE を押してから、⑥以降の操作を実行 します。
- ⑥「00-MENU」プログラムを選択した場合は、使用するプログラムのNo.を入力します。
  - 例) 放射トラバース計算の場合
  - 1) (1) (または 1) プログラムのNo.を入力後、EXE キーを押して実行します。
     ※「01-TRAVERS」(トラバース計算)のプログラムが実行されます。
- 2) 計算モードの選択で、2 EXE(放射)を押して選択します。

⑦プログラムの実行後、「X. KIKAI=?」のように計算に必要なデータの入力が要求されま すので、順次 データを入力するごとに [EXE] キーを押して決定してください。

※データの入力が終了すると計算結果を表示します。計算結果の表示が複数の場合は

EXE を押すことで次の計算結果を表示します。

⑧プログラム計算の終了。

AC<sup>M</sup>キーを2回押して、プログラムを強制終了させます。

※本機の仕様上の問題により、プログラム計算の途中から標準計算モードに復帰するには、プログラムの強制終了が必要です。

#### 3. データ入力時の注意

●座標・距離データの入力は、10桁以内の数値で入力してください。

例 1) \*\*\*\*\*\*\* (整数部 10 桁) → 1234567890

- 例 2) \*\*\*\*\*\*: \*\*\* (整数部 7 桁+少数部 3 桁) → 1234567.123
- 例) 1234567.12356 EXE → 1234567.124

※本機の仕様上の問題により10桁を超える整数は入力できません。

例) 1234567897547 [EXE]→ 1234567898

●角度データの入力は、度<sup>°</sup>分′秒″の60進数の数値をそのままに、小数点形式で 入力してください。

小数点形式は、まず度の値を入力してから小数点を入力します。その後、分・秒それ ぞれの値が1桁の場合に、前に「0」を入れて必ず2桁にしてから続けて入力します。

- 例 1) 123° 47′ 52″ → 123.4752 EXE
- 例 2) 45° 8′ 5.23″ → 45.080523 EXE

【注意点】

- ・60 進数から10進数に変換して入力しないでください。
- ・プログラムの計算中に 💷 キーを使用しないでください。

•••• キーを使って角度データを入力しますと、誤った計算結果が出力されます。

- ・分・秒が1桁の場合は、前に「0」を入れ、必ず2桁にして入力してください。
- 【45°8′11″を入力する場合】 正しい入力)45.0811 EXE
- 誤り例1) •••• キーを使用 45 •••• 8 •••• 11 •••• EXE

→ 10 進数に変換された値 **45.13638889** の入力として処理されます。 誤り例 2) 分・秒を1桁のまま入力 **45.811** [EXE]

- → 45 度 81 分 10 秒の入力として処理されます。
- ●負数のデータを入力する際は、(一) キーを押してからデータを入力してください。
   例) -120.365 → (一) 120.365 [EXE]

#### 4.入力データの訂正

入力データの訂正は EXE キーを押す前に行ってください。

EXEキーを押した後の訂正はできません。

- ●訂正方法1: AC<sup>M</sup> キーを押して、入力データをクリアしてから正しいデータを 入力してください。
- ●訂正方法2: ② 、 ② のカーソルキーと □EL キーを使用して、誤り部分を 訂正して、正しいデータを入力してください。 ※ ③ 、 ② のカーソルキーは、カーソルを移動します。
  - ※ DEL キーは、カーソル前の数字を1つ削除します。
- ※入力データに誤りがある場合、処理が中断される場合があります。

また、処理されたとしても計算結果は保証されません。

〇入力モード

- 入力時に、カーソル位置に文字が追加挿入される状態を「挿入モード」、カーソル 位置の文字が入力した文字に置き換わる状態を「上書きモード」と呼びます。
- 入力モードの状態は、カーソルの形状が異なり以下の状態で表されます。
- 「挿入モード」は、カーソルが「|」で点灯します。
- 「上書きモード」は、カーソルが「\_\_」で点灯します。
- 「自然表示形式」の場合は、プログラム計算時を除き、「挿入モード」で固定されます。 「ライン表示形式」の場合は、「挿入モード」と「上書きモード」の切り替えが可能です。 【入力モードの切り替え】

SHIFT DEL (INS) を押します。

- ※「自然表示形式」と「ライン表示形式」の詳しい説明は、カシオ取説 9、10ページ、 及び 12ページ以降を参照ください。
- ※「入力モード」の詳しい説明は、カシオ取説 17、18ページを参照ください。

# 「故障かな?」と思ったら

計算中に、エラーメッセージが出力された場合や計算結果がおかしい場合は、必ず 大切なデータを事前にノートなどに書き写した後に、以下の操作をお試しください。

【ビルトインプログラムの場合】

「使用プログラム」、「入力データ」、「データ入力」の方法のそれぞれをご確認ください 誤りがない場合は、もよりのヤマヨ測定機株式会社 各営業所までお問合せください。

> 本社(東京) 03-3849-6511 大阪営業所 06-6765-1897 名古屋営業所 052-323-2321

【標準計算やその他の場合】

①「計算モード」、「計算式」、「角度単位」のそれぞれを確認してください。 ②次の操作で本機の設定を初期化してください。

- 1) 〇 **( 3**) を押して、SYSTEM モードを選択します。
- 2) 2 (Reset Setup) を押します。
- 3) 表示される確認画面で EXE (YES) を押して初期化を実行します。
- 4) EXIT を押します。
- 5) <sup>(W)</sup> キーを押して計算メニューを表示し、実行したい計算内容に応じた計算 モードを選択します。

③再度計算を行います。

④ Pボタン処理をします。

本体裏側のPボタンを先の細い棒などを使って押し、本機を初期化します。

- ⑤上記の操作を行っても正常に操作できない場合は、カシオ取説「本機を初期状態に 戻す(リセット操作)」(1ページ)の操作を行い購入時の状態に戻します。
- 【ご注意】「本機を初期状態に戻す(リセット操作)」を行った場合、ビルトインプ ログラムを除く、全データは消去されます。全データとは、計算履歴、各種メモ リー、統計計算の標本データ、お客様が入力されたプログラムデータ(オリジナ ルプログラム)などを指します。

## 電源・電池交換について

電 源:単4アルカリ乾電池(LRO3)1本

電池寿命:約360時間

※その他の詳しい内容は、カシオ取説 113ページを参照ください。

【電池交換の方法】

《注意事項》

- ・指定以外の電池では電池寿命が著しく短くなったり、誤動作をおこす場合があります。
- ・正常に使用できても、1年に1度を目安に定期的に交換してください。
- ・電池交換の前に、必ず電源を切ってください。
   電源を入れたまま電池交換を行うと、データが消えることがあります。
- ・電池交換中に誤って電源を入れないように、ケース蓋(カバー)を閉じてください。
   ※本機はデータのバックアップにフラッシュメモリーを使用しているため、電池交換中は電池を抜いてもメモリー内容は保持されています。

《電池交換の手順》

1. 電源を切ります。

- 2.本体裏側の電池カバーのネジを緩めます。
- 3. 電池カバーを矢印方向へスライドして取り外します。
- 4. 電池の向き(+,-)に注意して、新しい電池を入れます。
- 5. 電池カバーをスライドして元の位置に取り付け、ネジを締めます。
- 本機裏側のPボタンを先の細い棒などを使って押し、本機を初期化します。
   (必ず操作してください。)

# プログラム解説(操作例)

#### ●プログラム解説の見方

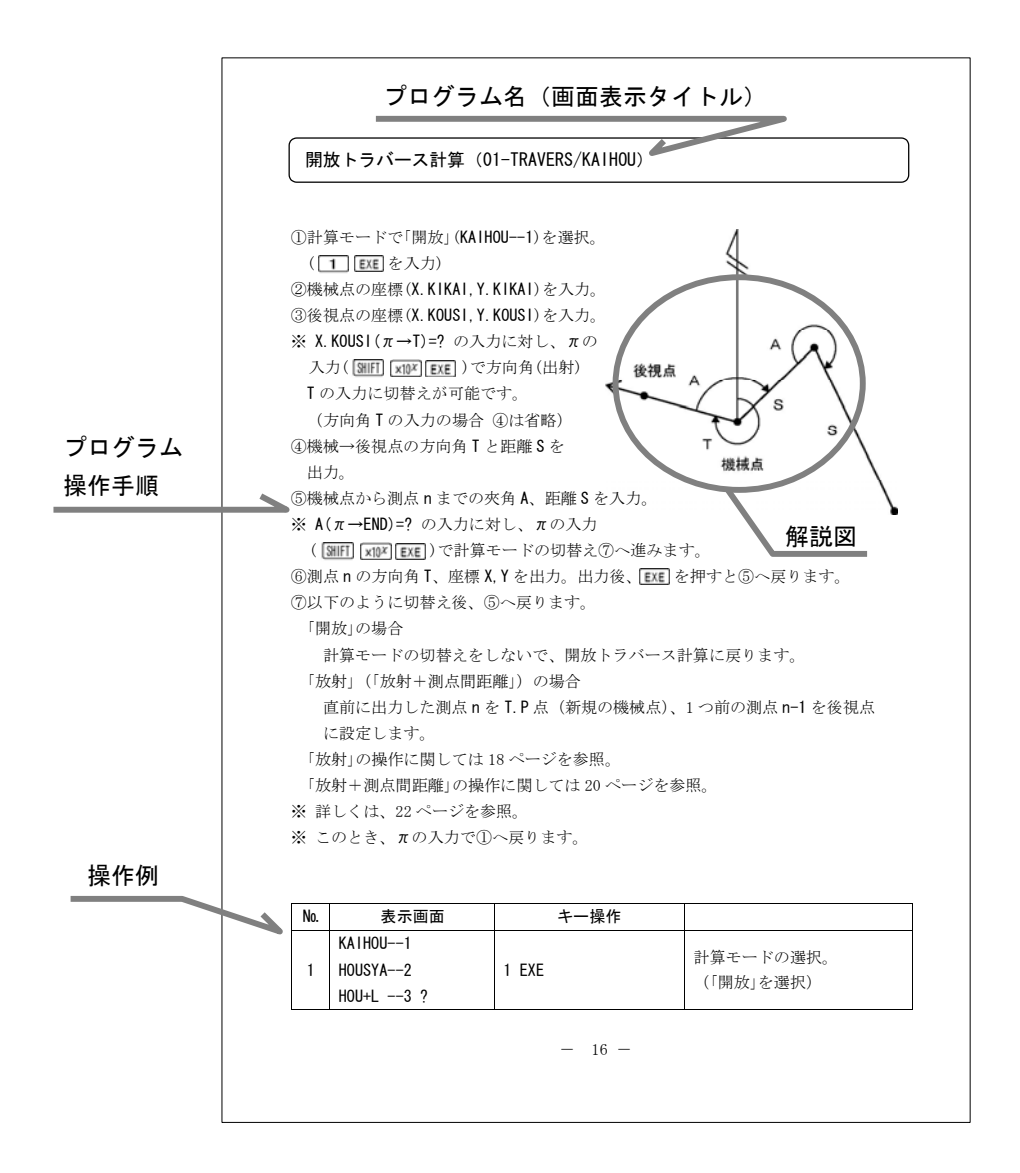

#### 開放トラバース計算(01-TRAVERS/KAIHOU)

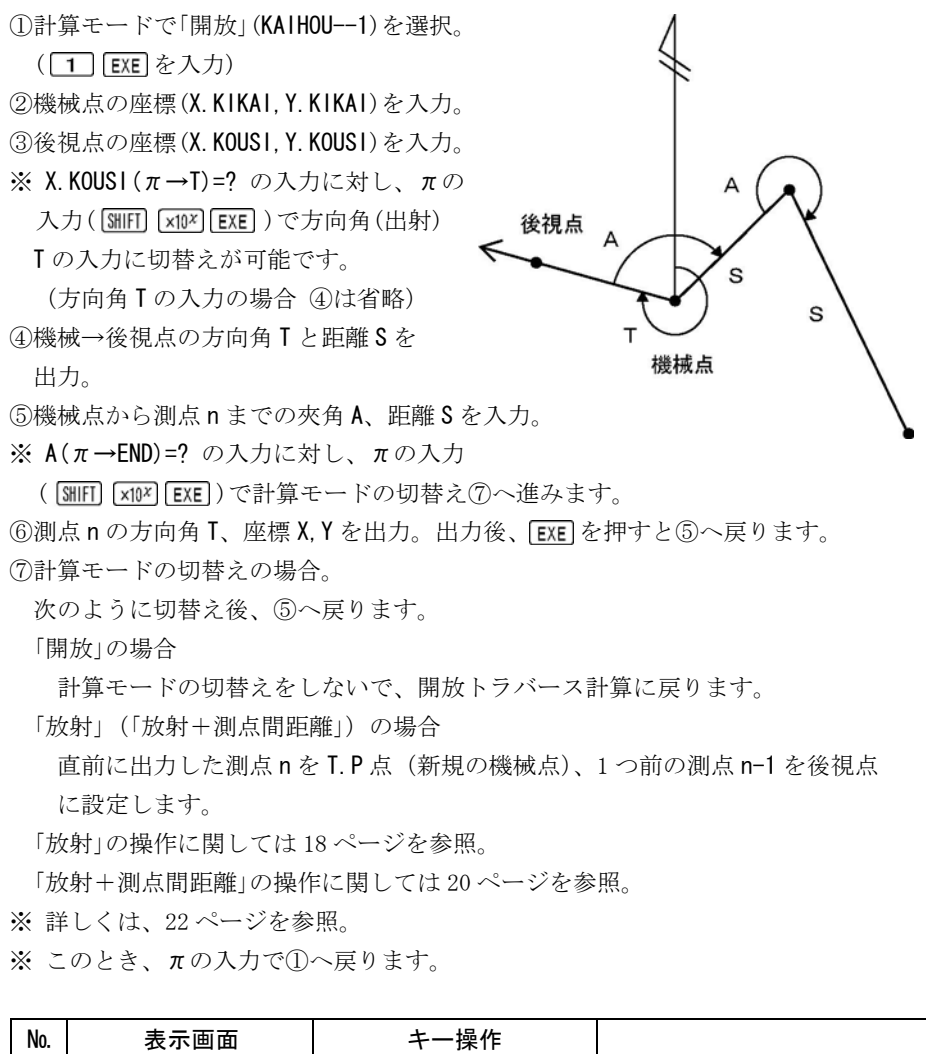

| No. | 表示画面                           | キー操作  |                        |
|-----|--------------------------------|-------|------------------------|
| 1   | KAIHOU1<br>HOUSYA2<br>HOU+L3 ? | 1 EXE | 計算モードの選択。<br>(「開放」を選択) |

| No. | 表示画面                                  | キー操作        |                       |
|-----|---------------------------------------|-------------|-----------------------|
| 2   | X. KIKAI=?                            | 120 EXE     | 機械点のX座標を入力。           |
|     | X. KIKAI=?                            |             |                       |
| 3   | 120                                   | 130 EXE     | 機械点のY座標を入力。           |
|     | Y. KIKAI=?                            |             |                       |
| 4   | X. KOUSI $(\pi \rightarrow T) = ?$    | 150 EXE     | 後視点のX座標を入力。           |
|     | X. KOUSI $(\pi \rightarrow T) = ?$    |             |                       |
| 5   | 150                                   | 110 EXE     | 後視点のY座標を入力。           |
|     | Y. KOUSI=?                            |             |                       |
|     | T=                                    |             |                       |
| 6   | 326 18 35.76                          | EXE         | 方向角T                  |
|     | S=                                    |             |                       |
|     | 36. 05551275                          |             | 距離 S                  |
| 7   | A ( $\pi \rightarrow \text{END}$ ) =? | 65.3525 EXE | 夾角 A (65°35′25″)      |
|     |                                       |             | を入力。                  |
|     | A $(\pi \rightarrow \text{END}) = ?$  |             |                       |
| 8   | 65. 3525                              | 25.45 EXE   | 距離Sを人力。               |
|     | S=?                                   |             |                       |
|     | 1= 31 54 0.76                         |             | 測点の万回角                |
| 9   | V- 141 C0C0001                        | EXE         | 別上の広 <del></del> V    |
|     | X = 141.6062801                       |             | 測点の座標 X               |
| 10  | f = 143.4488349                       | 000 EVE     | 測尽の座標Ⅰ                |
| 10  | $A(\pi \rightarrow END) = ?$          | ZUU EXE     |                       |
| 1.1 | $A(\pi \rightarrow END) = ?$          | 100 575     |                       |
|     | 200                                   | TOU EXE     | 距離るを入刀。               |
|     | $\delta = ?$                          |             |                       |
|     | 1= 51 54 0.76                         |             | 測品の方回用  <br>          |
| 12  | V- 000 0005700                        | EXE         | 別上の広 <del></del> V    |
|     | $\Lambda = 203.3099788$               |             | 側品の座標↓                |
| 10  | 1 - 222.1420030                       |             | 側吊り座悰  <br>  プロガニュの妙マ |
| 13  | $A(\pi \rightarrow END) = ?$          | AU AU       | ノロクフムの終」。             |

#### 放射トラバース計算 (01-TRAVERS/HOUSYA)

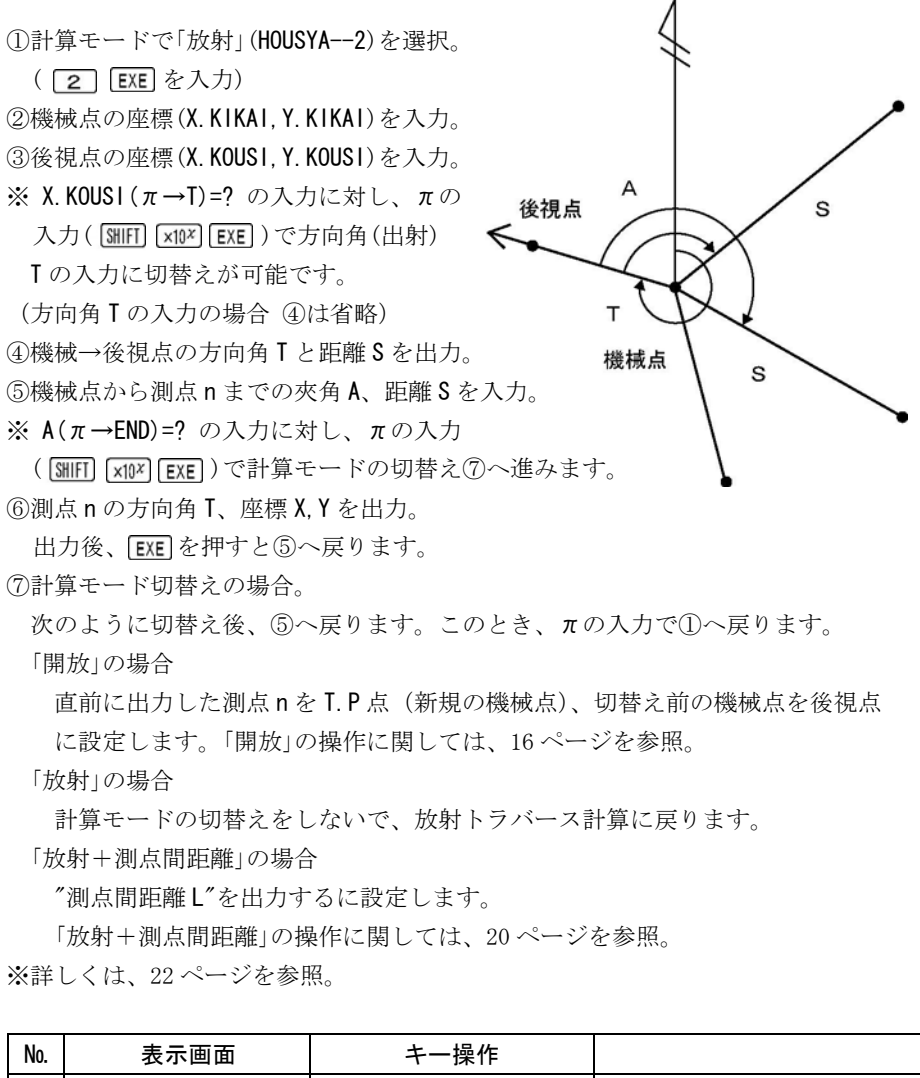

|   | KAIHOU1  |       | 計算エードの選択 |
|---|----------|-------|----------|
| 1 | HOUSYA2  | 2 EXE |          |
|   | HOU+L3 ? |       |          |

| No. | 表示画面                                       | キー操作          |                     |
|-----|--------------------------------------------|---------------|---------------------|
| 2   | X. KIKAI=?                                 | 120 EXE       | 機械点のX座標を入力。         |
|     | X. KIKAI=?                                 |               |                     |
| 3   | 120                                        | 130 EXE       | 機械点のY座標を入力。         |
|     | Y. KIKAI=?                                 |               |                     |
| 4   | X. KOUSI $(\pi \rightarrow T) = ?$         | 150 EXE       | 後視点のX座標を入力。         |
|     | X. KOUSI $(\pi \rightarrow T) = ?$         |               |                     |
| 5   | 150                                        | 110 EXE       | 後視点のY座標を入力。         |
|     | Y. KOUSI=?                                 |               |                     |
|     |                                            |               |                     |
| 6   | 326 18 35.76                               | EXE           | 万问角 I               |
|     | δ=<br>26 05551075                          |               | IE 南米 C             |
|     | 30. 00001270                               |               | 此施 3                |
| 7   | A ( $\pi \rightarrow \text{END}$ ) =?      | 45.0811 EXE   | 炎角A(45 0 11)<br>ちょう |
|     | $\Lambda (\pi \rightarrow \text{END}) - 2$ |               | を八刀。                |
| 8   | 45 0811                                    | 135 A1 EXE    | 距離 🕻 を入力            |
| 0   | S=7                                        |               |                     |
|     | T= 11°26′46.76″                            |               | 測点の方向角 Ⅰ            |
|     |                                            |               |                     |
| 9   | X= 252.7168381                             | EXE           | 測点の座標 X             |
|     | Y= 156.8720855                             |               | 測点の座標 Y             |
| 10  |                                            |               | 夾角 A(135°44′09″)    |
| 10  | $A(\pi \rightarrow END) = ?$               | 135. 4409 EXE | を入力。                |
|     | A ( $\pi \rightarrow \text{END}$ ) =?      |               |                     |
| 11  | 135. 4409                                  | 85.764 EXE    | 距離Sを入力。             |
|     | S=?                                        |               |                     |
|     | T= 102°2′44.76″                            |               | 測点の方向角「             |
| 12  |                                            | FYF           |                     |
| 12  | X= 102.1016592                             |               | 測点の座標 X             |
|     | Y= 213. 875581                             |               | 測点の座標 Y             |
| 13  | A ( $\pi \rightarrow \text{END}$ ) =?      | AC AC         | プログラムの終了。           |

#### 放射トラバース計算+測点間距離(01-TRAVERS/HOU+L)

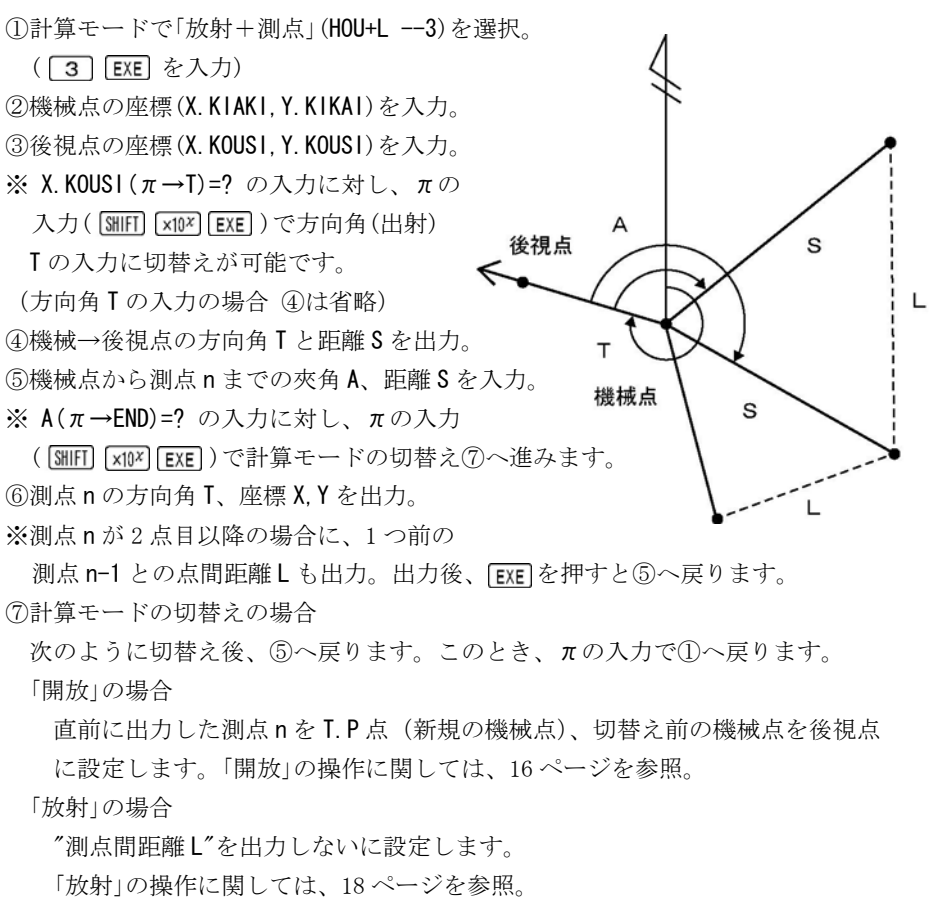

「放射+測点間距離」の場合

計算モードの切替えをしないで、放射トラバース計算+測点間距離に戻ります。 ※詳しくは、22ページを参照。

| No. | 表示画面     | キー操作  |            |
|-----|----------|-------|------------|
|     | KAIHOU1  |       | 計算チードの選択   |
| 1   | HOUSYA2  | 3 EXE |            |
|     | HOU+L3 ? |       | 「成別「例尽」を選び |

| No. | 表示画面                                      | キー操作         |                         |
|-----|-------------------------------------------|--------------|-------------------------|
| 2   | X. KIKAI=?                                | 150.679 EXE  | 機械点のX座標を入力。             |
|     | X. KIKAI=?                                |              |                         |
| 3   | 150. 679                                  | 76.348 EXE   | 機械点のY座標を入力。             |
|     | Y. KIKAI=?                                |              |                         |
| 4   | X. KOUSI $(\pi \rightarrow T) = ?$        | 205.984 EXE  | 後視点のX座標を入力。             |
|     | X. KOUSI $(\pi \rightarrow T) = ?$        |              |                         |
| 5   | 205. 984                                  | 50. 187 EXE  | 後視点のY座標を入力。             |
|     | Y. KOUSI=?                                |              |                         |
|     | =<br>004°41′ 0_70″                        |              | +                       |
| 6   | 334 41 3.78<br>S-                         | EXE          | 力问判 I                   |
|     | 61 18030675                               |              | 野産の                     |
|     | 01.10003070                               |              | 应用 0 (52° 44′ 42″ )     |
| 7   | A ( $\pi \rightarrow \text{END}$ ) =?     | 52. 4442 EXE | 大月11(02 ++ +2 )<br>を入力。 |
|     | A ( $\pi \rightarrow \text{END}$ ) =?     |              |                         |
| 8   | 52. 4442                                  | 59.079 EXE   | 距離Sを入力。                 |
|     | S=?                                       |              |                         |
|     | T= 27°25′45.78″                           |              | 測点の方向角                  |
| 0   |                                           | EVE          |                         |
| 9   | X= 203. 1162958                           | EXE          | 測点の座標 X                 |
|     | Y= 103. 5630371                           |              | 測点の座標 Y                 |
| 10  | A $(\pi \rightarrow \text{FND}) = ?$      | 123 3718 FXF | 夾角 A (123°37′18″)       |
|     |                                           |              | を入力。                    |
|     | A ( $\pi \rightarrow \text{END}$ ) =?     |              |                         |
| 11  | 123. 3718                                 | 59.365 EXE   | 距離Sを入力。                 |
|     | S=?                                       |              |                         |
|     | $T = 98^{\circ} 18^{\circ} 21.78^{\circ}$ |              | 測点の方向角Ⅰ                 |
| 12  | L = 68.67/3532                            | EXE          | 削測点との点間距離L              |
|     | $\lambda = 142.1030928$                   |              | 測点の座標Ⅹ                  |
| 10  | 1 = 135.0902935                           |              | 側品の座標「                  |
| 13  | $A(\pi \rightarrow END) = ?$              | AU AU        | ノロクフムの終」。               |

# トラバース計算における計算モードの切替え

本機の「トラバース計算」のプログラムは、任意の測点で「開放」⇒「放射+測点間 距離」、「放射」⇒「開放」などのように、「開放」と「放射」(「放射+測点」)の切替え が可能です。

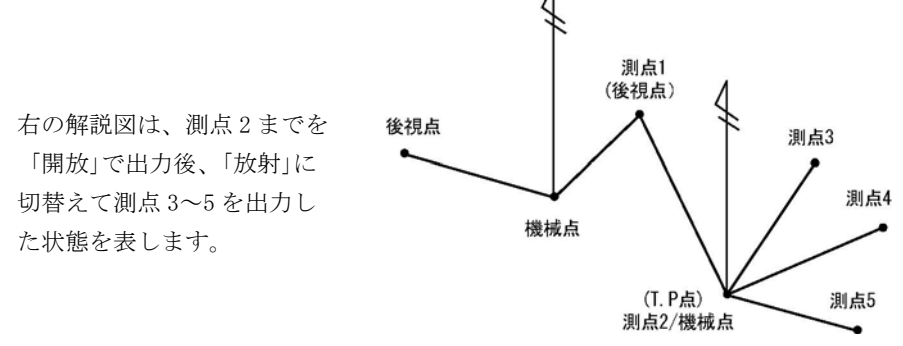

※「放射」⇒「放射」は、切替えできません。

※ 計算モードの切替え後の機械点は、直前に算出した測点に設定されます。

【ご注意】

実測の角度・距離を用いてトラバース計算を行う場合、実測値の誤差が思わぬ 影響を与える場合があります。

【計算モードの切替えについて】

「放射」(「放射+測点間距離」) ⇒「開放」の場合 直前に出力した測点 n を T. P 点 (新規の機械点)、切替え前の機械点を後視 点に設定します。

「開放」⇒「放射」(「放射+測点間距離」)の場合

直前に出力した測点 n を T. P 点 (新規の機械点)、1 つ前の測点 n-1 を後視 点に設定します。

「放射」⇔「放射+測点間」の場合

″測点間距離LX″を出力しない、出力するを切替えます。

#### - ●「即利用くんシリーズ」における用語と記号の定義

『A』・・・ 主に「**灰角**」、その他の「角度」を表します。 夾角とは角度の基点からの右回りの角度を表します。 クロソイド曲線に関連する計算では「クロソイドパラメータ」を表します。

※クロソイド曲線とは、曲線半径が曲線長に反比例して減少する性質を持つ 曲線です。

『S』・・・ 主に、一定区間の長さや辺の長さを示す「距離」を表します。

『L』・・・『S』と同様に、「距離」を表します。ただし、『S』と『L』には 明確な区別はなく、距離の項目が複数 提示される場合に使用されます。 半径、クロソイドパラメータ、幅(幅員)などの要素を入力する場合に、「左 (左カーブ・左側)」を表します。

『R』・・・「半径」を表します。

半径、クロソイドパラメータ、幅(幅員)などの要素を入力する場合に、「右 (右カーブ・右側)」を表します。

『X』・・・ 座標軸の「X軸(南北軸)の座標値」を表します。

『Y』・・・ 座標軸の「Y軸(東西軸)の座標値」を表します。

**『M』・・・「円の中心**」を表します。 円の中心座標は、座標の『X』、『Y』と合わせて「XM」、「YM」と表します。

『T』・・・「**方向角**」を表します。

方向角とは真北からの右回りの角度(方位角)を表します。

※方向角には「出射方向角」と「入射方向角」がありますが、本機では「機械点 からの出射方向角」を使用しています。

次の定義のページは、27ページです。

結合トラバース計算(02-TRAVERS. 2/KETUGOU)

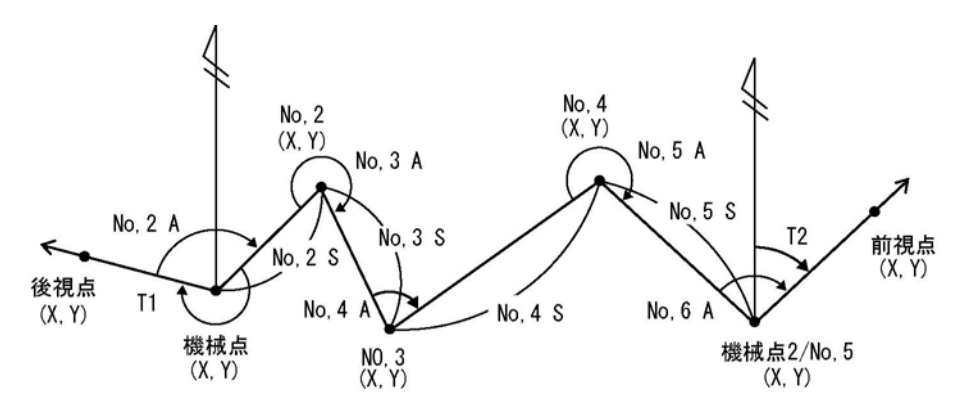

①計算モードで「結合」(KETUGOU--1)を選択。(1) EXE を入力)
 ②機械点1の座標(X. KIKAI, Y. KIKAI)を入力。

③後視点の座標(X. KOUSI, Y. KOUSI)を入力。

※ X. KOUSI (π→T)=? の入力に対し、πの入力( SHIFT INTEXE)で方向角(出射)

Ⅰの入力に切替えが可能です。

④機械点2の座標(X. KIKAI-2, Y. KIKAI-2)を入力。

⑤前視点の座標(X. ZENSI, Y. ZENSI)を入力。

※ X. ZENSI (π→T)=?の入力に対し、πの入力(SHIFI x10× EXE)で方向角(出射)

Ⅰの入力に切替えが可能です。

⑥順次、測点の夾角 A、距離 S を入力。

※ S(0→END)=? の入力に対し、0の入力 で入力を終了します。

⑦処理メニューを選択。

計算 O EXE ···· ⑨へ

訂正 **1** EXE ···· 次項⑧へ

⑨計算の場合。

- 結合差 DX, DY、精度 SD を出力。
   同時に精度の確認をします。
- 順次、測点No.、方向角 T、座標 X, Y を出力。
   全ての測点を出力後、EXE を押すと⑦へ戻ります。

- 24 -

⑧データの訂正の場合。

1) 訂正No.を入力。 機械点など **1** EXE 各測点(2~20) 2~2 0 EXE ※機械点などの場合は、次の項目へ ※ 測点数の変更はできません。 ※ 0の入力でデータ訂正を終了後、 入力後、1)へ戻ります。

前項⑦へ戻ります。

- 2) 入力データを順次、確認して選択。 (訂正しない) YES  $\rightarrow$  **O EXE** (訂正する) NO  $\rightarrow$  **1** EXE
- 訂正データの入力。

| No. | 表示画面                               | キー操作         |                       |
|-----|------------------------------------|--------------|-----------------------|
| -1  | KETUGOU1                           |              | 計算モードの選択。             |
| 1   | HEIGOU2 ?                          |              | (「結合」を選択)             |
| 2   | X. KIKAI=?                         | 510.545 EXE  | 機械点1のX座標を入力。          |
|     | X. KIKAI=?                         |              |                       |
| 3   | 510. 545                           | 320. 221 EXE | 機械点1の <b>Y</b> 座標を入力。 |
|     | Y. KIKAI=?                         |              |                       |
| 4   | X. KOUSI $(\pi \rightarrow T) = ?$ | 526.323 EXE  | 後視点のX座標を入力。           |
|     | X. KOUSI $(\pi \rightarrow T) = ?$ |              |                       |
| 5   | 526. 323                           | 308.121 EXE  | 後視点のY座標を入力。           |
|     | Y. KOUSI=?                         |              |                       |
| 6   | X. KIKAI-2=?                       | 508. 496 EXE | 機械点2のX座標を入力。          |
|     | X. KIKAI-2=?                       |              |                       |
| 7   | 508. 496                           | 372.116 EXE  | 機械点2のY座標を入力。          |
|     | Y. KIKAI-2=?                       |              |                       |
| 8   | X. ZENSI $(\pi \rightarrow T) = ?$ | 522.987 EXE  | 前視点のX座標を入力。           |
|     | X. ZENSI $(\pi \rightarrow T) = ?$ |              |                       |
| 9   | 522. 987                           | 388.623 EXE  | 前視点のY座標を入力。           |
|     | Y. ZENSI=?                         |              |                       |
| 10  | NO. = 2                            | 73 0515 EXE  | 夾角 A(73°05′15″)       |
| 10  | A=?                                |              | を入力。                  |
|     | NO. = 2                            |              |                       |
| 11  | A=?                                | 24 101 EXE   | 55離 C た 入力            |
|     | 73. 0515                           | 24. IVI EAE  |                       |
|     | S (0→END) =?                       |              |                       |

| No. | 表示画面                                                              | キー操作          |                                              |
|-----|-------------------------------------------------------------------|---------------|----------------------------------------------|
| 12  | NO. = 3<br>A=?                                                    | 293. 4736 EXE | 夾角 A (293° 47′ 36″)<br>を入力。                  |
| 13  | NO. = 3<br>A=?<br>293. 4736<br>S (0→END) =?                       | 27. 53 EXE    | 距離Sを入力。                                      |
| 14  | NO. = 4<br>A=?                                                    | 72.1931 EXE   | 夾角 A (72°19′31″)<br>を入力。                     |
| 15  | NO. = 4<br>A=?<br>72. 1931<br>S (0→END) =?                        | 12.946 EXE    | 距離Sを入力。                                      |
| 16  | NO. = 5<br>A=?                                                    | 254. 5314 EXE | 夾角 A (254°53′14″)<br>を入力。                    |
| 17  | NO. = 5<br>A=?<br>254. 5314<br>S (0→END) =?                       | 17.031 EXE    | 距離Sを入力。                                      |
| 18  | NO. = 6<br>A=?                                                    | 112.0943 EXE  | 夾角A(112°09′43″)<br>を入力。                      |
| 19  | NO. = 6<br>A=?<br>112. 0943<br>S (0→END) =?                       | 0 EXE         | 入力終了の為、0 を入力。                                |
| 20  | << TRV-MENU >><br>KEISAN0<br>TEISEI1 ?                            | 0 EXE         | 計算実行の為、0 を入力。                                |
|     | << WAIT >>                                                        |               |                                              |
| 21  | DX= 0.00631<br>DY= -0.00082<br>SD= 12817.27652<br>(YES→0, NO→1)=? | 0 EXE         | 結合差 DX<br>結合差 DY<br>精度 SD<br>精度確認。(問題なし/YES) |

| No. | 表示画面            | キー操作  |                   |
|-----|-----------------|-------|-------------------|
| 22  | NO. = 2         | EXE   | 測点No.2            |
|     | T= 35°35′35.71″ |       | 誤差調整後の方向角Ⅰ        |
|     | X= 530. 1413292 |       | 誤差調整後の座標 X        |
|     | Y= 334. 2486803 |       | 誤差調整後の座標 <b>Y</b> |
|     | NO. = 3         |       | 測点No.3            |
| 22  | T= 149°22′35.75 | EVE   | 誤差調整後の方向角「        |
| 23  | X= 506.4486976  | EXE   | 誤差調整後の座標 X        |
|     | Y= 348. 2725461 |       | 誤差調整後の座標 <b>Y</b> |
|     | NO. = 4         | EXE   | 測点No.4            |
| 04  | T= 41°41′30.79″ |       | 誤差調整後の方向角Ⅰ        |
| 24  | X= 516.1148936  |       | 誤差調整後の座標 <b>X</b> |
|     | Y= 356.8833796  |       | 誤差調整後の座標 <b>Y</b> |
|     | NO. = 5         | EXE   | 測点No.5(機械点 2)     |
| 05  | T= 116°34′8.83″ |       | 誤差調整後の方向角Ⅰ        |
| 25  | X= 508.496      |       | 機械点2の座標 <b>X</b>  |
|     | Y= 372.116      |       | 機械点2の座標 <b>Y</b>  |
| 26  | << TRV-MENU >>  | AC AC |                   |
|     | KEISAN0         |       | プログラムの終了。         |
|     | TEISEI1 ?       |       |                   |

●「即利用くんシリーズ」における用語と記号の定義 –

『**DX, DY**』・・・「結合、閉合トラバース計算」において「座標値の距離誤差」 を表します。

クロソイド曲線の要素において「**KE点の主接線座標**」を表します。

『SD』・・・「結合、閉合トラバース計算」において「精度」を表します。

次の定義のページは、35ページです。

閉合トラバース計算(02-TRAVERS. 2/HE1GOU)

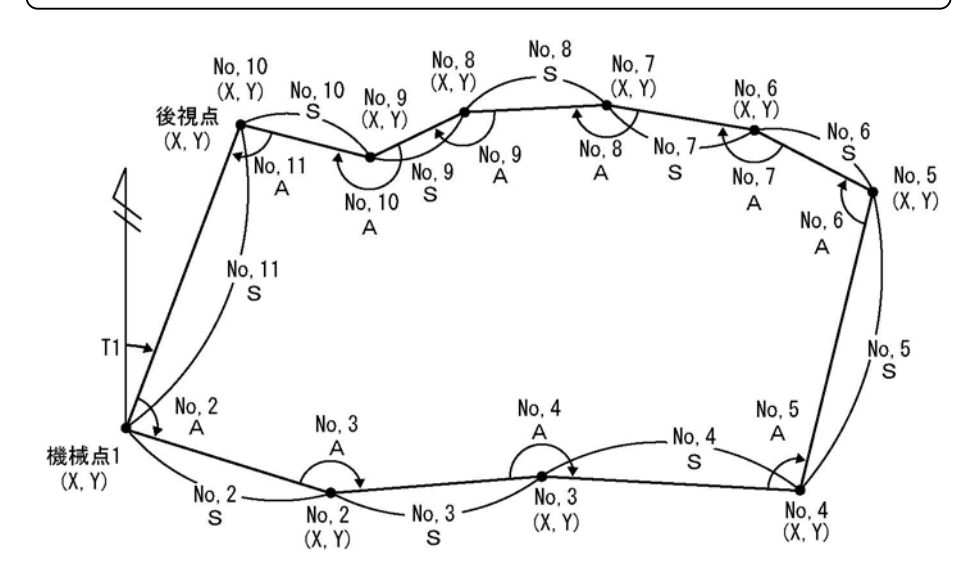

①計算モードで「閉合」(HEIGOU --2)を選択。(2 EXE を入力)

②機械点の座標(X.KIKAI, Y.KIKAI)を入力。

③後視点の座標(X. KOUSI, Y. KOUSI)を入力。

※ X. KOUSI (π→T)=? の入力に対し、πの入力( SHIFT INV EXE )で方向角(出射)

「の入力に切替えが可能です。

④順次、測点の夾角 A、距離 S を入力。

※ A(O→END)=? の入力に対し、0 の入力で入力を終了します。

⑤処理メニューを選択。

計算 **O** EXE ··· ⑥へ

訂正 1 EXE ··· 次項⑦へ

⑥計算の場合。

1) 閉合差 DX, DY、精度 SD を出力。
 同時に精度の確認をします。

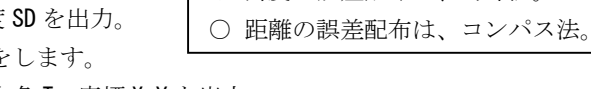

【処理条件】

○ 求点数は機械点を含めて 20 点まで

○ 角度の誤差配布は、均等法。

10. 100 (100)
 2) 順次、測点Na.、方向角 T、座標 X, Y を出力。
 全ての測点を出力後、EXE を押すと⑤へ戻ります。

⑦データの訂正の場合。 1) 訂正No.を入力。 機械点など **1** EXE 各測点(2~20) **2** ~ **2 O EXE** ※ 測点数の変更はできません。 ※ 0の入力でデータ訂正を終了後、 入力後、1)へ戻ります。 前項⑥へ戻ります。

2) 入力データを順次、確認して選択。 (訂正しない) YES  $\rightarrow$  **O EXE** (訂正する) NO  $\rightarrow$  **1** EXE ※機械点などの場合は、次の項目へ 訂正データの入力。

| No. | 表示画面                              | キー操作                       |                   |
|-----|-----------------------------------|----------------------------|-------------------|
| 1   | KETUGOU1                          | 2 EXE                      | 計算モードの選択。         |
|     | HEIGOU2 ?                         |                            | (「閉合」を選択)         |
| 2   | X. KIKAI=?                        | 100 EXE                    | 機械点のX標を入力。        |
|     | X. KIKAI=?                        |                            |                   |
| 3   | 100                               | 100 FXF                    | 機械点のY標を入力。        |
|     | Y. KIKAI=?                        |                            |                   |
| 4   | X KOUSL $(\pi \rightarrow T) = ?$ |                            | 方向角Ⅰの入力の為、        |
| т   | Λ. ΝΟΟΟΤ ( Λ = /1) = :            | SHIFT x10 <sup>x</sup> EXE | πを入力。             |
| 5   | T=?                               | 17.1055 EXE                | 方向角 T (17°10′55″) |
| 5   |                                   |                            | を入力。              |
| 6   | NO. = 2                           | 228. 5720 EXE              | 夾角 A(228°57′20″)  |
| Ŭ   | $A(0 \rightarrow END) = ?$        |                            | を入力。              |
|     | NO. = 2                           |                            |                   |
| 7   | A (0→END) =?                      | 11 619 FXF                 | 距離Sを入力            |
|     | 228. 5720                         |                            |                   |
|     | S=?                               |                            |                   |
| 8   | NO. = 3                           | 77 5055 FXF                | 夾角 A(77°50′55″)   |
|     | $A(0 \rightarrow END) = ?$        |                            | を入力。              |
|     | NO. = 3                           |                            |                   |
| 9   | A (0→END) =?                      | 13 104 FXF                 | 距離Sを入力。           |
|     | 77. 5055                          |                            |                   |
|     | S=?                               |                            |                   |
| 10  | NO. = 4                           | 121 1650 FXF               | 夾角 A(121°16′50″)  |
| 10  | $A(0 \rightarrow END) = ?$        | 121.1000 LAL               | を入力。              |

| No. | 表示画面                                                                  | キー操作          |                                              |
|-----|-----------------------------------------------------------------------|---------------|----------------------------------------------|
| 11  | NO. = 4<br>A (0→END) =?<br>121. 1650<br>S=?                           | 16. 845 EXE   | 距離 <b>S</b> を入力。                             |
| 12  | NO. = 5<br>A $(0 \rightarrow END) = ?$                                | 110. 0445 EXE | 夾角 A (110°4′45″)<br>を入力。                     |
| 13  | NO. = 5<br>A (0→END) =?<br>110. 0445<br>S=?                           | 17.116 EXE    | 距離Sを入力。                                      |
| 14  | NO. = 6<br>A (0 $\rightarrow$ END) =?                                 | 107. 3550 EXE | 夾角 A (107°35′50″)<br>を入力。                    |
| 15  | NO. = 6<br>A (0→END) =?<br>107. 3550<br>S=?                           | 17.469 EXE    | 距離Sを入力。                                      |
| 16  | NO. = 7<br>A $(0 \rightarrow END) = ?$                                | 74.1415 EXE   | 夾角 A (74°14′15″)<br>を入力。                     |
| 17  | NO. = 7<br>A (O→END) =?<br>74. 1415<br>S=?                            | 12.663 EXE    | 距離Sを入力。                                      |
| 18  | NO. = 8<br>A (0 $\rightarrow$ END) =?                                 | 0 EXE         | 入力終了の為、0を入力。                                 |
| 19  | << TRV-MENU >><br>KEISAN0<br>TEISEI1 ?                                | 0 EXE         | 計算実行の為、0 を入力。                                |
|     | << WAIT >>                                                            |               |                                              |
| 20  | DX= -0. 00225<br>DY= -0. 00423<br>SD= 18533. 24172<br>(YES→0, N0→1)=? | 0 EXE         | 閉合差 DX<br>閉合差 DY<br>精度 SD<br>精度確認。(問題なし/YES) |

| No. | 表示画面            | キー操作  |                   |
|-----|-----------------|-------|-------------------|
| 21  | NO. = 2         | EVE   | 測点No.2            |
|     | T= 246°8′15.83″ |       | 誤差調整後の方向角Ⅰ        |
|     | X= 95.29995017  | EVE   | 誤差調整後の座標 X        |
|     | Y= 89.37473946  |       | 誤差調整後の座標 <b>Y</b> |
|     | NO. = 3         |       | 測点No.3            |
| 22  | T= 143°59′11.67 |       | 誤差調整後の方向角Ⅰ        |
| 22  | X= 84. 70072796 | EXE   | 誤差調整後の座標 X        |
|     | Y= 97.080186    |       | 誤差調整後の座標 <b>Y</b> |
|     | NO. = 4         |       | 測点No.4            |
| 00  | T= 85°16′2.5″   |       | 誤差調整後の方向角Ⅰ        |
| 23  | X= 86.09097143  | EXE   | 誤差調整後の座標 X        |
|     | Y= 113.8685567  |       | 誤差調整後の座標 <b>Y</b> |
|     | NO. = 5         | EXE   | 測点No.5            |
| 0.4 | T= 15°20′48.33″ |       | 誤差調整後の方向角Ⅰ        |
| 24  | X= 102.5970776  |       | 誤差調整後の座標 X        |
|     | Y= 118. 3992955 |       | 誤差調整後の座標 <b>Y</b> |
|     | NO. = 6         |       | 測点No.6            |
| 05  | T= 302°56′39.17 | EXE   | 誤差調整後の方向角「        |
| 25  | X= 112.0975491  |       | 誤差調整後の座標 X        |
|     | Y= 103. 7401352 |       | 誤差調整後の座標 Y        |
|     | NO. = 7         | EXE   | 測点No.7(機械点)       |
| 00  | T= 197°10′55″   |       | 誤差調整後の方向角「        |
| 26  | X= 100          |       | 入力した機械点座標 X       |
|     | Y= 100          |       | 入力した機械点座標 Y       |
|     | << TRV-MENU >>  |       |                   |
| 27  | KEISAN0         | AC AC | プログラムの終了。         |
|     | TEISEI1 ?       |       |                   |

# 逆計算 単独 (03-GYAKUSAN/TANDOKU)

①計算モードで「単独」(TANDOKU--1)を選択。

( **1** EXE を入力)

- ②No.1 座標 X1, Y1 を入力。
- ③No.2 座標 X2, Y2 を入力。
- ④方向角 T (No.1→No.2) と距離 S を出力。
   出力後、EXE を押すと①へ戻ります。

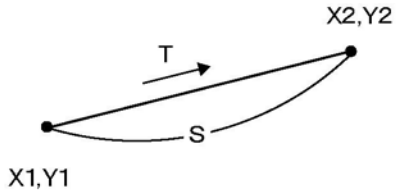

| No. | 表示画面                              | キー操作    |                        |
|-----|-----------------------------------|---------|------------------------|
| 1   | TANDOKU1<br>RENZOKU2<br>Housya3 ? | 1 EXE   | 計算モードの選択。<br>(「単独」を選択) |
| 2   | X1=?                              | 100 EXE | 座標 X1 を入力。             |
| 3   | X1=?<br>100<br>Y1=?               | 100 EXE | 座標 Y1 を入力。             |
| 4   | X2=?                              | 200 EXE | 座標 X2 を入力。             |
| 5   | X2=?<br>200<br>Y2=?               | 200 EXE | 座標 <b>Y2</b> を入力。      |
| 6   | T= 45°0′0″<br>S= 141.4213562      | EXE     | 方向角 T<br>距離 S          |
| 7   | TANDOKU1<br>Renzoku2<br>Housya3 ? | AC AC   | プログラムの終了。              |

#### 逆計算 連続 (03-GYAKUSAN/RENZOKU)

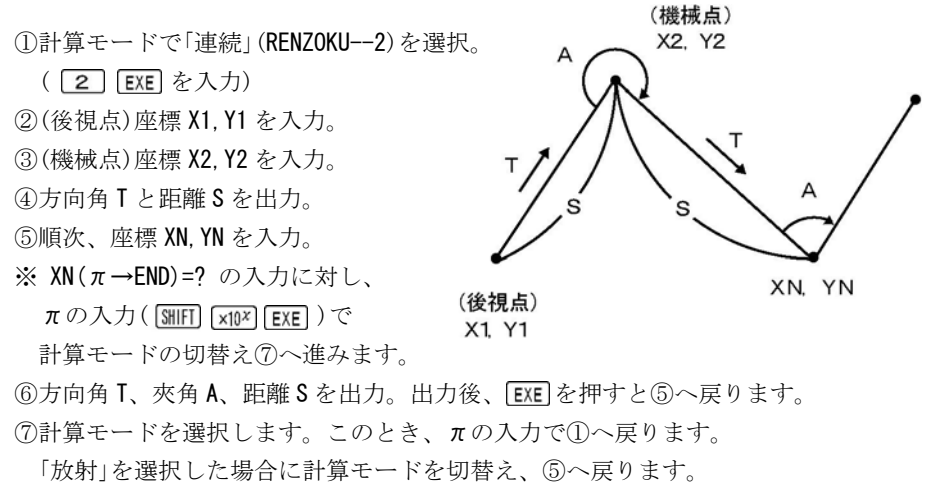

「放射」の操作に関しては、34ページを参照。

計算モードの切替えをしないで戻る場合は、「連続」を選択します。 ※計算モードの切替えについて詳しくは、36ページを参照。

| No. | 表示画面           | キー操作    |                   |
|-----|----------------|---------|-------------------|
|     | TANDOKU1       |         | 14倍エードの遅切         |
| 1   | RENZOKU2       | 2 EXE   | 前昇て一下の迭八。         |
|     | HOUSYA3 ?      |         | 「単称」を選び)          |
| 2   | X1=?           | 100 EXE | 座標 X1 を入力。        |
|     | X1=?           |         |                   |
| 3   | 100            | 100 EXE | 座標 <b>Y1</b> を入力。 |
|     | Y1=?           |         |                   |
| 4   | X2=?           | 200 EXE | 座標 X2 を入力。        |
|     | X2=?           |         |                   |
| 5   | 200            | 200 EXE | 座標 Y2 を入力。        |
|     | Y2=?           |         |                   |
| 6   | T= 45°0′0″     | EXE     | 方向角 T             |
|     | S= 141.4213562 |         | 距離S               |

| No. | 表示画面                         | キー操作    |            |
|-----|------------------------------|---------|------------|
| 7   | $XN=(\pi \rightarrow END)=?$ | 200 EXE | 座標 XN を入力。 |
|     | $XN=(\pi \rightarrow END)=?$ |         |            |
| 8   | 200                          | 100 EXE | 座標 YN を入力。 |
|     | YN=?                         |         |            |
|     | T= 270°0′0″                  |         | 方向角 T      |
| 0   |                              | EVE     |            |
| э   | A= 45°0′0″                   |         | 夾角 A       |
|     | S= 100                       |         | 距離S        |
| 10  | $XN=(\pi \rightarrow END)=?$ | AC AC   | プログラムの終了。  |

# 逆計算 放射 (03-GYAKUSAN/HOUSYA)

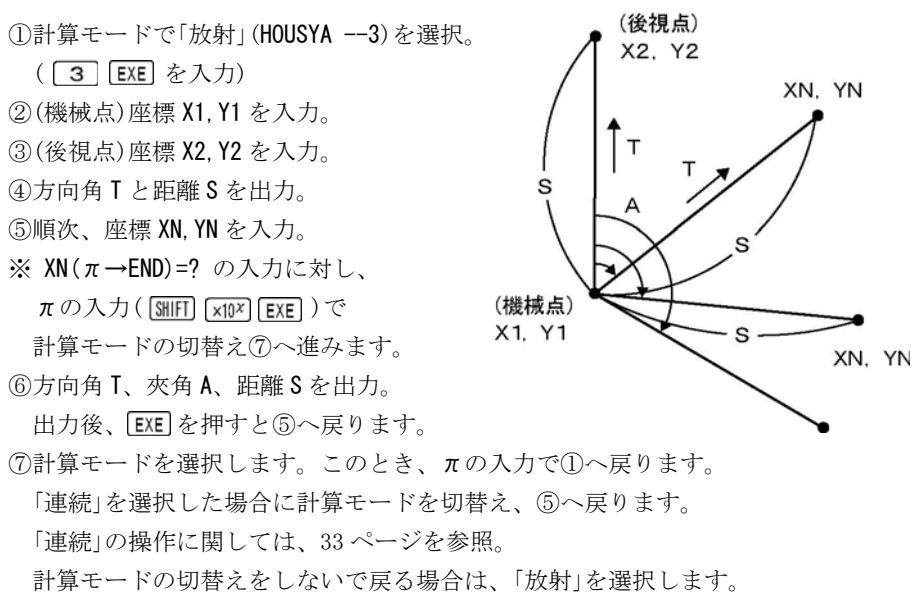

※計算モードの切替えについて、詳しくは36ページを参照。

| No. | 表示画面                             | キー操作        |                   |
|-----|----------------------------------|-------------|-------------------|
| 1   | TANDOKU1<br>Renzoku2             | 3 EXE       | 計算モードの選択。         |
|     | HOUSYA3 ?                        |             | (「放射」を選択)         |
| 2   | X1=?                             | 69.356 EXE  | 座標 X1 を入力。        |
|     | X1=?                             |             |                   |
| 3   | 69. 356                          | 100. 41 EXE | 座標 <b>Y1</b> を入力。 |
|     | Y1=?                             |             |                   |
| 4   | X2=?                             | 95.207 EXE  | 座標 X2 を入力。        |
|     | X2=?                             |             |                   |
| 5   | 95. 207                          | 33.766 EXE  | 座標 Y2 を入力。        |
|     | Y2=?                             |             |                   |
| 6   | T= 291°12′4.02″                  | EXE         | 方向角 <b>T</b>      |
|     | S= 71.48214418                   |             | 距離S               |
| 7   | $XN = (\pi \rightarrow END) = ?$ | 132.684 EXE | 座標 XN を入力。        |
|     | $XN=(\pi \rightarrow END)=?$     |             |                   |
| 8   | 132. 684                         | 143.679 EXE | 座標 YN を入力。        |
|     | YN=?                             |             |                   |
|     | T= 34°20′34.55″                  |             | 方向角 T             |
| ٥   |                                  | EVE         |                   |
| 3   | A= 103°8′30.53″                  |             | 夾角 A              |
|     | S= 76.69838294                   |             | 距離S               |
| 10  | $XN=(\pi \rightarrow END)=?$     | AC AC       | プログラムの終了。         |

# ●「即利用くんシリーズ」における用語と記号の定義

『XN, YN』・・・ このときの「N」は「変動する数値」を表します。
 例えば、X1、X2、X3・・・のように順次、数値が変化していく場合に「XN」の形で
 表します。他には、『SN』、『AN』などがあります。

次の定義のページは、45ページです。
### 逆計算における計算モードの切替え

本機の「逆計算」のプログラムは、任意の測点で「開放」と「放射」の切替えが可能です。

右の解説図は、測点(X4,Y4) までを「連続」で入力して計算 結果を出力後、「放射」に切替 えて、測点(X5,Y5)~(X7,Y7) を入力した場合です。

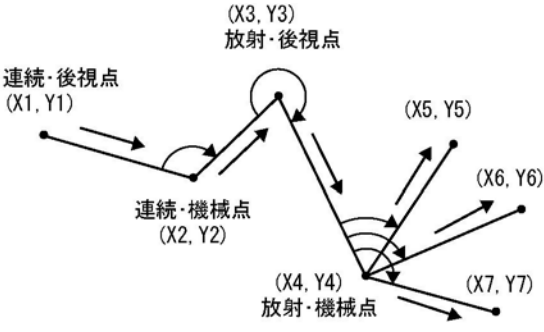

※「放射」⇒「放射」は、切替えできません。

【計算モードの切替えについて】

「放射」⇒「連続」の場合

切替え操作の前に、直前に入力した測点 n の座標を機械点、切替え前の機械点 の座標を後視点に設定します。

切替え後は、入力した測点 n の座標に機械点が移動する「連続」で計算します。 「連続」⇒「放射」の場合

切替え操作の前に、直前に入力した測点nの座標を機械点、一つ前に入力した 測点n-1の座標を後視点に設定します。

※「放射」に切替える場合、機械点の座標を入力して計算結果の出力後、計算モード の切替えを行ってください。

切替え後は、機械点が移動しない「放射」で計算します。

#### 後方交会に関するお願い

【計算方式について】

- ・本機の「後方交会」のプログラムは、「トラバース法」と「交点法」の2通りの計算方式 から選択できます。
- ・2つの計算方式は、いずれも実測値を使用して算出する為、実測の誤差が計算結果
   に大きく影響する性質があります。実測の際には十分なご確認をお願いいたします。
- ・実測の誤差の目安として、既知点 AB 間の距離を「座標計算」と実測値の角度と距離 から算出した「観測計算」の誤差(差分 DS)を算出します。
- ・計算時の夾角が大きくなった場合、実測の誤差が計算結果に大きく影響する性質があります。後方交会の計算を行われる場合は、夾角の値が大きくならないよう注意し、できれば正三角形に近い形状で計算していただくことをお勧めいたします。

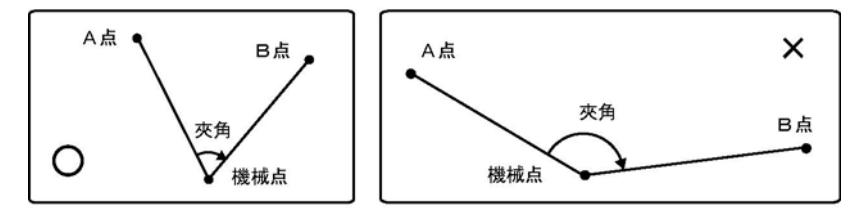

やむを得ず、広い夾角で計算を行う場合は、他の既知点を利用して再度後方交会 を行い、算出値を比較するか他の既知点までの実測距離と計算距離を比較するなど して、計算精度をご確認いただきますようお願いいたします。

#### 「トラバース法」

- ・「実測値の距離と角度」から余弦定理などの公式を使用して求めた既知点 A の内角と 距離 L1、既知点 A の座標からトラバース計算によって機械点を算出します。
- ・距離L1を元に算出した機械点となるため、既知点B側の距離L2により多くの誤差 (差分DL)が生じます。

#### 「交点法」

- ・「既知点 A·B の座標と実測値の距離」から機械点(交点)を算出します。
- ・算出された機械点は、「実測の距離」と「算出した機械点とA点およびB点を逆計算した距離」が一致し良好な値を算出しますが、夾角が大きくなった場合、実測値の誤差が大きな影響を与えます。

#### 後方交会 新点放射トラバース計算(04-KOUHOU/TRV-H)

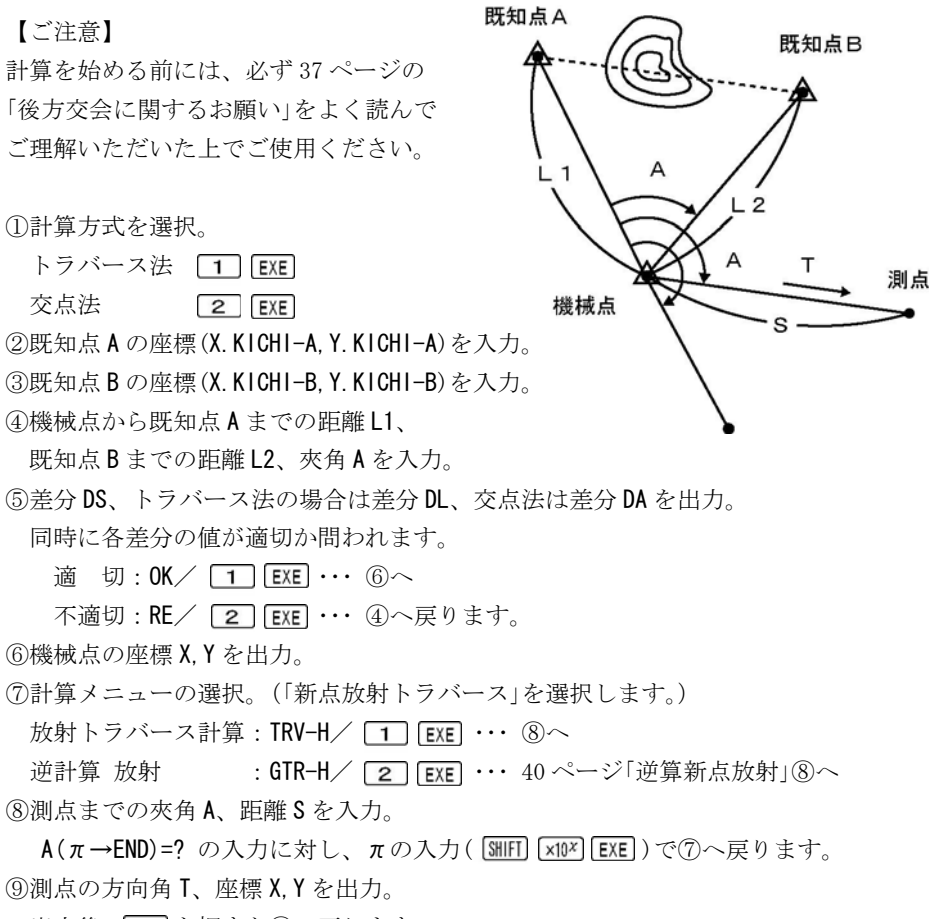

出力後、EXE を押すと⑧へ戻ります。

※計算方式の「トラバース法」と「交点法」の計算結果(機械点の座標X,Y)は、計算 方法が異なりますので、必ずしも一致しません。あらかじめご了承ください。

| No. | 表示画面                                                     | キー操作          |                                                                                                    |
|-----|----------------------------------------------------------|---------------|----------------------------------------------------------------------------------------------------|
| 1   | << KIKAITEN >><br>TRAVERS1<br>KOUTEN2 ?                  | 1 EXE         | 計算方式の選択。<br>(「トラバース法」を選択)                                                                                  |
| 2   | X. KICHI-A=?                                             | 100 EXE       | 既知点 A の X 座標を入力。                                                                                           |
| 3   | X. KICHI-A=?<br>100<br>Y. KICHI-A=?                      | 100 EXE       | 既知点 A の Y 座標を入力。                                                                                           |
| 4   | X. KICHI-B=?                                             | 200 EXE       | 既知点BのX座標を入力。                                                                                               |
| 5   | X. KICHI-B=?<br>200<br>Y. KICHI-B=?                      | 250 EXE       | 既知点 <b>B</b> のY座標を入力。                                                                                      |
| 6   | L1=?                                                     | 100. 025 EXE  | 既知点 A から機械点までの<br>距離 L1 を入力。                                                                               |
| 7   | L1=?<br>100. 025<br>L2=?                                 | 119.984 EXE   | 既知点 B から機械点までの<br>距離 L2 を入力。                                                                               |
| 8   | 100. 025<br>L2=?<br>119. 984<br>A=?                      | 109. 4329 EXE | 夾角 A(109°43′29″)<br>を入力。                                                                                   |
| 9   | DL= -0. 005062749<br>DS= -0. 005936789<br>(OK→1, RE→2) ? | 1 EXE         | <ul> <li>(距離 L2) 差分 DL</li> <li>(既知点 AB 間距離) 差分 DS</li> <li>2 つの差分の確認と判断。</li> <li>(適切により計算します)</li> </ul> |
| 10  | << KIKAI >><br>X= 91.10695178<br>Y= 199.628883           | EXE           | <ul> <li>(トラバース法による機械点)</li> <li>機械点のX座標</li> <li>機械点のY座標</li> </ul>                                       |

| No. | 表示画面                                                | キー操作          |                                |
|-----|-----------------------------------------------------|---------------|--------------------------------|
| 11  | [ KOUHOU MENU ]<br>TRV-H1<br>GTR-H2 ?               | 1 EXE         | 計算モードを選択。<br>(「放射トラバース」を選択)    |
| 12  | A ( $\pi \rightarrow \text{END}$ ) =?               | 172. 5031 EXE | 夾角A(172°50′31″)<br>を入力。        |
| 13  | A ( $\pi$ →END) =?<br>172. 5031<br>S=?              | 117.009 EXE   | 距離 <b>S</b> を入力。               |
| 14  | T= 87°56′33.89″<br>X= 95.30735457<br>Y= 316.5624654 | EXE           | 測点の方向角 T<br>測点の座標 X<br>測点の座標 Y |
| 15  | A ( $\pi \rightarrow \text{END}$ ) =?               | AC AC         | プログラムの終了。                      |

# 後方交会 逆算新点放射(04-KOUHOU/GTR-H)

【ご注意】

計算を始める前には、必ず37ページの 「後方交会に関するお願い」をよく読んで ご理解いただいた上でご使用ください。

①計算方式を選択。
 1 EXE
 トラバース法
 2 EXE

交点法

②既知点 A の座標 (X. KICHI-A, Y. KICHI-A) を入力。 ③既知点 B の座標 (X. KICHI-B, Y. KICHI-B) を入力。

④機械点から既知点 A までの距離 L1

機械点から既知点Bまでの距離L2、夾角Aを入力。

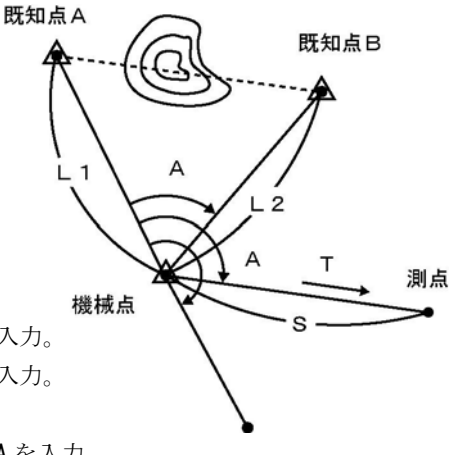

⑤差分 DS、トラバース法の場合は差分 DL、交点法は差分 DA を出力。

同時に各差分の値が適切か問われます。

適 切:OK/ Ⅰ EXE ···· ⑥へ

不適切: RE/ 2 EXE ··· 前項④へ戻ります。

⑥機械点の座標 X, Y を出力。

⑦計算メニューの選択。(「逆計算 放射」を選択します。)

放射トラバース計算:TRV-H/ 1 EXE ・・・ 38 ページ「新点放射トラバース」⑧へ
 逆計算 放射 :GTR-H/ 2 EXE ・・・ ⑧へ

⑧測点の座標 X, Y を入力。

 $XN(\pi \rightarrow END)=?$ の入力に対し、 $\pi$ の入力(MHT)  $\times ID^{X}$  EXE)で⑦へ戻ります。 ⑨測点までの方向角 T、夾角 A、距離 S を出力。

出力後、EXE を押すと⑧へ戻ります。

※ 計算方式の「トラバース法」と「交点法」の計算結果(機械点の座標 X, Y)は、計算 方法が異なりますので、必ずしも一致しません。あらかじめご了承ください。

| No. | 表示画面                                    | キー操作         |                              |
|-----|-----------------------------------------|--------------|------------------------------|
| 1   | << KIKAITEN >><br>TRAVERS1<br>KOUTEN2 ? | 2 EXE        | 計算方式の選択。<br>(「交点法」を選択)       |
| 2   | X. KICHI-A=?                            | 100 EXE      | 既知点 A の X 座標を入力。             |
| 3   | X. KICHI-A=?<br>100<br>Y. KICHI-A=?     | 100 EXE      | 既知点 A の Y 座標を入力。             |
| 4   | X. KICHI-B=?                            | 200 EXE      | 既知点BのX座標を入力。                 |
| 5   | X. KICHI-B=?<br>200<br>Y. KICHI-B=?     | 250 EXE      | 既知点 <b>B</b> のY座標を入力。        |
| 6   | L1=?                                    | 100. 025 EXE | 既知点 A から機械点までの<br>距離 L1 を入力。 |

| No. | 表示画面                                                                                                    | キー操作          |                                                                                                    |
|-----|----------------------------------------------------------------------------------------------------|---------------|----------------------------------------------------------------------------------------------------|
| 7   | L1=?<br>100.025<br>L2=?                                                                                    | 119.984 EXE   | 既知点 B から機械点までの<br>距離 L2 を入力。                                                                              |
| 8   | 100. 025<br>L2=?<br>119. 984<br>A=?                                                                        | 109. 4329 EXE | 夾角 A (109°43′29″)<br>を入力。                                                                                 |
| 9   | DA= 0°0′19.54″<br>DS= -0.005936789<br>(OK→1, RE→2) ?                                                       | 1 EXE         | <ul> <li>(夾角 A) 差分 DA</li> <li>(既知点 AB 間距離) 差分 DS</li> <li>2 つの差分の確認と判断。</li> <li>(適切により計算します)</li> </ul> |
| 10  | << KIKAI >><br>X= 91.10159488<br>Y= 199.6284046                                                            | EXE           | <ul> <li>(交点法による機械点)</li> <li>機械点のX座標</li> <li>機械点のY座標</li> </ul>                                         |
| 11  | [ KOUHOU MENU ]<br>TRV-H1<br>GTR-H2 ?                                                                      | 2 EXE         | 計算モードを選択。<br>(「逆計算 放射」を選択)                                                                                |
| 12  | $XN(\pi \rightarrow END) = ?$                                                                              | 95.281 EXE    | 測点の座標 X を入力。                                                                                              |
| 13  | XN ( $\pi \rightarrow \text{END}$ ) =?<br>95. 281<br>YN=?                                                  | 316.537 EXE   | 測点の座標¥を入力。                                                                                                |
| 14  | T= $87^{\circ}57'9.31''$<br>A= $172^{\circ}50'55.33$<br>S= $116.983277$<br>XN ( $\pi \rightarrow$ END) = 2 | EXE           | <ul> <li>測点の方向角 T</li> <li>測点の座標 X</li> <li>測点の座標 Y</li> </ul>                                            |
| 10  | $\operatorname{Aiv}(\mathcal{I} \longrightarrow \operatorname{Eiv}\mathcal{D}) = \mathcal{I}$              | AU AU         | ノロンノムの形」。                                                                                                 |

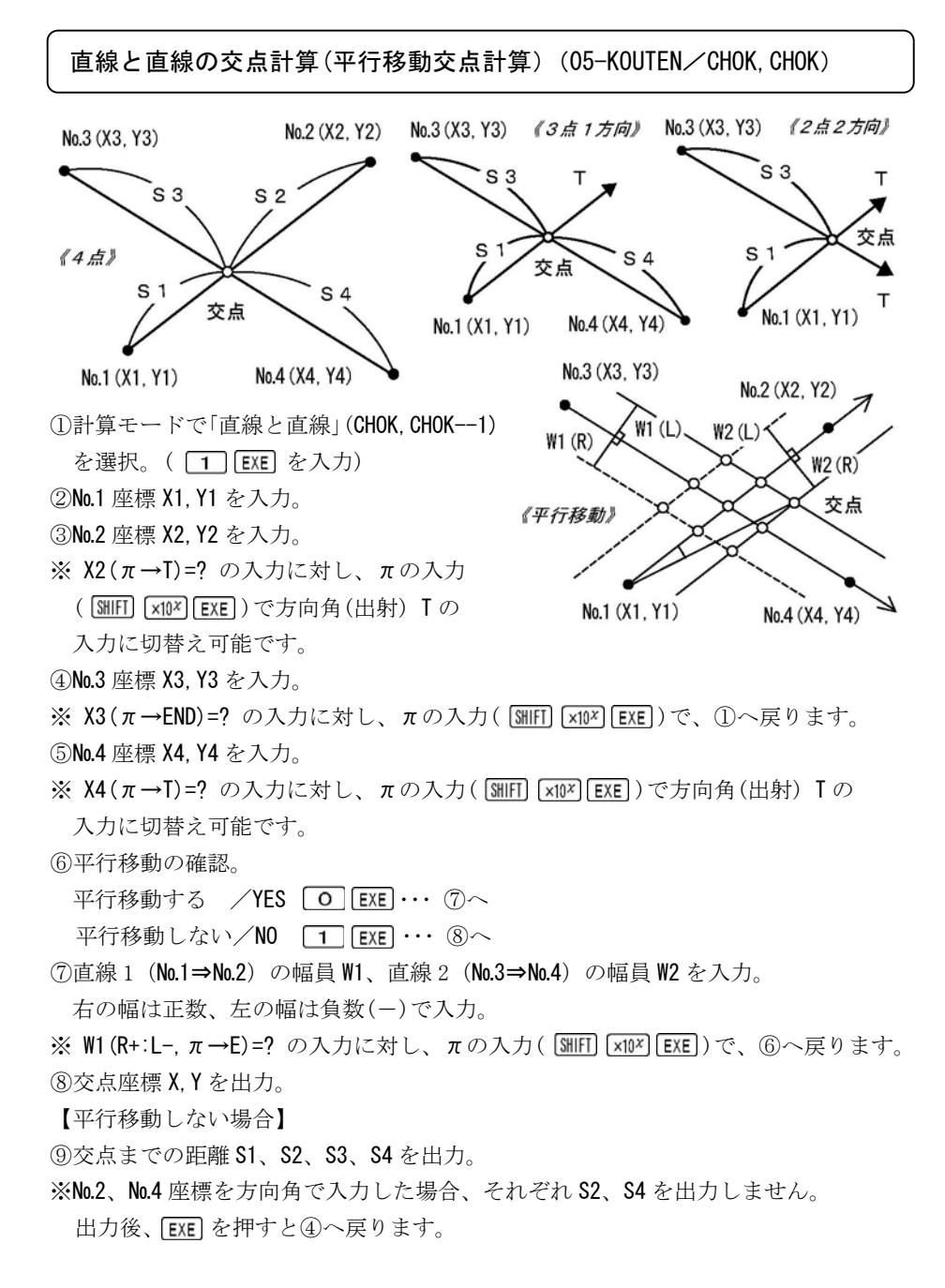

【平行移動する場合】

③No.1 座標から交点座標までの夾角 A と距離 S を出力(後視点はNo.2 座標)。
 出力後、EXE を押すと前項⑦へ戻ります。

| No. | 表示画面                               | キー操作    |                 |
|-----|------------------------------------|---------|-----------------|
|     | СНОК, СНОК-1                       |         | 10 たードの翌日       |
| 1   | CHOK, EN2                          | 1 EXE   |                 |
|     | EN , EN3 ?                         |         | (「旦禄と旦禄」を迭八)    |
| 2   | X1=?                               | 50 EXE  | No.1 座標 X1 を入力。 |
|     | X1=?                               |         |                 |
| 3   | 50                                 | 50 EXE  | No.1 座標 Y1 を入力。 |
|     | Y1=?                               |         |                 |
| 4   | $X2(\pi \rightarrow T) = ?$        | 100 EXE | No.2 座標 X2 を入力。 |
|     | $X2(\pi \rightarrow T) = ?$        |         |                 |
| 5   | 100                                | 150 EXE | No.2 座標 Y2 を入力。 |
|     | Y2=?                               |         |                 |
| 6   | $X3=(\pi \rightarrow END)=?$       | 120 EXE | No.3 座標 X3 を入力。 |
|     | $X3=(\pi \rightarrow END)=?$       |         |                 |
| 7   | 120                                | 250 EXE | No.3 座標 Y3 を入力。 |
|     | Y3=?                               |         |                 |
| 8   | X4 ( $\pi \rightarrow T$ ) =?      | 65 EXE  | No.4 座標 X4 を入力。 |
|     | X4 ( $\pi \rightarrow T$ ) =?      |         |                 |
| 9   | 65                                 | 296 EXE | No.4 座標 Y4 を入力。 |
|     | Y4=?                               |         |                 |
| 10  | xx HEIKO IDO xx                    |         | 平行移動の確認。        |
|     | (YES→0, N0→1)=?                    |         | (「平行移動する」を選択)   |
| 11  | W1 (R+:L-, $\pi \rightarrow E$ )=? | – 6 EXE | (左の)幅員 ₩1 を入力。  |
| Γ   | W1 (R+:L-, $\pi \rightarrow E$ )=? |         |                 |
| 12  | -6                                 | 5 EXE   | 幅員 W2 を入力。      |
|     | W2 (R+∶L−) =?                      |         |                 |

| No. | 表示画面                                             | キー操作                       |                                      |
|-----|--------------------------------------------------|----------------------------|--------------------------------------|
|     | << kouten >>                                     |                            | (平行移動交点)                             |
| 13  | X= 143. 5858884                                  | EXE                        | 交点座標X                                |
|     | Y= 223.755369                                    |                            | 交点座標 Y                               |
| 14  | << NO. 1 >><br>A= 358°15′28.18<br>S= 197.3556353 | EXE                        | No.1 座標から交点までの夾角<br>No.1 座標から交点までの距離 |
| 15  | W1 (R+:L-, $\pi \rightarrow E$ )=?               | SHIFT x10 <sup>x</sup> EXE | 平行移動を終了。                             |
| 16  | xx HEIKO IDO xx                                  | 1 EXE                      | 平行移動の確認。                             |
| 10  | $(YES \rightarrow 0, NO \rightarrow 1) = ?$      |                            | (「平行移動しない」を選択)                       |
|     | << kouten >>                                     |                            | (直線と直線の交点)                           |
| 17  | X= 141.1538462<br>Y= 232.3076923                 | EXE                        | 交点座標 X<br>交点座標 Y                     |
|     | S1= 203. 8261964                                 |                            | No.1 から交点までの距離 S1                    |
| 18  | S2= 92.02279754                                  | FXF                        | No.2 から交点までの距離 S2                    |
|     | S3= 27.57721811                                  | EAE                        | №.3 から交点までの距離 \$3                    |
|     | S4= 99.27798519                                  |                            | No.4 から交点までの距離 S4                    |
| 19  | X3 ( $\pi \rightarrow \text{END}$ ) =?           | AC AC                      | プログラムの終了。                            |

●「即利用くんシリーズ」における用語と記号の定義 -

『DL』・・・「後方交会」のプログラムにおいて、機械点から既知点Bまでの距離 L2の"入力値"と"座標計算値"の差分、「距離L2の差分(誤差)」を表します。 「DL」の値が大きくなるほど、実測値の誤差を多く含む目安となります。 座標計算値は、後方交会のプログラムによって算出した機械点と既知点Bの 座標から、逆計算により算出します。

次の定義のページは、47ページです。

### 円と直線の交点計算(05-KOUTEN/CHOK, EN)

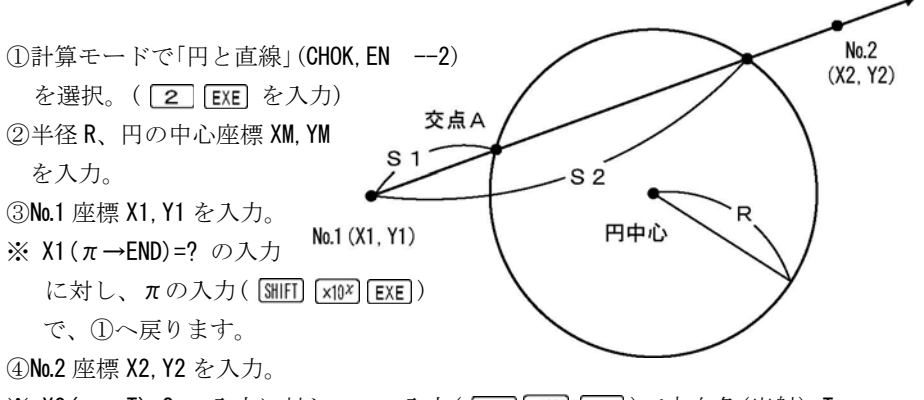

т

- ※ X2(π→T)=? の入力に対し、πの入力( MHTI ×10× EXE)で方向角(出射) Tの 入力に切替えが可能です。
- ④No.1 座標から交点 A までの距離 S、交点 A の座標 X, Y を出力。
- ⑤No.1 座標から交点 B までの距離 S、交点 B の座標 X, Y を出力。

出力後、EXE を押すと③へ戻ります。

| No. | 表示画面                            | キー操作    |                          |
|-----|---------------------------------|---------|--------------------------|
| 1   | CHOK, CHOK—1<br>Chok, En     —2 | 2 EXE   | 計算モードの選択。<br>(「円と直線」を選択) |
|     | EN , EN3 ?                      |         |                          |
| 2   | R=?                             | 50 EXE  | 半径 R を入力。                |
| _   | R=?                             | 100 EXE | 円の中心座標 XM を入力。           |
| 3   | XM=?                            |         |                          |
|     | 50                              | 100 EXE | 円の中心座標 YM を入力。           |
| 4   | XM=?                            |         |                          |
|     | 100                             |         |                          |
|     | YM=?                            |         |                          |

| No. | 表示画面                                   | キー操作        |                    |
|-----|----------------------------------------|-------------|--------------------|
| 5   | X1 ( $\pi \rightarrow \text{END}$ ) =? | 85.881 EXE  | No.1 座標 X1 を入力。    |
|     | X1 ( $\pi \rightarrow \text{END}$ ) =? |             |                    |
| 6   | 85. 881                                | 10.224 EXE  | No.1 座標 Y1 を入力。    |
|     | Y1=?                                   |             |                    |
| 7   | $X2=(\pi \rightarrow T)=?$             | 145.68 EXE  | No.2 座標 X2 を入力。    |
|     | $X2=(\pi \rightarrow T)=?$             |             |                    |
| 8   | 145. 68                                | 210.641 EXE | No.2 座標 Y2 を入力。    |
|     | Y2=?                                   |             |                    |
|     | S1= 41.56101326                        | EXE         | 距離 \$1             |
| 0   |                                        |             | (No.1 座標から交点 A まで) |
| э   | X= 97.76400531                         |             | 交点 A の座標 X         |
|     | Y= 50.05002174                         |             | 交点 A の座標 Y         |
|     | S2= 138. 5691995                       |             | 距離 \$2             |
| 10  |                                        | EVE         | (No.2 座標から交点 B まで) |
| 10  | X= 125.5003067                         | ENE         | 交点Bの座標X            |
|     | Y= 143.0085382                         |             | 交点Bの座標Y            |
| 11  | X1 ( $\pi \rightarrow \text{END}$ ) =? | AC AC       | プログラムの終了。          |

●「即利用くんシリーズ」における用語と記号の定義

『**DS**』・・・「後方交会」のプログラムにおいて、「既知点 A·B 間の距離」の"座標 計算値"と"観測計算値"の差分、「既知点 A·B 間の距離の差分(誤差)」を表しま す。「DS」の値が大きくなるほど、実測値の誤差を多く含む目安となります。 座標計算値は、既知点 A、Bの座標から逆計算で算出しています。 観測計算値は、実測値の角度と距離から余弦定理で算出しています。 余弦定理とは、三角形において2つの辺の長さと間の1つの内角が分かれば、 もう1つの辺の長さが決まるという定理です。

次の定義のページは、49ページです。

## 円と円の交点計算(05-KOUTEN/EN, EN)

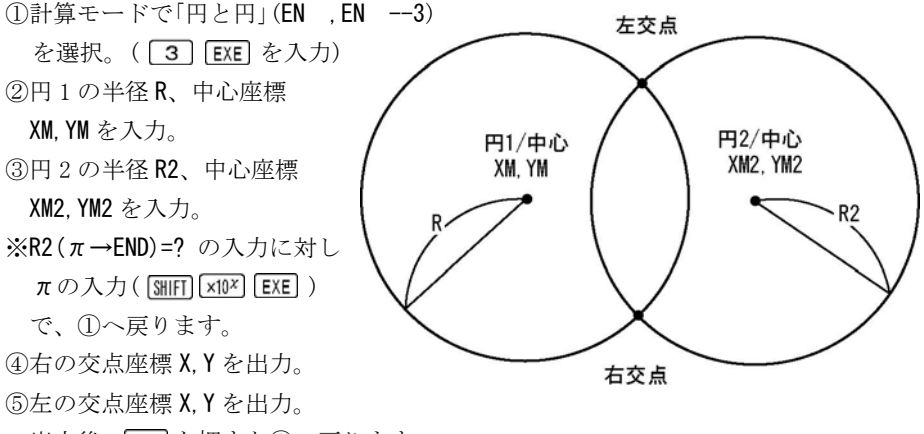

出力後、EXE を押すと③へ戻ります。

| No. | 表示画面                                          | キー操作    |                         |
|-----|-----------------------------------------------|---------|-------------------------|
| 1   | CHOK, CHOK–1<br>CHOK, EN ––2<br>EN , EN ––3 ? | 3 EXE   | 計算モードの選択。<br>(「円と円」を選択) |
| 2   | R=?                                           | 100 EXE | 円1の半径 <b>R</b> を入力。     |
| 3   | R=?<br>100<br>XM=?                            | 100 EXE | 円1の中心座標 XM を入力。         |
| 4   | 100<br>XM=?<br>100<br>YM=?                    | 100 EXE | 円1の中心座標 <b>YM</b> を入力。  |
| 5   | R2 ( $\pi \rightarrow \text{END}$ ) =?        | 120 EXE | 円 2 の半径 <b>R2</b> を入力。  |

| No. | 表示画面                                   | キー操作         |                           |
|-----|----------------------------------------|--------------|---------------------------|
| 6   | $R2 (\pi \rightarrow END) = ?$ 120     | 106. 247 EXE | 円2の中心座標 XM2 を入力。          |
|     | XM2=?                                  |              |                           |
| 7   | XM2=?<br>106.247<br>YM2=?              | 250. 811 EXE | 円 2 の中心座標 <b>YM2</b> を入力。 |
|     | << RIGHT >>                            |              | 右の交点                      |
| 8   | X= 23.2672704<br>Y= 164.125566         | EXE          | 座標 X<br>座標 Y              |
|     | << LEFT >>                             |              | 左の交点                      |
| 9   | X= 181.7732677<br>Y= 157.5598183       | EXE          | 座標 X<br>座標 Y              |
| 10  | R2 ( $\pi \rightarrow \text{END}$ ) =? | AC AC        | プログラムの終了。                 |

### ●「即利用くんシリーズ」における用語と記号の定義 -

『DA』・・・「後方交会」のプログラムにおいて、「夾角 A」の"入力値"と"座標計算値"の差分、「夾角 A の差分(誤差)」を表します。
 「DA」の値が大きくなるほど、実測値の誤差を多く含む目安となります。
 座標計算値は、後方交会のプログラムによって算出した機械点と既知点 A、Bの座標から、逆計算により算出しています。

『₩』・・・「幅(幅員)」を表します。

『線形』・・・「線の形、形式」を表します。 「線形」には、「直線」、「単曲線」、「クロソイド曲線」の3つがあります。

次の定義のページは、51ページです。

### 直線の垂線計算(06-SUISEN/CHOKUSEN)

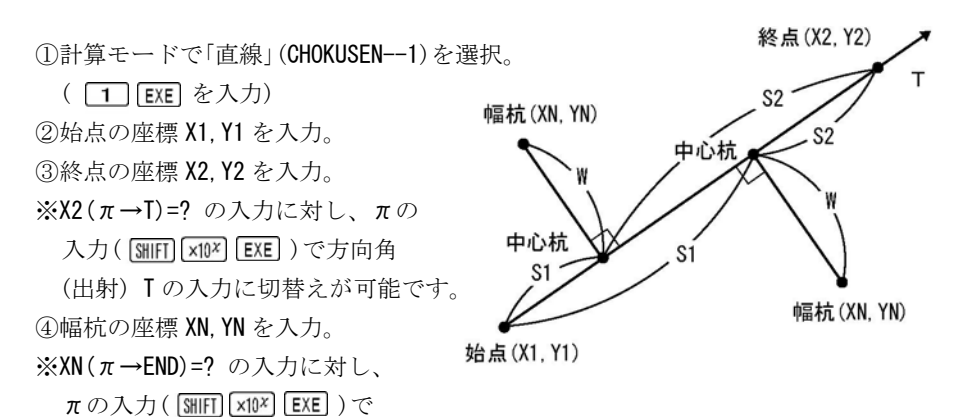

へ戻ります。

⑤幅杭の位置、幅員 W、始点から中心杭までの距離 S1、終点から中心杭までの距離 S2 を出力。(終点を方向角で入力の場合、S2の出力は省略されます)

※幅杭の位置は、進行方向(始点⇒終点)に対して、右の場合 << RIGHT >>、左の場合 << LEFT >> と出力します。

⑥中心杭(線上)の座標 X, Y を出力。

出力後、EXE を押すと④へ戻ります。

| No. | 表示画面                          | キー操作    |            |
|-----|-------------------------------|---------|------------|
| 1   | CHOKUSEN1                     | 1 EVE   | 計算モードの選択。  |
| 1   | TANKYOKU2 ?                   |         | (「直線」を選択)  |
| 2   | X1=?                          | 100 EXE | 始点のⅩ座標を入力。 |
|     | X1=?                          |         |            |
| 3   | 100                           | 100 EXE | 始点のY座標を入力。 |
|     | Y1=?                          |         |            |
| 4   | X2 ( $\pi \rightarrow T$ ) =? | 150 EXE | 終点のX座標を入力。 |
|     | $X2(\pi \rightarrow T) = ?$   |         |            |
| 5   | 150                           | 200 EXE | 終点のY座標を入力。 |
|     | Y2=?                          |         |            |

| No. | 表示画面                          | キー操作         |              |
|-----|-------------------------------|--------------|--------------|
| 6   | $XN(\pi \rightarrow END) = ?$ | 186.254 EXE  | 幅杭のX座標を入力。   |
|     | $XN(\pi \rightarrow END) = ?$ |              |              |
| 7   | 186. 254                      | 130. 471 EXE | 幅杭のY座標を入力。   |
|     | YN=?                          |              |              |
|     | << LEFT >>                    |              | 幅杭の位置(左)     |
| 0   | W= 63.52087746                | EXE          | 幅員 W         |
| 0   | S1= 65.8280524                |              | 始点から中心杭までの距離 |
|     | S2= 45.97534647               |              | 終点から中心杭までの距離 |
|     | << senjo >>                   |              | (線上)中心杭      |
| 0   |                               | EVE          |              |
| 9   | X= 129.4392                   | ENE          | 中心杭の X 座標    |
|     | Y= 158.8784                   |              | 中心杭のY座標      |
| 10  | $XN(\pi \rightarrow END) = ?$ | AC AC        | プログラムの終了。    |

## ●「即利用くんシリーズ」における記号と用語の定義 -

線形の座標計算をする場合は、まず始めに線形の進行方向を確定する必要があ ります。このとき、線形の進行方向の確定に必要な要素が「線形確定要素」です。 進行方向とは、始点から終点に向けての方向を表します。

「線形確定要素」は、「単曲線」や「クロソイド曲線」の場合、線形の「始点(BP点)の座標」と、次の項目から選択できるようになっています。

① 線形の「終点(EP点)の座標」。

② 「接線方向上(IP点)の座標」、または「接線方向の方向角」。

※「直線」の場合、「始点の座標」と、「終点・中間点(EP点)の座標」、または 「終点に向けての方向角」となります。

次の定義のページは、56ページです。

### 単曲線の垂線計算(06-SUISEN/TANKYOKU)

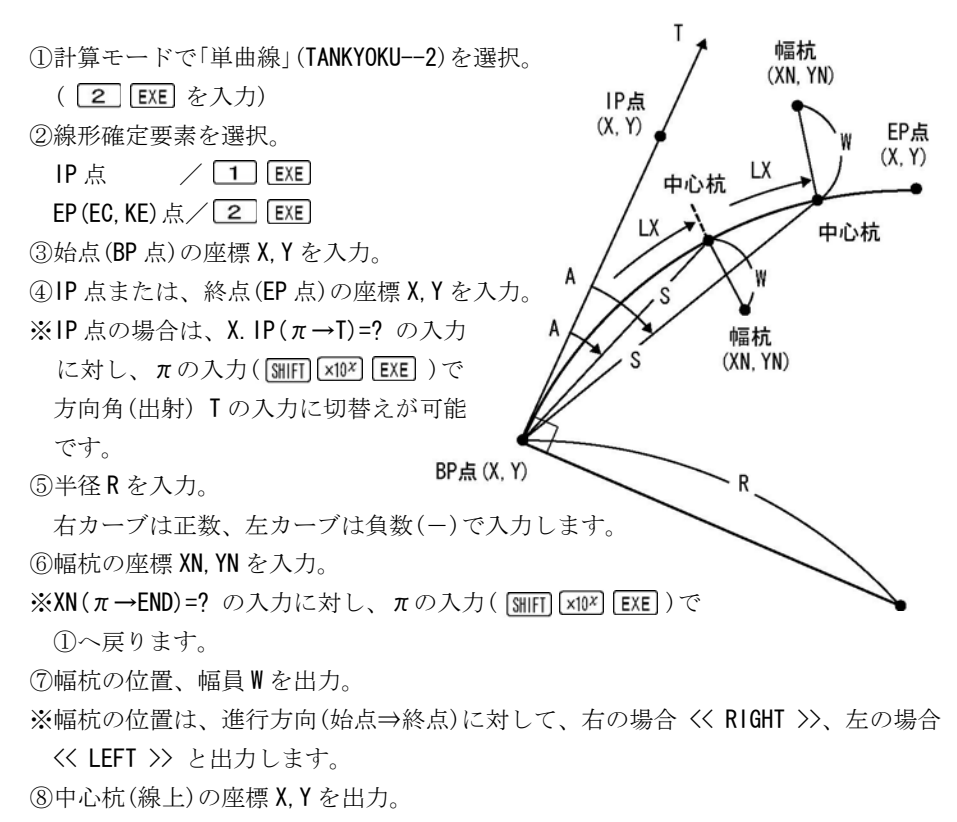

⑨中心杭までの曲線長LX、始点から中心杭までの夾角A、距離Sを出力。

※後視点は、②の線形確定要素で選択した要素に設定されます。

出力後、EXE を押すと⑥へ戻ります。

| No. | 表示画面              | キー操作  |                                         |
|-----|-------------------|-------|-----------------------------------------|
| 1   | CHOKUSEN1         | 2 EXE | 計算モードの選択。                               |
|     | TANKYOKU2 ?       |       | (「単曲線」を選択)                              |
| 2   | << set point $>>$ | 2 EXE | 41.100000000000000000000000000000000000 |
|     | IP1               |       |                                         |
|     | EP (EC, KE)2 ?    |       | (「窓品(ビ 品月)を選択)                          |

| No. | 表示画面                                   | キー操作           |                    |
|-----|----------------------------------------|----------------|--------------------|
| 3   | X. BP=?                                | 1575.0678 EXE  | 始点(BP 点)の X 座標を入力。 |
|     | X. BP=?                                |                |                    |
| 4   | 1575. 0678                             | 1536.0583 EXE  | 始点(BP 点)の Y 座標を入力。 |
|     | Y. BP=?                                |                |                    |
| 5   | X. EP=?                                | 1652.605 EXE   | 終点(EP 点)の X 座標を入力。 |
|     | X. EP=?                                |                |                    |
| 6   | 1652. 605                              | 1499.115 EXE   | 終点(EP 点)のY座標を入力。   |
|     | Y. EP=?                                |                |                    |
| 7   | R (R+∶L−) =?                           | 200 EXE        | 半径 <b>R</b> を入力。   |
| 8   | $XN(\pi \rightarrow END) = ?$          | 1580. 2429 EXE | 幅杭の X 座標を入力。       |
|     | XN ( $\pi \rightarrow \text{END}$ ) =? |                |                    |
| 9   | 1580. 2429                             | 1526.0235 EXE  | 幅杭のY座標を入力。         |
|     | YN=?                                   |                |                    |
|     | << LEFT >>                             |                | 幅杭の位置(左)           |
| 10  | W=                                     | EXE            |                    |
|     | 4. 999973001                           |                | 幅員₩                |
|     | << senjo >>                            |                | (線上)中心杭            |
| 11  |                                        | FXF            |                    |
|     | X= 1583.1115                           |                | 中心杭のX座標            |
|     | Y= 1530. 118725                        |                | 中心杭のY座標            |
|     | LX= 10.00002474                        |                | 中心杭までの曲線長LX        |
| 12  |                                        | FXF            | 《後始点:終点(EP 点)》     |
|     | A= 1°25′56.63″                         |                | 始点から中心杭までの夾角 A     |
|     | S= 9.998983096                         |                | 始点から中心杭までの距離 S     |
| 13  | XN ( $\pi \rightarrow \text{END}$ ) =? | AC AC          | プログラムの終了。          |

# クロソイ Fの垂線計算(07-CL0 SUI)

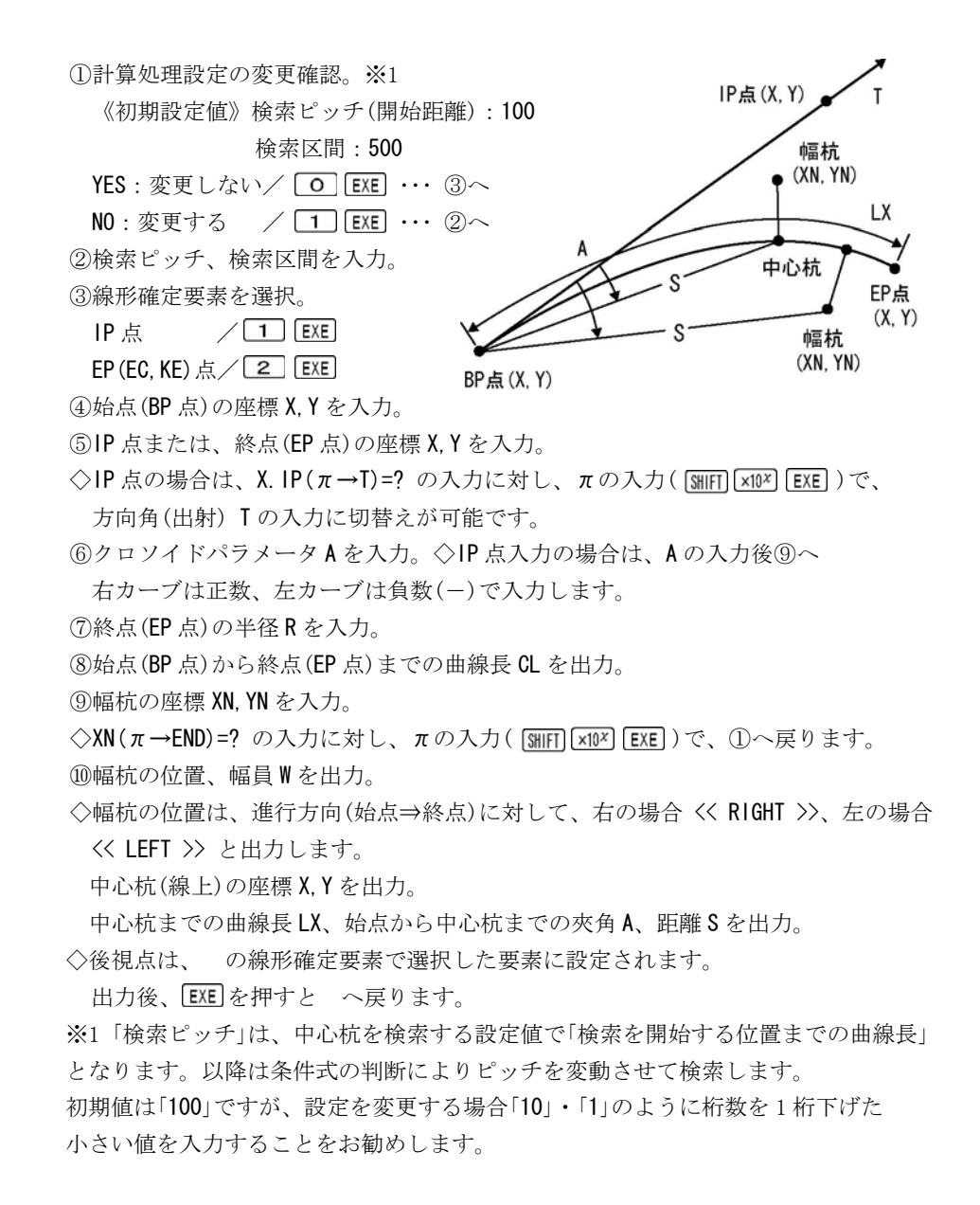

- ※1 クロソイドパラメータ A が極端に小さい場合は、「検索ピッチ」を変更する必要が あります。初期値のままでは、明らかに計算が合わない場合、または エラーが 表示される場合があります。この場合は、検索ピッチを変更してください。
- ※1「検索区間」は、計算する範囲の最大値を示します。初期値は「500」です。中心杭 までの距離が「500」を超える場合、計算が正常に行われず幅杭の入力に戻ります。 (検索・計算する時間は消費します)この場合は、検索区間の設定値を変更して ください。

終点(EP 点)の座標を入力した場合は、自動で検索区間が、終点までに変更され ます。

【ご注意】このプログラムは、複雑な計算を必要とする為、算出までに多少時間 を必要とします。

| No. | 表示画面                                        | キー操作          |                                |
|-----|---------------------------------------------|---------------|--------------------------------|
| 1   | PITCH= 100<br>KUKAN= 500<br>(YES→0, N0→1) ? | 0 EXE         | 計算処理設定の変更確認。<br>(「初期値」のまま)     |
| 2   | << set point >><br>IP1<br>EP (EC, KE)2 ?    | 2 EXE         | 線形確定要素を選択。<br>(「終点 (EP 点)」を選択) |
| 3   | X. BP=?                                     | 100 EXE       | 始点(BP 点)のX座標を入力。               |
| 4   | X. BP=?<br>100<br>Y. BP=?                   | 100 EXE       | 始点(BP 点)のY座標を入力。               |
| 5   | X. EP=?                                     | 174.3637 EXE  | 終点(EP 点)のX座標を入力。               |
| 6   | X. EP=?<br>174. 3637<br>Y. EP=?             | 141. 6982 EXE | 終点(EP 点)の Y 座標を入力。             |
| 7   | A (R+:L-) =?                                | 160 EXE       | クロソイドパラメータ A を<br>入力。          |

| No. | 表示画面                                   | キー操作         |                    |
|-----|----------------------------------------|--------------|--------------------|
|     | A (R+:L-)=?                            |              |                    |
| 8   | 160                                    | 300 EXE      | 終点(EP 点)の半径 R を入力。 |
|     | R=?                                    |              |                    |
| 0   | CL=                                    | EVE          | 始点(BP 点)から終点(EP 点) |
| 9   | 85. 333333333                          |              | までの曲線長 <b>CL</b>   |
| 10  | $XN(\pi \rightarrow END) = ?$          | 163.8815 EXE | 幅杭のⅩ座標を入力。         |
|     | $XN(\pi \rightarrow END) = ?$          |              |                    |
| 11  | 163. 8815                              | 139.4948 EXE | 幅杭のY座標を入力。         |
|     | YN=?                                   |              |                    |
|     | LX= ***. ****                          |              | ※ 操作例の場合 約3分       |
|     | << RIGHT >>                            |              | 幅杭の位置(右)           |
| 12  | W=                                     | EXE          |                    |
|     | 4. 000033495                           |              | 幅員₩                |
|     | << senjo >>                            |              | (線上)中心杭            |
| 13  |                                        | FXF          |                    |
| 10  | X= 166.0551385                         |              | 中心杭のX座標            |
|     | Y= 136. 1368894                        |              | 中心杭のY座標            |
|     | LX= 75.33493                           |              | 中心杭までの曲線長LX        |
| 14  |                                        | FXF          | ※後視点は、終点(EP 点)     |
|     | A= 2°7′0.47″                           |              | 始点から中心杭までの夾角       |
|     | S= 75. 29379848                        |              | 始点から中心杭までの距離       |
| 15  | XN ( $\pi \rightarrow \text{END}$ ) =? | AC AC        | プログラムの終了。          |

●「即利用くんシリーズ」における用語と記号の定義 ——

『LX』・・・線形の座標計算時において、「始点(BP 点)から測点までの距離」を 表します。線形が「単曲線」と「クロソイド曲線」の場合は、「始点(BP 点)から 測点までの曲線長」を表します。

#### - ●「即利用くんシリーズ」における用語と記号の定義 -

『**BP点』・・・**即利用くんで計算できる、直線、単曲線、クロソイド曲線、ま たは、それらが複合した形の線形などの「**始点の総称**」です。

※線形の始点には個別の名称として、次の「BC 点」、「KA 点」などがあります。

**『BC点』・・・「単曲線の始点**」を表します。

『KA点』・・・「クロソイド曲線の始点」を表します。

クロソイド曲線の始点には、「BTC 点」の別称もあります。

『EP点』・・・即利用くんで計算できる、直線、単曲線、クロソイド曲線、または、それらが複合した形の線形などの「終点の総称」です。

※線形の終点には個別の名称として、「EC 点」、「KE 点」などがあります。

**『EC点』・・・「単曲線の終点**」を表します。

『KE点』・・・「クロソイド曲線の終点」を表します。

クロソイド曲線の終点には、「ETC 点」の別称もあります。

『**IP点**』・・・曲線における始点と終点の「接線の交点」を表します。 「接線方向上にある座標」も含まれる場合があります。

『KOUTEN』・・・「交点」を表します。
 『SENJO』・・・「線上中心杭」を表します。
 『HABA』・・・「幅杭」を表します。
 『LEFT』・・・「左」を表します。
 『RIGHT』・・・「右」を表します。

次の定義のページは、65ページです。

### 座標面積計算(08-MENSEK1/ZAHYOU)

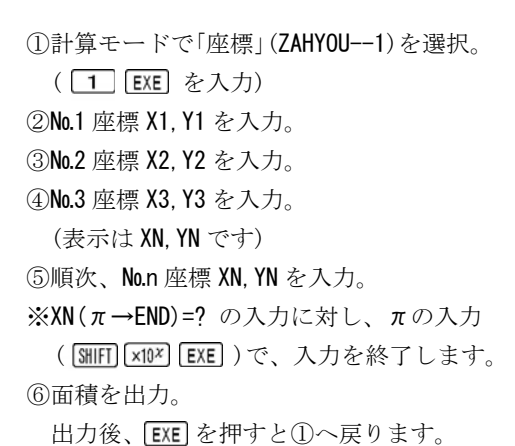

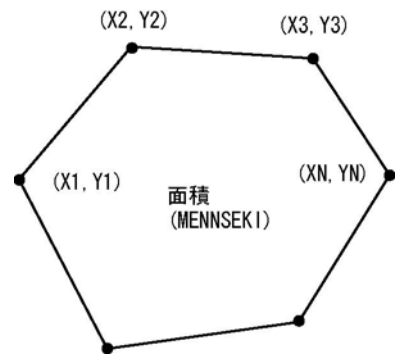

※ この「座標面積計算」のプログラムは、「倍横距法」で計算しています。

| No. | 表示画面                          | キー操作        |                   |
|-----|-------------------------------|-------------|-------------------|
| 1   | ZAHYOU1                       | 1 EVE       | 計算モードの選択。         |
|     | HELON2 ?                      |             | (「座標」を選択)         |
| 2   | X1=?                          | 75. 547 EXE | 座標 X1 を入力。        |
|     | X1=?                          |             |                   |
| 3   | 75. 547                       | 20.117 EXE  | 座標 <b>Y1</b> を入力。 |
|     | Y1=?                          |             |                   |
| 4   | X2=?                          | 110.561 EXE | 座標 X2 を入力。        |
|     | X2=?                          |             |                   |
| 5   | 110. 561                      | 74.224 EXE  | 座標 Y2 を入力。        |
|     | Y2=?                          |             |                   |
| 6   | NO. = 3                       | 80 007 FYF  | 座標 X3 を入力。        |
| U   | $XN(\pi \rightarrow END) = ?$ | δU. 997 ΕΛΕ | (表示は XN です)       |

| No. | 表示画面                                                                 | キー操作                       |                                         |
|-----|----------------------------------------------------------------------|----------------------------|-----------------------------------------|
| 7   | NO. = 3<br>XN ( $\pi \rightarrow \text{END}$ ) =?<br>80. 997<br>YN=? | 120. 69 EXE                | 座標 Y3 を入力。<br>(表示は YN です)               |
| 8   | NO. = 4<br>XN ( $\pi \rightarrow \text{END}$ ) =?                    | 18.008 EXE                 | 座標 X4 を入力。<br>(表示は XN です)               |
| 9   | NO. = 4<br>XN ( $\pi \rightarrow \text{END}$ ) =?<br>18. 008<br>YN=? | 105. 299 EXE               | 座標 Y4 を入力。<br>(表示は YN です)               |
| 10  | NO. = 5<br>XN ( $\pi \rightarrow \text{END}$ ) =?                    | 25.374 EXE                 | 座標 X5 を入力。<br>(表示は XN です)               |
| 11  | NO. = 5<br>XN ( $\pi \rightarrow \text{END}$ ) =?<br>25. 374<br>YN=? | 50. 249 EXE                | 座標 <b>Y5</b> を入力。<br>(表示は <b>YN</b> です) |
| 12  | NO. = 6<br>XN ( $\pi \rightarrow \text{END}$ ) =?                    | SHIFT x10 <sup>×</sup> EXE | 入力終了の為、πを入力。                            |
| 13  | MENSEK I =<br>6008. 881479                                           | EXE                        | 面積                                      |
| 14  | ZAHYOU1<br>HELON2 ?                                                  | AC AC                      | プログラムの終了。                               |

#### ヘロン面積計算(08-MENSEK1/HELON)

①計算モードで「ヘロン」(HELON --2)を選択。

(2) EXE を入力)
②入力方法を選択。
座標入力/1) EXE
辺長入力/2) EXE
※ πの入力(劉肝) ×I0<sup>×</sup> EXE)
で合計面積を0にします。
【座標入力の場合】
③No.1座標 X1, Y1 を入力。
④No.2座標 X2, Y2 を入力。
⑤No.3座標 X3, Y3 を入力。
※XN(π→END)=? の入力に対し
πの入力(आ肝) ×I0<sup>×</sup> EXE) で

②へ戻ります。

(合計面積は累積されます)

⑥辺長 S1、S2、S3 を出力。

※1 個目の三角形は、S1 (No.1⇒No.2)、S2 (No.2⇒No.3)、S3 (No.3⇒No.1)です。

※2 個目以降の三角形は、S1 (No.1→No.n-1)、S2 (No.n-1→No.n)、S3 (No.n→No.1)です。
⑦高さ H1、H2、H3 を出力。

※辺長 S1 (H1)、S2 (H2)、S3 (H3) のそれぞれを底辺としたときの高さです。

⑧面積、合計面積を出力。

出力後、⑤へ戻り順次、No.n 座標 XN, YN を入力。

【辺長入力の場合】

③辺長 S1、S2、S3 を入力。

※S1(π→END)=?の入力に対し、πの入力(SHIFT XNX EXE)で、②へ戻ります。 (合計面積は累積されます)

④高さH1、H2、H3を出力。

※辺長 S1 (H1)、S2 (H2)、S3 (H3)のそれぞれを底辺としたときの高さです。

⑤面積、合計面積を出力。

出力後、EXE を押すと③へ戻ります。

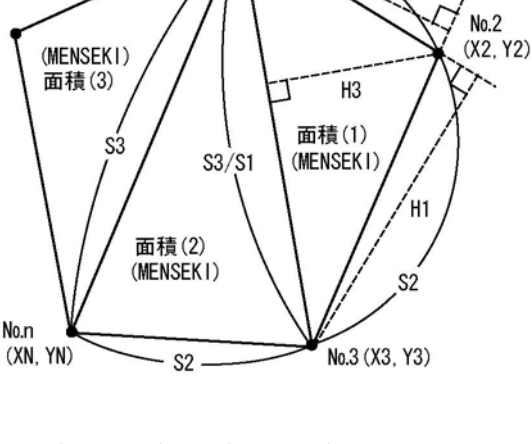

No.1 (X1, Y1)

H2

| No. | 表示画面                                                                  | キー操作        |                                                                |
|-----|-----------------------------------------------------------------------|-------------|----------------------------------------------------------------|
| 1   | ZAHYOU1<br>Helon2 ?                                                   | 2 EXE       | 計算モードの選択。<br>(「ヘロン」を選択)                                        |
| 2   | << HELON MENU >><br>ZAHYO1<br>HEN2 ?                                  | 1 ENE       | 入力方法の選択。<br>(「座標」を選択)                                          |
| 3   | X1=?                                                                  | 0 EXE       | No.1 座標 X1 を入力。                                                |
| 4   | X1=?<br>0<br>Y1=?                                                     | 0 EXE       | No.1 座標 Y1 を入力。                                                |
| 5   | X2=?                                                                  | 7.668 EXE   | No.2 座標 X2 を入力。                                                |
| 6   | X2=?<br>7. 668<br>Y2=?                                                | 13. 229 EXE | No.2 座標 Y2 を入力。                                                |
| 7   | NO. = 3<br>XN= $(\pi \rightarrow END)$ =?                             | -0. 242 EXE | No.3 座標 X3 を入力。                                                |
| 8   | NO. = 3<br>XN= ( $\pi$ →END) =?<br>-0. 242<br>YN=?                    | 15. 944 EXE | No.3 座標 Y3 を入力。                                                |
| 9   | << HEN >><br>S1= 15. 29067248<br>S2= 8. 362973454<br>S3= 15. 94583645 | EXE         | 辺長<br>S1 (No.1⇒No.2)<br>S2 (No.2⇒No.3)<br>S3 (No.3⇒No.1)       |
| 10  | << TAKASA >><br>H1= 8.205002765<br>H2= 15.00184243<br>H3= 7.867885163 | EXE         | 高さ<br>H1 (S1 を底辺とした高さ)<br>H2 (S2 を底辺とした高さ)<br>H3 (S3 を底辺とした高さ) |
| 11  | MENSEK1=<br>62. 730005<br>GOUKE1=<br>62. 730005                       | EXE         | 面積<br>合計面積                                                     |

| No. | 表示画面                                                                     | キー操作                       |                                                                |
|-----|--------------------------------------------------------------------------|----------------------------|----------------------------------------------------------------|
| 12  | NO. = 4<br>XN ( $\pi \rightarrow \text{END}$ ) =?                        | 8. 291 EXE                 | No.4 座標 X を入力。                                                 |
| 13  | NO. = 4<br>XN ( $\pi \rightarrow END$ ) =?<br>8. 291<br>YN=?             | 3. 581 EXE                 | No.4 座標 Y を入力。                                                 |
| 14  | << HEN >><br>S1= 15. 94583645<br>S2= 15. 02184603<br>S3= 9. 031292377    | EXE                        | 辺長<br>S1 (No.1⇒No.3)<br>S2 (No.3⇒No.4)<br>S3 (No.4⇒No.1)       |
| 15  | << TAKASA >><br>H1= 8. 344391744<br>H2= 8. 857653432<br>H3= 14. 73303049 | EXE                        | 高さ<br>H1 (S1 を底辺とした高さ)<br>H2 (S2 を底辺とした高さ)<br>H3 (S3 を底辺とした高さ) |
| 16  | MENSEK I =<br>66. 529153<br>GOUKE I =<br>129. 259158                     | EXE                        | 面積<br>合計面積                                                     |
| 17  | NO. = 5<br>XN ( $\pi \rightarrow \text{END}$ ) =?                        | SHIFT x10 <sup>x</sup> EXE | 座標入力終了の為、πを入力。                                                 |
| 18  | << HELON MENU >><br>ZAHYO -1<br>HEN2 ?                                   | 2 ENE                      | 入力方法の選択(変更)。<br>(「辺長」を選択)                                      |
| 19  | S1 ( $\pi \rightarrow \text{END}$ )=?                                    | 9.031 EXE                  | 辺長 S1 を入力。                                                     |
| 20  | S1 ( $\pi \rightarrow \text{END}$ ) =?<br>9. 031<br>S2=?                 | 12. 742 EXE                | 辺長 <b>S2</b> を入力。                                              |
| 21  | 9. 031<br>S2=?<br>12. 742<br>S3=?                                        | 11.307 EXE                 | 辺長 S3 を入力。                                                     |

| No. | 表示画面                                                                               | キー操作        |                                                                |
|-----|------------------------------------------------------------------------------------|-------------|----------------------------------------------------------------|
| 22  | << TAKASA >><br>H1= 11.00286554                                                    | EXE         | 高さ<br>H1 (S1 を底辺とした高さ)                                         |
|     | H2= 7.798373779<br>H3= 8.788085141                                                 |             | H2(S2 を底辺とした高さ)<br>H3(S3 を底辺とした高さ)                             |
| 23  | MENSEK1=<br>49.68343935<br>GOUKE1=                                                 | EXE         | 面積                                                             |
| 24  | 1/8.94259/3                                                                        | 11 207 EVE  | 合計面積<br>辺長 S1 たみわ                                              |
| 24  | $31(\pi \rightarrow END) = ?$                                                      | 11. 307 EAE | 辺長引を八刀。                                                        |
| 25  | 11. 307<br>\$2=?                                                                   | 8.380 EXE   | 辺長 <b>S2</b> を入力。                                              |
| 26  | 11. 307<br>S2=?<br>8. 380<br>S3=?                                                  | 13.664 EXE  | 辺長 <b>S3</b> を入力。                                              |
| 27  | <pre>&lt;&lt; TAKASA &gt;&gt; H1= 8.36490922 H2= 11.28663825 H3= 6.921986867</pre> | EXE         | 高さ<br>H1 (S1 を底辺とした高さ)<br>H2 (S2 を底辺とした高さ)<br>H3 (S3 を底辺とした高さ) |
| 28  | MENSEK1=<br>47.29101428<br>GOUKE1=<br>226.2336116                                  | EXE         | 面積<br>合計面積                                                     |
| 29  | S1 ( $\pi \rightarrow \text{END}$ ) =?                                             | AC AC       | プログラムの終了。                                                      |

## 放射法面積計算(09-HOUSY MEN)

①No.1~No.3 までの後視点からの夾角 A 機械点からの距離 S を入力。
 ②No.4 以降 順次、後視点からの夾角 A 機械点からの距離 S を入力。
 ※A(π→END)=?の入力に対し、 πの入力(SMFF x10× EXE)で 入力を終了します。
 ③面積を出力。 出力後、EXE を押すと①へ戻ります。

後視点 距離S 夾角A 機械点

| No. | 表示画面     | キー操作         |                       |
|-----|----------|--------------|-----------------------|
| 1   | NO. = 1  | 20 2204 EVE  | No.1 の夾角 A(30°22′4″)  |
| 1   | A=?      | 30. 2204 EAE | を入力。                  |
|     | NO. = 1  |              |                       |
| 2   | A=?      | 00 221 EVE   | No.1 の町m c たえ 十       |
| 2   | 30. 2204 | 80. 331 EXE  | NU.T の距離Sを入力。         |
|     | S=?      |              |                       |
| 2   | NO. = 2  | 52.1043 EXE  | No.2 の夾角 A(52°10′43″) |
| 3   | A=?      |              | を入力。                  |
|     | NO. = 2  |              |                       |
| 4   | A=?      | 100. 946 EXE | No.2 の距離 S を入力。       |
| 4   | 52. 1043 |              |                       |
|     | S=?      |              |                       |
| 5   | NO. = 3  | 00 2650 EVE  | No.3 の夾角 A(88°36′59″) |
| 5   | A=?      | 88.3059 EXE  | を入力。                  |

| No. | 表示画面                                                         | キー操作                       |                                 |
|-----|--------------------------------------------------------------|----------------------------|---------------------------------|
| 6   | NO. = 3<br>A=?<br>88. 3659<br>S=?                            | 98. 817 EXE                | No.3 の距離 S を入力。                 |
| 7   | NO. = 4<br>A ( $\pi \rightarrow \text{END}$ ) =?             | 102. 4429 EXE              | No.4 の夾角 A (102°44′29″)<br>を入力。 |
| 8   | NO. =4<br>A ( $\pi \rightarrow END$ ) =?<br>102. 4429<br>S=? | 60. 645 EXE                | No.4 の距離 S を入力。                 |
| 9   | NO. 5<br>A ( $\pi \rightarrow \text{END}$ ) =?               | SHIFT x10 <sup>x</sup> EXE | 入力終了の為、πを入力。                    |
| 10  | MENSEK1=<br>2878.56996                                       | EXE                        | 面積                              |
| 11  | NO. = 1<br>A=?                                               | AC AC                      | プログラムの終了。                       |

●「即利用くんシリーズ」における用語と記号の定義 -

『MENSEKI』・・・「面積」を表します。 『TAISEKI』・・・「立積」を表します。

**『GOUKEI』・・・「合計面積」、「合計立積」**など、出力される計算結果の 「合計(累積)」を表します。

次の定義のページは、70ページです。

# オベリスク体積計算(10-OVERISK)

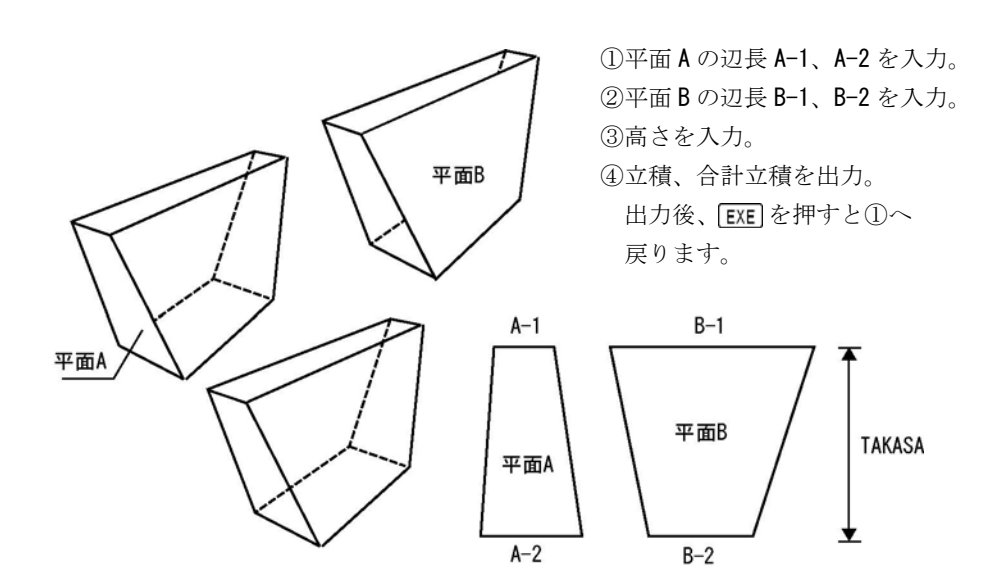

| No. | 表示画面         | キー操作     |                   |
|-----|--------------|----------|-------------------|
| 1   | HEN (A-1) =? | 1.3 EXE  | 平面 A の辺長 A-1 を入力。 |
|     | HEN (A-1) =? |          |                   |
| 2   | 1.3          | 1 EXE    | 平面 A の辺長 A-2 を入力。 |
|     | HEN (A-2) =? |          |                   |
| 3   | HEN (B-1) =? | 5.15 EXE | 平面 B の辺長 B-1 を入力。 |
|     | HEN (B-1) =? |          |                   |
| 4   | 5. 15        | 6.3 EXE  | 平面 B の辺長 B-2 を入力。 |
|     | HEN (B-2) =? |          |                   |
| 5   | TAKASA=?     | 1.5 EXE  | 高さを入力。            |
|     | TAISEKI=     |          | 立積                |
| 6   | 9.8325       | EVE      |                   |
| 0   | GOUKE I =    | EXE      | 合計立積              |
|     | 9.8325       |          |                   |
| 7   | HEN (A-1) =? | AC AC    | プログラムの終了。         |

# 2辺夾角の計算(11-3KAKKE1/2HEN)

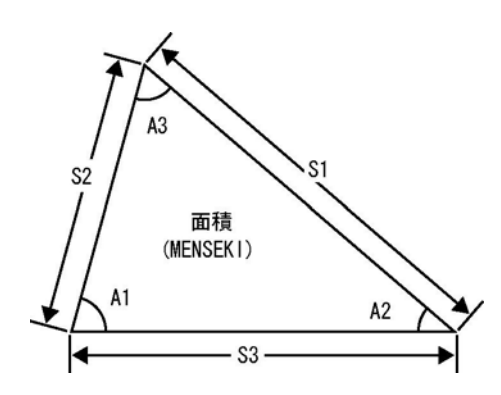

 ①計算モードで「2辺」(2HEN --1) を選択。(1 EXE を入力)
 ②辺長 S1、S2、内角 A3 を入力。
 ③辺長 S3、内角 A1、A2 を出力。
 ④面積を出力。 出力後、EXE を押すと①へ 戻ります。

| No. | 表示画面                                                      | キー操作         |                            |
|-----|-----------------------------------------------------------|--------------|----------------------------|
| 1   | 2HEN1<br>2KAKU2<br>3HEN3 ?                                | 1 EXE        | 計算モードの選択。<br>(「2 辺」を選択)    |
| 2   | S1=?                                                      | 30 EXE       | 辺長 S1 を入力。                 |
| 3   | \$1=?<br>30<br>\$2=?                                      | 25 EXE       | 辺長 <b>S2</b> を入力。          |
| 4   | 30<br>S2=?<br>25<br>A3=?                                  | 88. 4721 EXE | 内角 A3(88° 47′ 21″)<br>を入力。 |
| 5   | S3= 38. 64327648<br>A1= 50°54′36. 61″<br>A2= 40°18′2. 39″ | EXE          | 辺長 S3<br>内角 A1<br>内角 A2    |
| 6   | MENSEKI=<br>374.9162647                                   | EXE          | 面積                         |

| No. | 表示画面    | キー操作  |           |
|-----|---------|-------|-----------|
|     | 2HEN1   |       |           |
| 7   | 2KAKU2  | AC AC | プログラムの終了。 |
|     | 3HEN3 ? |       |           |

# 2角夾辺の計算(11-3KAKKEI/2KAKU)

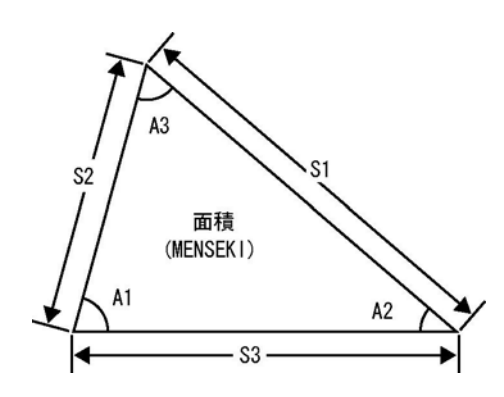

 ①計算モードで「2角」(2KAKU--2) を選択。(2 EXE を入力)
 ②内角 A1、A2、辺長 S3 を入力。
 ③内角 A3、辺長 S1、S2 を出力。
 ④面積を出力。 出力後、EXE を押すと①へ 戻ります。

| No. | 表示画面                       | キー操作         |                          |
|-----|----------------------------|--------------|--------------------------|
| 1   | 2HEN1<br>2KAKU2<br>3HEN3 ? | 2 EXE        | 計算モードの選択。<br>(「2 角」を選択)  |
| 2   | A1=?                       | 55. 1327 EXE | 内角 A1(55°13′27″)<br>を入力。 |
| 3   | A1=?<br>55. 1327<br>A2=?   | 36. 1455 EXE | 内角 A2(36°14′55″)<br>を入力。 |

| No. | 表示画面                                                | キー操作        |                         |
|-----|-----------------------------------------------------|-------------|-------------------------|
| 4   | 55. 1327<br>A2=?<br>36. 1455                        | 42. 672 EXE | 辺長 <b>S3</b> を入力。       |
|     | \$3=?                                               |             |                         |
| 5   | A3= 88°31°38″<br>S1= 35.06193068<br>S2= 25.23986913 | EXE         | 內角 A3<br>辺長 S1<br>辺長 S2 |
| 6   | MENSEK1=<br>442. 3330975                            | EXE         | 面積                      |
| 7   | 2HEN1<br>2KAKU2<br>3HEN3 ?                          | AC AC       | プログラムの終了。               |

3辺の計算(11-3KAKKE1/3HEN)

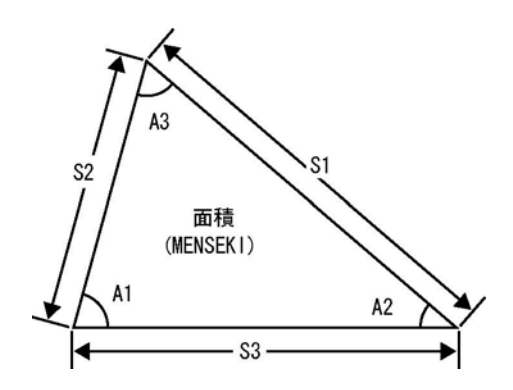

 ①計算モードで「3辺」(3HEN --3) を選択。(3) EXE を入力)
 ②辺長 S1、S2、S3 を入力。
 ③内角 A1、A2、A3 を出力。
 ④面積を出力。
 出力後、EXE を押すと①へ 戻ります。

| No. | 表示画面            | キー操作        |              |
|-----|-----------------|-------------|--------------|
| 1   | 2HEN1           | 3 EXE       | 計算エードの選択     |
|     | 2KAKU2          |             |              |
|     | 3HEN3 ?         |             | (13 辺]を送八)   |
| 2   | S1=?            | 12.345 EXE  | 辺長 S1 を入力。   |
|     | S1=?            |             |              |
| 3   | 12. 345         | 16.448 EXE  | 辺長 S2 を入力。   |
|     | S2=?            |             |              |
|     | 12. 345         | 15. 663 EXE |              |
| 4   | S2=?            |             | 辺長 S3 を入力。   |
| 4   | 16. 448         |             |              |
|     | S3=?            |             |              |
|     | A1= 45°8′11.7″  | EXE         | 内角 A1        |
| 5   | A2= 70°47′52.8″ |             | 内角 <b>A2</b> |
|     | A3= 64°3′55.5″  |             | 内角 A3        |
| 6   | MENSEK I =      | EVE         | 云神           |
|     | 91. 30107187    | EAE         | 山作           |
| 7   | 2HEN1           |             |              |
|     | 2KAKU2          | AC AC       | プログラムの終了。    |
|     | 3HEN3 ?         |             |              |

●「即利用くんシリーズ」における用語と記号の定義 —

『GH』・・・「地盤高」を示し、地盤の高さ(標高)を表します。
 『BS』・・・「後視」を示し、機械点の後視点の高さを表します。
 『FS』・・・「前視」を示し、機械点の前視点の高さを表します。
 『IH』・・・「機械高」を示します。
 直接水準の場合、機械をすえつけたとき、望遠鏡(レベル)の視準線の高さを表します。間接水準の場合、地盤から三脚に設置した機械の高さを表します。

次の定義のページは、76ページです。

## 直接水準計算(12-SUIJUN)

 ①地盤高 GH を入力。
 ②後視 BS を入力。
 ③機械高 IH を出力。
 ④前視 FS を入力。
 梁FS(π→T.P)=?の入力に 対しπの入力( MIFI x10<sup>2</sup> EXE )で、T.P 点として ②へ戻ります。

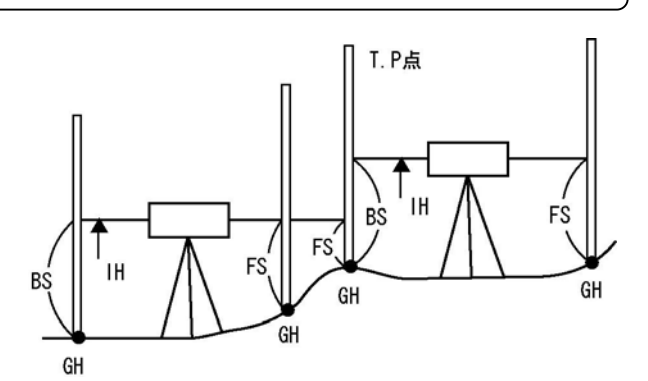

⑤測点の地盤高 GH を出力。出力後、EXE を押すと④へ戻ります。

| No. | 表示画面                                   | キー操作                       |                      |
|-----|----------------------------------------|----------------------------|----------------------|
| 1   | GH=?                                   | 100 EXE                    | 地盤高 GH を入力。          |
| 2   | BS ( $\pi \rightarrow \text{END}$ ) =? | 1.5 EXE                    | 後視BSを入力。             |
| 3   | IH=<br>101.5                           | EXE                        | 機械高                  |
| 4   | $FE(\pi \rightarrow T. P) = ?$         | 1.2 EXE                    | 前視 <b>FS</b> を入力。    |
| 5   | GH=<br>100. 3                          | EXE                        | 地盤高                  |
| 6   | $FE(\pi \rightarrow T. P) = ?$         | 0.9 EXE                    | 前視 <b>FS</b> を入力。    |
| 7   | GH=<br>100.6                           | EXE                        | 地盤高                  |
| 8   | FE ( $\pi \rightarrow T. P$ ) =?       | SHIFT x10 <sup>x</sup> EXE | <b>T.P</b> 点なのでπを入力。 |
| 9   | BS ( $\pi \rightarrow \text{END}$ ) =? | 1.8 EXE                    | 後視BSを入力。             |
| 10  | IH=<br>102. 4                          | EXE                        | 機械高                  |
| 11  | FE( $\pi \rightarrow T.P$ )=?          | 1.5 EXE                    | 前視 <b>FS</b> を入力。    |
| 12  | GH= 100. 9                             | EXE                        | 地盤高                  |
| 13  | $FE(\pi \to T. P) = ?$                 | AC AC                      | プログラムの終了。            |
#### 間接接水準計算 斜距離と角度(13-KANSETU.S/L,V(A).TRV)

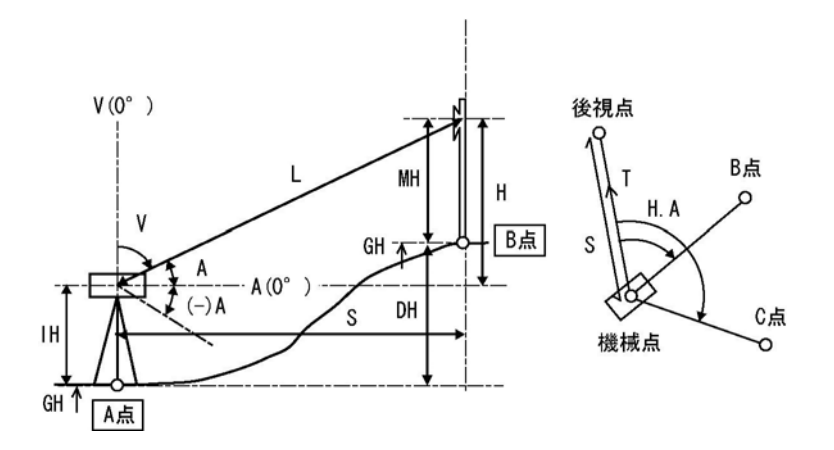

①計算モードの選択で「斜距離と角度」(L, V(A). TRV--1)を選択。(1) EXE を入力)
 ②地盤高 GH、機械高 IH を入力。

③機械点の座標(X.KIKAI, Y.KIKAI)を入力。

④後視点の座標(X. KOUSI, Y. KOUSI)を入力。

※ X. KOUSI(π→T)=?の入力に対し、πの入力(SHIFI x10× EXE)で方向角(出射)

┃の入力に切替えが可能です。(方向角┃の入力の場合 ⑤は省略)

- ⑤機械→後視点の方向角Ⅰと距離Sを出力。
- ⑥トラバース計算の計算モードを選択。「開放」(KAIHOU--1) ・・・ 1 EXE

「放射」(HOUSYA--2) ··· 2 EXE

- ⑦ミラー高 MH を入力。※ MH( $\pi \rightarrow TRV$ )=? の入力に対し、 $\pi$ の入力( SHIFT  $xM^{2}$  EXE) でトラバース計算の計算モードの切替えが可能です。
- ⑧天頂角 V または、水平角 A と斜距離 L を入力。
- ※天頂角 Vの V(0→A)=?と水平角 Aの A(0→V)=?は、0の入力(○ EXE)で切替えが可能です。
- ⑨機械点から測点までの水平距離S、高さH、測点の地盤高GH、機械点と測点の高低
   差DHを出力。

⑩測点までの水平夾角 H.A を入力。

①測点の方向角 T、座標 X, Y を出力。出力後、EXE を押すと⑦へ戻ります。

※「開放」の場合は機械高 IH を入力してから、⑦へ戻ります。

| No. | 表示画面                                                                                                    | キー操作         |                                                                                          |
|-----|----------------------------------------------------------------------------------------------------|--------------|------------------------------------------------------------------------------------------|
| 1   | L, V (A) . TRV1<br>H, S. TRV2<br>YOUSO3 ?                                                                                   | 1 EXE        | 計算モードの選択。<br>(「斜距離と角度」を選択)                                                               |
| 2   | GH=?                                                                                                    | 100 EXE      | 地盤高 GH を入力。                                                                              |
| 3   | GH=?<br>100<br>IH=?                                                                                                    | 1.5 EXE      | 機械高 IH を入力。                                                                              |
| 4   | X. KIKAI=?                                                                                                    | 120 EXE      | 機械点のX座標を入力。                                                                              |
| 5   | X. KIKAI=?<br>120<br>Y. KIKAI=?                                                                                             | 130 EXE      | 機械点のY座標を入力。                                                                              |
| 6   | X. KOUSI $(\pi \rightarrow T) = ?$                                                                                          | 150 EXE      | 後視点のX座標を入力。                                                                              |
| 7   | X. KOUSI $(\pi \to T) = ?$<br>150<br>Y. KOUSI=?                                                                             | 110 EXE      | 後視点のY座標を入力。                                                                              |
| 8   | T=<br>326°18′35.76<br>S=                                                                                                    | EXE          | 方向角 <b>⊺</b>                                                                             |
| 9   | <pre>36: 05551275 &lt;&lt;&lt; TRV MENU &gt;&gt; KATHOU1 HOUSYA2 ?</pre>                                                    | 2 EXE        | 此確 3     トラバース計算の計算モード     を選択。(「放射」を選択)                                                 |
| 10  | $MH(\pi \rightarrow TRV) = ?$                                                                                               | 0.9 EXE      | ミラー高 MH を入力。                                                                             |
| 11  | V (0→A) =?                                                                                                    | 81.4820 EXE  | 天頂角 V (81°48′20″)<br>を入力。                                                                |
| 12  | V (0→A) =?<br>81. 4820<br>L=?                                                                                               | 25. 7125 EXE | 斜距離 L を入力。                                                                               |
| 13  | S=         25.44997681           H=         3.664878776           GH=         104.2648788           DH=         4.264878776 | EXE          | <ul> <li>測点までの水平距離S</li> <li>測点までの高さH</li> <li>測点の地盤高GH</li> <li>機械点と測点の高低差DH</li> </ul> |

| No. | 表示画面                          | キー操作         |                          |
|-----|-------------------------------|--------------|--------------------------|
| 1/  | H. A=?                        | 65 3525 EVE  | 測点までの水平夾角 H. A           |
| 14  |                               | 05. 5525 EXE | ( <b>65°35′25″</b> )を入力。 |
|     | T= 31°54′0.76″                |              | 測点の方向角Ⅰ                  |
| 15  |                               | EVE          |                          |
| 15  | X= 141.6062604                | EVE          | 測点の座標 X                  |
|     | Y= 143. 4488227               |              | 測点の座標 Y                  |
| 16  | $MH(\pi \rightarrow TRV) = ?$ | AC AC        | プログラムの終了。                |

間接接水準計算 水平距離と高さ(13-KANSETU. S/H, S. TRV)

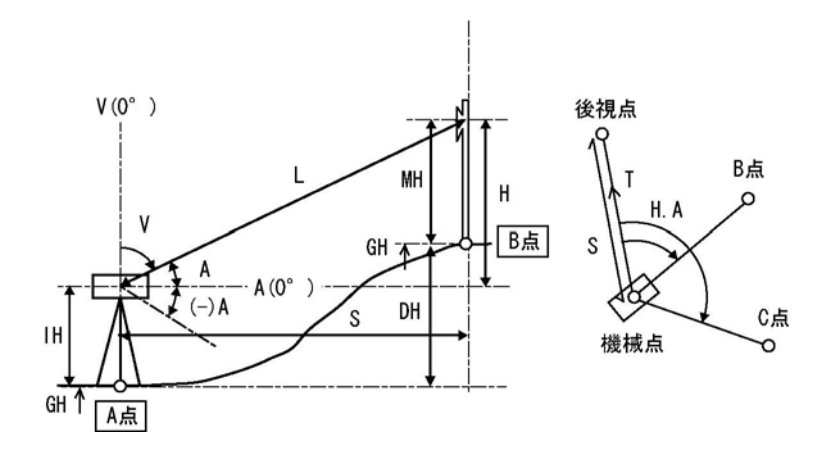

①計算モードの選択で「水平距離と高さ」(H, S. TRV --2)を選択。(2) EXE を入力)
 ②地盤高 GH、機械高 IH を入力。

③機械点座標(X.KIKAI, Y.KIKAI)を入力。

④後視点座標(X. KOUSI, Y. KOUSI)を入力。

※ X. KOUSI (π→T)=? の入力に対し、πの入力( MHFI x10× EXE )で方向角(出射) T の入力に切替えが可能です。(方向角 Tの入力の場合 ⑤は省略)

⑤機械→後視点の方向角 T と距離 S を出力。

⑥トラバース計算の計算モードを選択。「開放」(KAIHOU--1)・・・
 I EXE
 「放射」(HOUSYA--2)・・・
 I EXE

⑦ミラー高 MH を入力。※ MH( $\pi \rightarrow TRV$ )=? の入力に対し、 $\pi$ の入力( SHIFT  $x10^{\mu}$  [EXE)) でトラバース計算の計算モードの切替えが可能です。

⑧高さHと水平距離Sを入力。

 ・ 一般 していたいでは、

 ・ の 天 頂 角 V、斜 距離 L、測 点 の 地盤 高 GH、機械 点 と 測 点 の 高 低 差 DH を 出 力。

⑩測点までの水平夾角 H.A を入力。

①測点の方向角 T、座標 X, Y を出力。出力後、EXE を押すと⑦へ戻ります。
 ※「開放」の場合は機械高 IH を入力してから、⑦へ戻ります。

| No. | 表示画面                                            | キー操作    |                             |
|-----|-------------------------------------------------|---------|-----------------------------|
| 1   | L, V (A) . TRV1<br>H, S. TRV2<br>YOUSO3 ?       | 2 EXE   | 計算モードの選択。<br>(「水平距離と高さ」を選択) |
| 2   | GH=?                                            | 100 EXE | 地盤高 GH を入力。                 |
| 3   | GH=?<br>100<br>IH=?                             | 1.5 EXE | 機械高 IH を入力。                 |
| 4   | X. KIKAI=?                                      | 120 EXE | 機械点のX座標を入力。                 |
| 5   | X. KIKAI=?<br>120<br>Y. KIKAI=?                 | 130 EXE | 機械点のY座標を入力。                 |
| 6   | X. KOUSI $(\pi \rightarrow T) = ?$              | 150 EXE | 後視点のX座標を入力。                 |
| 7   | X. KOUSI $(\pi \to T) = ?$<br>150<br>Y. KOUSI=? | 110 EXE | 後視点のY座標を入力。                 |
| 8   | T=<br>326°18′35.76<br>S=<br>36.05551275         | EXE     | 方向角 T<br>距離 S               |

| No. | 表示画面                                                          | キー操作        |                                                    |
|-----|---------------------------------------------------------------|-------------|----------------------------------------------------|
| 9   | << TRV MENU >><br>KAIHOU1<br>HOUSYA2 ?                        | 2 EXE       | トラバース計算の計算モード<br>を選択。(「放射」を選択)                     |
| 10  | $MH(\pi \rightarrow TRV) = ?$                                 | 0.9 EXE     | ミラー高 MH を入力。                                       |
| 11  | H=?                                                           | 3.665 EXE   | 高さHを入力。                                            |
| 12  | H=?<br>3.665<br>S=?                                           | 25. 45 EXE  | 水平距離Sを入力。                                          |
| 13  | V= 81°48′19.06″<br>L= 25.71254023<br>GH= 104.265<br>DH= 4.265 | EXE         | 測点までの天頂角↓<br>測点までの斜距離L<br>測点の地盤高GH<br>機械点と測点の高低差DH |
| 14  | H. A=?                                                        | 65.3525 EXE | 測点までの水平夾角 H. A<br>(65°35′25″)を入力。                  |
| 15  | T= 31°54′0.76″<br>X= 141.6062801<br>Y= 143.4488349            | EXE         | 測点の方向角 T<br>測点の座標 X<br>測点の座標 Y                     |
| 16  | $MH(\pi \rightarrow TRV) = ?$                                 | AC AC       | プログラムの終了。                                          |

●「即利用くんシリーズ」における用語と記号の定義 -

『MH』・・・「ミラー高」を示し、ミラー(プリズム)の高さを表します。
 『L』・・・ 水準計算にて、「斜距離」を表します。
 『S』・・・ 水準計算にて、「水平距離」を表します。
 『H.A』・・・ 水準計算にて、「水平夾角」を表します。
 『DH』・・・ 機械点と測点の「地盤高の高低差」を表します。

次の定義のページは、89ページです。

#### 間接接水準計算 要素 (13-KANSETU. S/YOUSO)

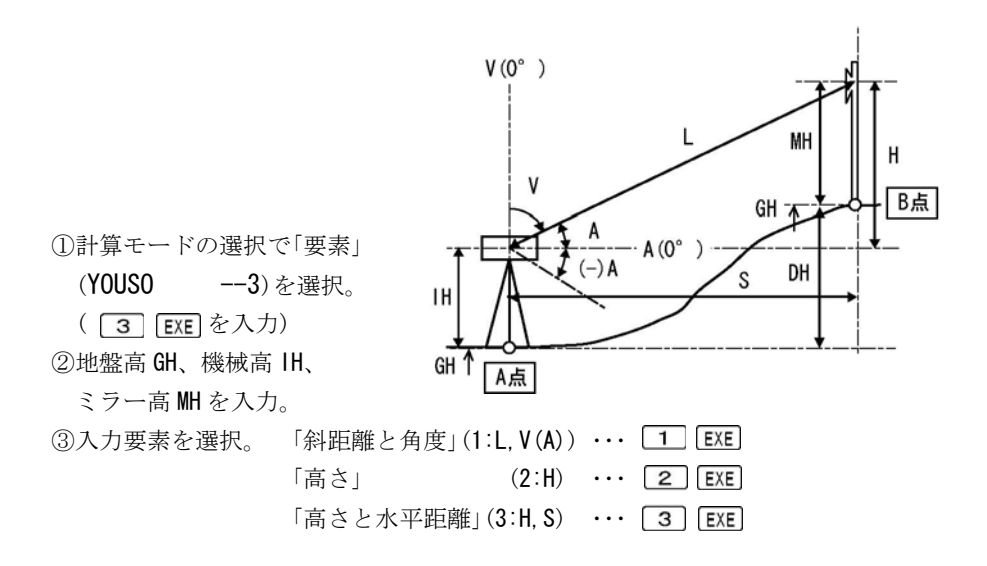

【斜距離と角度の場合】

④天頂角 V または、水平角 A と斜距離 L を入力。

- ※天頂角 V の V(0→A)=?と水平角 A の A(0→V)=?は、0 の入力( O EXE))で切替え が可能です。
- ⑤機械点から測点までの水平距離S、高さH、測点の地盤高GH、機械点と測点の 高低差DHを出力。出力後、EXEを押すと②へ戻ります。

【高さの場合】

④高さHを入力。

- ⑤測点の地盤高 GH、機械点と測点の高低差 DH を出力。
  - 出力後、EXE を押すと②へ戻ります。

【高さと水平距離の場合】

④高さHと水平距離Sを入力。

⑨機械点から測点までの天頂角 V、斜距離 L、測点の地盤高 GH、機械点と測点の 高低差 DH を出力。出力後、EXE を押すと②へ戻ります。

| No. | 表示画面                                                       | キー操作         |                                                        |
|-----|------------------------------------------------------------|--------------|--------------------------------------------------------|
| 1   | L, V (A) . TRV1<br>H, S. TRV2<br>YOUSO3 ?                  | 3 EXE        | 計算モードの選択。<br>(「要素」を選択)                                 |
| 2   | GH=?                                                       | 100 EXE      | 地盤高 GH を入力。                                            |
| 3   | GH=?<br>100<br>IH=?                                        | 1.5 EXE      | 機械高 IH を入力。                                            |
| 4   | 100<br>IH=?<br>1.5<br>MH=?                                 | 0.9 EXE      | ミラー高 MH を入力。                                           |
| 5   | << IN-PUT >><br>1:L,V(A) 2:H<br>3:H,S ?                    | 1 EXE        | 入力要素を選択。<br>(「斜距離と角度」を選択)                              |
| 6   | V (0→A) =?                                                 | 81. 4820 EXE | 天頂角 V (81°48′20″)<br>を入力。                              |
| 7   | V (0→A) =?<br>81. 4820<br>L=?                              | 25. 7125 EXE | 斜距離 L を入力。                                             |
| 8   | S=25. 44997681H=3. 664878776GH=104. 2648788DH=4. 264878776 | EXE          | 測点までの水平距離 S<br>測点までの高さ H<br>測点の地盤高 GH<br>機械点と測点の高低差 DH |
| 9   | GH=?                                                       | 100 EXE      | 地盤高 GH を入力。                                            |
| 10  | GH=?<br>100<br>IH=?                                        | 1.5 EXE      | 機械高 IH を入力。                                            |
| 11  | 100<br>IH=?<br>1.5<br>MH=?                                 | 0.9 EXE      | ミラー高 MH を入力。                                           |

| No. | 表示画面                                                          | キー操作       |                                                                                              |
|-----|---------------------------------------------------------------|------------|----------------------------------------------------------------------------------------------|
| 12  | << IN-PUT >><br>1:L,V(A) 2:H<br>3:H,S ?                       | 2 EXE      | 入力要素を選択。<br>(「高さ」を選択)                                                                        |
| 13  | H=?                                                           | 3.665 EXE  | 高さHを入力。                                                                                      |
| 14  | H=?<br>3. 665<br>GH= 104. 265<br>DH= 4. 265                   | EXE        | 高さ H (入力値)<br>測点の地盤高 GH<br>機械点と測点の高低差 DH                                                     |
| 15  | GH=?                                                          | 100 EXE    | 地盤高 GH を入力。                                                                                  |
| 16  | GH=?<br>100<br>IH=?                                           | 1.5 EXE    | 機械高 IH を入力。                                                                                  |
| 17  | 100<br>IH=?<br>1.5<br>MH=?                                    | 0.9 EXE    | ミラー高 MH を入力。                                                                                 |
| 18  | << IN-PUT >><br>1:L,V(A) 2:H<br>3:H,S ?                       | 3 EXE      | 入力要素を選択。<br>(「高さと水平距離」を選択)                                                                   |
| 19  | H=?                                                           | 3.665 EXE  | 高さHを入力。                                                                                      |
| 20  | H=?<br>3.665<br>S=?                                           | 25. 45 EXE | 水平距離Sを入力。                                                                                    |
| 21  | V= 81°48′19.06″<br>L= 25.71254023<br>GH= 104.265<br>DH= 4.265 | EXE        | <ul> <li>測点までの天頂角 V</li> <li>測点までの斜距離 L</li> <li>測点の地盤高 GH</li> <li>機械点と測点の高低差 DH</li> </ul> |
| 22  | un=?                                                          | AU AU      | ノロクフムの終」。                                                                                    |

#### 斜距離·水平距離·高さ計算(14-SYA.SUI.H)

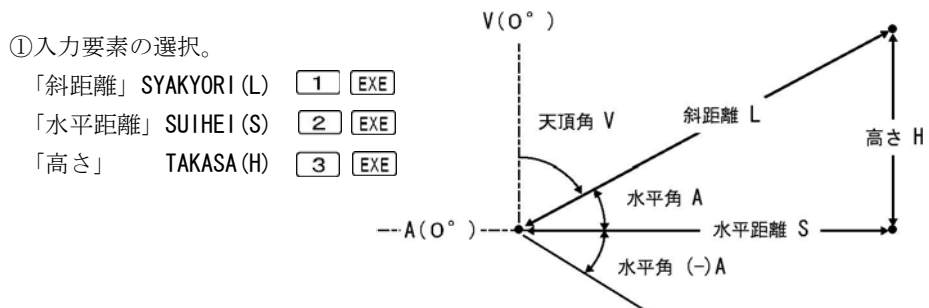

②天頂角 V または、水平角 A を入力。

※天頂角 Vの V(0→A)=?と水平角 Aの A(0→V)=?は、0の入力( O EXE) で切替え が可能です。

③始めに①で選択した入力要素(斜距離L、水平距離S、高さH)を入力。

④天頂角 V、斜距離 L、水平距離 S、高さ H を出力。

出力後、EXE を押すと①へ戻ります。

【斜距離と天頂角の場合】

| No. | 表示画面                                         | キー操作         |                        |
|-----|----------------------------------------------|--------------|------------------------|
| 1   | SYAKYORI (L)1<br>SUIHEI (S)2<br>TAKASA (H)3? | 1 EXE        | 入力要素の選択。<br>(「斜距離」を選択) |
| 2   | V (0→A) =?                                   | 81. 4820 EXE | 天頂角 V (81°48′20″)      |
|     |                                              | OT. TOLO EXE | を入力。                   |
| 3   | L=?                                          | 25.7125 EXE  | 斜距離しを入力。               |
|     | V= 81°48′20″                                 | EXE          | 天頂角 V (入力値)            |
| 4   | L= 25.7125                                   |              | 斜距離L(入力値)              |
| 4   | S= 25. 44997681                              |              | 水平距離S                  |
|     | H= 3.664878776                               |              | 測点までの高さ H              |
| 5   | SYAKYORI (L)1<br>SUIHEI (S)2<br>TAKASA (H)3? | AC AC        | プログラム終了。               |

【水平距離と天頂角の場合】

| No. | 表示画面                                                         | キー操作        |                                                   |
|-----|--------------------------------------------------------------|-------------|---------------------------------------------------|
| 1   | SYAKYORI (L)1<br>SUIHEI (S)2<br>TAKASA (H)3?                 | 2 EXE       | 入力要素の選択。<br>(「水平距離」を選択)                           |
| 2   | V (0→A) =?                                                   | 81.4820 EXE | 天頂角 V (81°48′20″)<br>を入力。                         |
| 3   | S=?                                                          | 25.45 EXE   | 水平距離Sを入力。                                         |
| 4   | V= 81°48′20″<br>L= 25.71252343<br>S= 25.45<br>H= 3.664882115 | EXE         | 天頂角 V (入力値)<br>斜距離 L<br>水平距離 S (入力値)<br>測点までの高さ H |
| 5   | SYAKYORI (L)1<br>SUIHEI (S)2<br>TAKASA (H)3?                 | AC AC       | プログラム終了。                                          |

【高さと天頂角の場合】

| No. | 表示画面                                         | キー操作         |                       |
|-----|----------------------------------------------|--------------|-----------------------|
| 1   | SYAKYORI (L)1<br>SUIHEI (S)2<br>TAKASA (H)3? | 3 EXE        | 入力要素の選択。<br>(「高さ」を選択) |
| 2   | V (0→A) =?                                   | 81. 4820 EXE | 天頂角 V (81°48′20″)     |
|     |                                              |              | を入力。                  |
| 3   | H=?                                          | 3.665 EXE    | 高さHを入力。               |
|     | V= 81°48′20″                                 | EXE          | 天頂角 V (入力値)           |
|     | L= 25.7133505                                |              | 斜距離L(入力値)             |
| 4   | S= 25. 45081863                              |              | 水平距離S                 |
|     | H= 3.665                                     |              | 測点までの高さ H             |
| 5   | SYAKYORI (L)1<br>SUIHEI (S)2                 | AC AC        | プログラム終了。              |
|     | TAKASA (H)3?                                 |              |                       |

## 縦断曲線 計画高の計算(15-JUDAN)

①始点の計画高H0、曲線挿入
 区間長Lを入力。

②勾配変化点より前の勾配

± I1%、後の勾配± I2%

を入力。(登り勾配は正数、 下り勾配は負数(-)で入力)

③始点からの水平距離 XN を入力。 ※XN(π→END)=?の入力に対し

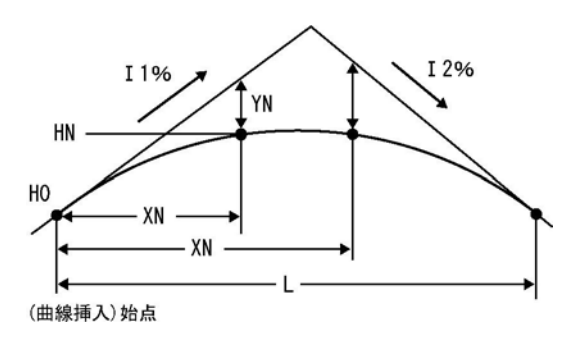

 πの入力( MHTI x10<sup>x</sup> EXE )で、①へ戻ります。

 ④計画高 HN、高低差 YN を出力。出力後、EXE を押すと③へ戻ります。

| No. | 表示画面                                                                           | キー操作    |                             |
|-----|--------------------------------------------------------------------------------|---------|-----------------------------|
| 1   | H0=?                                                                           | 250 EXE | 始点の計画高 <b>H0</b> を入力。       |
|     | H0=?                                                                           |         |                             |
| 2   | 250                                                                            | 60 EXE  | 曲線挿入区間長しを入力。                |
|     | L=?                                                                            |         |                             |
|     | << koubai >>                                                                   |         | 万町亦化占とり前の万町                 |
| 3   | UP (+) DWN (-)                                                                 | 7.5 EXE | 勾配変化点より前の勾配<br>+ I 10/ なみ カ |
|     | I 1 (MAE) =?                                                                   |         | 上1170を八刀。                   |
|     | UP (+) DWN (-)                                                                 |         |                             |
| 1   | I 1 (MAE) =?                                                                   | – 4 EXE | 勾配変化点より前の勾配                 |
| 4   | 7.5                                                                            |         | ± I 2%を入力。                  |
|     | I 2 (BAK) =?                                                                   |         |                             |
| Б   | $XN(\pi \rightarrow END) - 2$                                                  | 5 EYE   | 始点からの水平距離 XN                |
| 5   | $\operatorname{AN}(\mathcal{H} \rightarrow \operatorname{END}) = \mathfrak{g}$ | J LAL   | を入力。                        |
|     | XN= 5                                                                          |         | 始点からの水平距離 XN                |
| 6   |                                                                                | EVE     |                             |
| 0   | HM= 250.3510417                                                                |         | 計画高 HN                      |
|     | YN= −0. 023958333                                                              |         | 高低差 YN                      |
| 7   | $XN(\pi \rightarrow END) = ?$                                                  | AC AC   | プログラムの終了。                   |

## 縦断計算 切盛り(16-KIRI.MORI)

①始点の計画高H0を入力。

②勾配±1%を入力。(登り勾配は正数、下り勾配は負数(-)で入力) ③始点から測点までの水平距離 XN、測点の地盤高 GH を入力。 ※XN(π→END)=?の入力に対しπの入力 ΗN (勾配) (SHIFT x10<sup>x</sup> EXE)で、①へ戻ります。 GH I % 盛 ④計画高 HN、地盤高と計画高の 切 差である切値、盛り値を出力。 GH — HN 出力後、**EXE** を押すと③へ HO 戻ります。 XN ·

(勾配)始点

- XN

| No. | 表示画面                          | キー操作        |                       |
|-----|-------------------------------|-------------|-----------------------|
| 1   | H0=?                          | 146.321 EXE | 始点の計画高 <b>H0</b> を入力。 |
|     | H0=?                          |             |                       |
| 2   | 146. 321                      | 3.4 EXE     | 勾配±I%を入力。             |
|     | I (KOUBAI)=?                  |             |                       |
| 2   | $XN(\pi \rightarrow END) = ?$ | 10 EXE      | 始点から測点までの水平距離         |
| 3   |                               |             | XN を入力。               |
|     | $XN(\pi \rightarrow END) = ?$ |             |                       |
| 4   | 10                            | 147.735 ENE | 測点の地盤高 GH を入力。        |
|     | GH=?                          |             |                       |
|     | HN= 146.661                   |             | 測点の計画高 HN             |
| 5   |                               | EVE         |                       |
|     | KIRI=                         | LAL         | 切値(地盤高と計画高の差)         |
|     | 1.074                         |             |                       |
| 6   | $XN(\pi \rightarrow END) = ?$ | AC AC       | プログラムの終了。             |

## 偏心補正計算 目標 (17-HENSHIN/MOKUHYO)

 ①計算モードで「目標」(MOKUHYO ---1) を選択。( 1 EXE を入力)
 ②与点間距離を入力。
 ③偏心距離を入力。
 ④偏心角を入力。
 ⑤観測角を入力。
 ⑥補正角を出力。
 出力後、EXE を押すと①へ 戻ります。

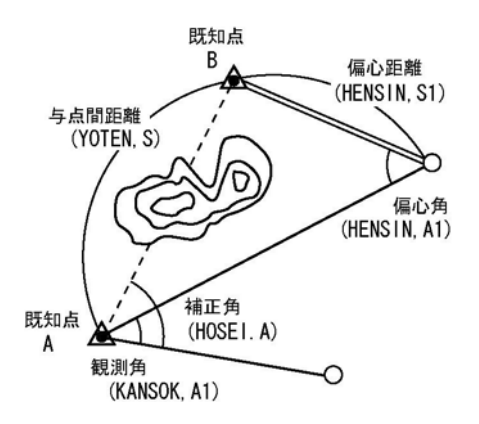

| No. | 表示画面                               | キー操作          |                           |
|-----|------------------------------------|---------------|---------------------------|
| 1   | MOKUHYO1<br>KANSOKU2<br>SOUGO3 ?   | 1 EXE         | 計算モードを選択。<br>(「目標」を選択)    |
| 2   | YOTEN, S=?                         | 1500 EXE      | 与点間距離を入力。                 |
| 3   | YOTEN, S=?<br>1500<br>HENSIN, S1=? | 5 EXE         | 偏心距離を入力。                  |
| 4   | HENSIN, A1=?                       | 125. 1020 EXE | 偏心角(125°10′20″)<br>を入力。   |
| 5   | KANSOK, A1=?                       | 55 EXE        | 観測角( <b>55°0′0″</b> )を入力。 |
| 6   | HOSEI.A=<br>55°9′22.02″            | EXE           | 補正角                       |
| 7   | MOKUHYO1<br>KANSOKU2<br>SOUGO3 ?   | AC AC         | プログラムの終了。                 |

## 偏心補正計算 観測(17-HENSHIN/KANSOKU)

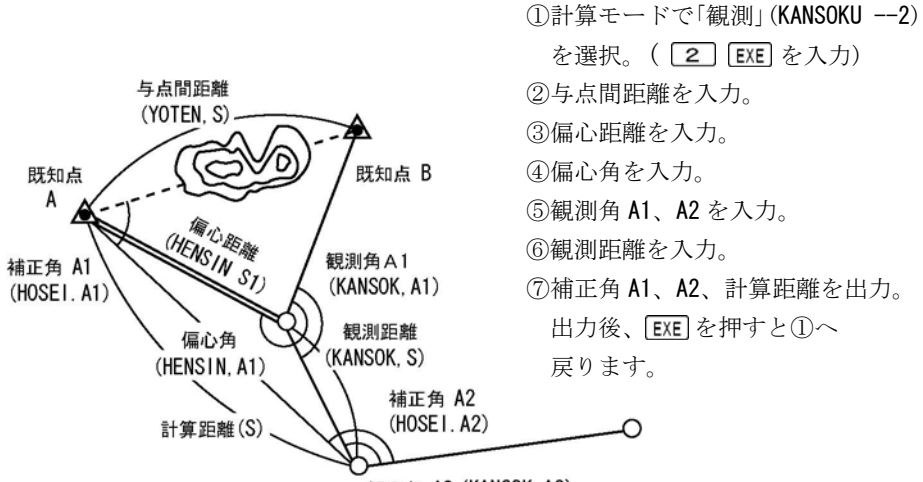

観測角 A2 (KANSOK, A2)

| No. | 表示画面                                | キー操作          |                           |
|-----|-------------------------------------|---------------|---------------------------|
| 1   | MOKUHYO1<br>KANSOKU2<br>SOUGO3 ?    | 2 EXE         | 計算モードを選択。<br>(「観測」を選択)    |
| 2   | YOTEN, S=?                          | 2000 EXE      | 与点間距離を入力。                 |
| 3   | YOTEN, S=?<br>2000<br>HENSIN, S1=?  | 16 EXE        | 偏心距離を入力。                  |
| 4   | HENSIN, A1=?                        | 258. 1610 EXE | 偏心角(258°16′10″)<br>を入力。   |
| 5   | KANSOK, A1=?                        | 170 EXE       | 観測角 A1 (170°0′0″)<br>を入力。 |
| 6   | Kansok, A1=?<br>170<br>Kansok, A2=? | 156 EXE       | 観測角 A2(156°0′0″)<br>を入力。  |

| No. | 表示画面                | キー操作         |           |
|-----|---------------------|--------------|-----------|
| 7   | 170<br>Kansok, a2=? | 852 654 FYF  | 細測距離た入力   |
| , í | 156                 | 0JZ. 0J4 LAL |           |
|     | Kansok, s=?         |              |           |
|     | << HOSEI >>         | EXE          |           |
| 0   | A1= 168°28′33.81    |              | 補正角 A1    |
| 0   | A2= 157°4′30.52″    |              | 補正角 A2    |
|     | S = 852.3208656     |              | 計算距離      |
| 9   | MOKUHYO1            |              |           |
|     | KANSOKU2            | AC AC        | プログラムの終了。 |
|     | SOUGO3 ?            |              |           |

## 偏心補正計算 相互(17-HENSHIN/SOUGO)

 ①計算モードで「相互」(SOUGO) ---3)を選択。(3 EXE を入力) ②与点間距離を入力。 ③偏心距離 S1、S2 を入力。 偏心角 A1 ④偏心角 A1、A2 を入力。 観測角 A1 (HENSIN, A1) (KANSOK, A1) ⑤観測角 A1、A2 を入力。 偏心角 A2 」 ⑥観測距離を入力。 (HENSIN, A2) ⑦補正角 A1、A2、 観測距離 (KANSOK, S) 偏心距離 S2 計算距離を出力。 (HENSIN, S2) 出力後、**EXE** を押すと 偏心距離 S1 補正角 A2 へ戻ります。 (HENSIN, S1) (HOSEI. A2) 補正角 A1 (HOSEI.A1) D 観測角 A2 既知点 -計算距離(S) (KANSOK, A2) 既知点

А

与点間距離

(YOTEN, S)

В

| No. | 表示画面                                                                   | キー操作          |                             |
|-----|------------------------------------------------------------------------|---------------|-----------------------------|
| 1   | MOKUHYO1<br>KANSOKU2<br>SOUGO3 ?                                       | 3 EXE         | 計算モードを選択。<br>(「相互」を選択)      |
| 2   | YOTEN, S=?                                                             | 2728.2 EXE    | 与点間距離を入力。                   |
| 3   | YOTEN, S=?<br>2728. 2<br>HENSIN, S1=?                                  | 68.888 EXE    | 偏心距離 S1 を入力。                |
| 4   | 2728. 2<br>HENSIN, S1=?<br>68. 888<br>HENSIN, S2=?                     | 45. 455 EXE   | 偏心距離 <b>S2</b> を入力。         |
| 5   | HENSIN, A1=?                                                           | 37. 2620 EXE  | 偏心角 A1(37°26′20″)<br>を入力。   |
| 6   | HENSIN, A1=?<br>37. 2620<br>HENSIN, A2=?                               | 332. 2023 EXE | 偏心角 A2(332°20′23″)<br>を入力。  |
| 7   | KANSOK, A1=?                                                           | 230. 2525 EXE | 観測角 A1 (230°25′25″)<br>を入力。 |
| 8   | KANSOK, A1=?<br>230. 2525<br>Kansok, A2=?                              | 160 EXE       | 観測角 A2(160°0′0″)<br>を入力。    |
| 9   | 230. 2525<br>KANSOK, A2=?<br>160<br>KANSOK, S=?                        | 769. 252 EXE  | 観測距離を入力。                    |
| 10  | << HOSEI >><br>A1= 227°35′26.84<br>A2= 163°16′8.98″<br>S = 779.9066952 | EXE           | 補正角 A1<br>補正角 A2<br>計算距離    |
| 11  | MOKUHYO1<br>KANSOKU2<br>SOUGO3 ?                                       | AC AC         | プログラムの終了。                   |

## 直線による隅切計算(18-SUMIKIRI/CHOKUSEN)

①計算モードで「直線」(CHOKUSEN--1)を選択。

(1) EXE を入力)
②No.1 座標(X1, Y1)を入力。
③No.2 座標(X2, Y2)を入力。
④No.3 座標(X3, Y3)を入力。
⑤隅切長 M を入力。
⑥A、B点の座標 X, Y を出力。
⑦辺長 L、面積を出力。
出力後 EXE を押すと①へ戻ります

A点 No.1 (X1, Y1) M.2 (X2, Y2) L No.3 (X3, Y3) B点

| 山川及、 | EVE . | C 1T 9 | $C \oplus $ | 、厌り | 59 | 0 |
|------|-------|--------|-------------|-----|----|---|
|      |       |        |             |     |    |   |
|      |       |        |             |     |    |   |

| No. | 表示画面                              | キー操作         |                        |
|-----|-----------------------------------|--------------|------------------------|
| 1   | CHOKUSEN1<br>ENKO2<br>FUTOUHEN3 ? | 1 EXE        | 計算モードを選択。<br>(「直線」を選択) |
| 2   | X1=?                              | 100 EXE      | No.1 座標 X を入力。         |
| 3   | X1=?<br>100<br>Y1=?               | 100 EXE      | No.1 座標 Y を入力。         |
| 4   | X2=?                              | 51.629 EXE   | No.2 座標 X を入力。         |
| 5   | X2=?<br>51.629<br>Y2=?            | 119. 799 EXE | No.2 座標 Y を入力。         |
| 6   | X3=?                              | 101.159 EXE  | No.3 座標 X を入力。         |
| 7   | X3=?<br>101. 159<br>Y3=?          | 232. 713 EXE | No.3 座標 Y を入力。         |
| 8   | M=?                               | 20 EXE       | 隅切長Mを入力。               |

| No. | 表示画面                                            | キー操作  |                      |
|-----|-------------------------------------------------|-------|----------------------|
| 9   | << A TEN >><br>X= 64.88298867                   | EXE   | A 点の座標 X             |
|     | Y= 114. 373937                                  |       | A 点の座標 Y             |
| 10  | << B TEN >><br>X= 57.38192846<br>Y= 132.9140043 | EXE   | B 点の座標 X<br>B 点の座標 Y |
| 11  | L=<br>14. 32129617<br>MENSEK1=<br>102. 518059   | EXE   | 辺長L<br>面積            |
| 12  | CHOKUSEN1<br>ENKO2<br>FUTOUHEN3 ?               | AC AC | プログラムの終了。            |

## ●「即利用くんシリーズ」における用語と記号の定義 -

『HO』、『HN』・・・ 縦断線形においての「計画高」を示します。「HO」は「曲線挿入始点の計画高」を表し、「HN」は「測点の計画高」を表します。

『I』・・・ 縦断線形においての「(計画)勾配」を表し、%単位で入力します。
 5%ならば、小数点形式の0.05 (5/100)を入力せずに、そのまま5で入力します。

『YN』・・・縦断線形においての測点の「高低差」を表します。 正確には「縦断曲線支距」を示し、「測点における縦断曲線を挿入せざる高さ」 、「計画高の高低差」を表します。

次の定義のページは、91ページです。

## 円弧による隅切計算(18-SUMIKIRI/ENKO)

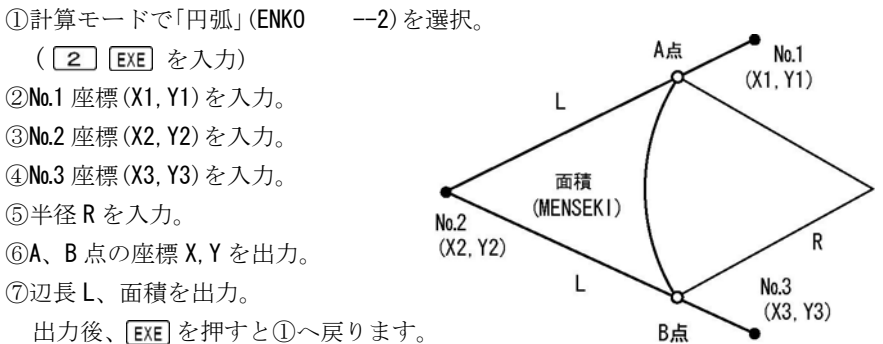

出力後、EXE を押すと①へ戻ります。

| No. | 表示画面                              | キー操作         |                        |
|-----|-----------------------------------|--------------|------------------------|
| 1   | CHOKUSEN1<br>ENKO2<br>FUTOUHEN3 ? | 2 EXE        | 計算モードを選択。<br>(「円弧」を選択) |
| 2   | X1=?                              | 100 EXE      | No.1 座標 X を入力。         |
| 3   | X1=?<br>100<br>Y1=?               | 100 EXE      | No.1 座標 Y を入力。         |
| 4   | X2=?                              | 51.629 EXE   | No.2 座標 X を入力。         |
| 5   | X2=?<br>51.629<br>Y2=?            | 119. 799 EXE | No.2 座標 Y を入力。         |
| 6   | X3=?                              | 101.159 EXE  | No.3 座標 X を入力。         |
| 7   | X3=?<br>101. 159<br>Y3=?          | 232. 713 EXE | No.3 座標 Y を入力。         |
| 8   | R=?                               | 20 EXE       | 半径 R を入力。              |

| No. | 表示画面                                   | キー操作  |           |
|-----|----------------------------------------|-------|-----------|
| 9   | << a ten >>                            | EXE   |           |
|     | X= 70.60456165                         |       | A 点の座標 X  |
|     | Y= 112.0320085                         |       | A 点の座標 Y  |
|     | << B TEN >>                            |       |           |
| 10  | X= 59.86539218                         | EXE   | B 点の座標 X  |
|     | Y= 138. 5755796                        |       | B 点の座標 Y  |
|     | L=                                     |       | 辺長L       |
| 11  | 20.50361179<br>MENSEKI=<br>90.93972665 | EXE   | 面積        |
| 12  | CHOKUSEN1<br>ENKO2<br>FUTOUHEN3 ?      | AC AC | プログラムの終了。 |

●「即利用くんシリーズ」における用語と記号の定義 -

『YOTEN, S』···「与点間距離」を表します。 『HENSIN, S1』、『HENSIN, S2』···「偏心距離」を表します。 『HENSIN, A1』、『HENSIN, A2』···「偏心角」を表します。 『KANSOK, A1』、『KANSOK, A2』···「観測角」を表します。 『HOSEI』···「補正」を表します。

『M』・・・「隅切長」を表します。

次の定義のページは、99ページです。

#### 不等辺による隅切計算(18-SUMIKIRI/FUTOUHEN)

計算モードで「不等辺」(FUTOUHEN--3)を選択。

(3) EXE を入力)
②No.1 座標(X1, Y1)を入力。
③No.2 座標(X2, Y2)を入力。
④No.3 座標(X3, Y3)を入力。
⑤辺長L1、L2を入力。
⑥A、B点の座標X,Yを出力。
⑦隅切長M、面積を出力。

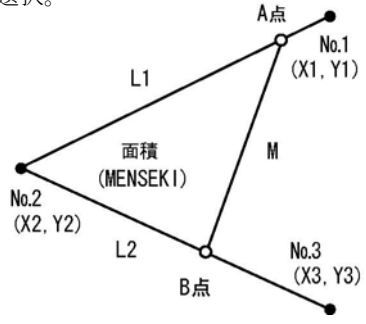

出力後、EXE を押すと①へ戻ります。

| No. | 表示画面                              | キー操作         |                         |
|-----|-----------------------------------|--------------|-------------------------|
| 1   | CHOKUSEN1<br>ENKO2<br>FUTOUHEN3 ? | 3 EXE        | 計算モードを選択。<br>(「不等辺」を選択) |
| 2   | X1=?                              | 100 EXE      | No.1 座標 X を入力。          |
| 3   | X1=?<br>100<br>Y1=?               | 100 EXE      | No.1 座標 Y を入力。          |
| 4   | X2=?                              | 51.629 EXE   | No.2 座標 X を入力。          |
| 5   | X2=?<br>51.629<br>Y2=?            | 119. 799 EXE | No.2 座標 Y を入力。          |
| 6   | X3=?                              | 101.159 EXE  | No.3 座標 X を入力。          |
| 7   | X3=?<br>101. 159<br>Y3=?          | 232. 713 EXE | No.3 座標 Y を入力。          |
| 8   | L1=?                              | 20 EXE       | 辺長 L1 を入力。              |

| No. | 表示画面                                         | キー操作  |                            |
|-----|----------------------------------------------|-------|----------------------------|
| 0   | L1=?                                         |       | 、<br>77 <b>月 1 0 た 7 五</b> |
| Э   | 20<br>L2=?                                   |       | 辺長 L2 を八刀。                 |
|     | << a ten >>                                  |       |                            |
| 10  | X= 70. 13848198                              | EXE   | A 点の座標 X                   |
|     | Y= 112.2227821<br><< B TEN >>                |       | A 点の座標 T                   |
| 11  | X= 55.64604454<br>Y= 128.9566937             | EXE   | B 点の座標 X<br>B 点の座標 Y       |
| 12  | M=<br>22.13717546<br>MENSEK1=<br>99.96908515 | EXE   | 隅切長 M<br>面積                |
| 13  | CHOKUSEN1<br>ENKO2<br>FUTOUHEN3 ?            | AC AC | プログラムの終了。                  |

## 円の中心計算 1点 (19-EN CHUSIN/1TEN)

①計算モードで「1 点」(1TEN--1)を選択。

( 1 EXE を入力)
②BP 点(始点)の座標 X,Yを入力。
③IP 点(接線方向上)の座標 X,Yを入力。
③IP 点(接線方向上)の座標 X,Yを入力。
※X.IP(π→T)=?の入力に対し、πの入力( आ肝 XIV\* EXE )で、方向角(出射)Tの入力に切替えが可能です。
④半径 R を入力。
⑤進行方向(BP⇒IP)に対し、右側にある円の中心座標 X,Yを出力。
⑥進行方向(BP⇒IP)に対し、左側にある円の中心座標 X,Yを出力。
⑥進行方向(BP⇒IP)に対し、左側にある円の中心座標 X,Yを出力。

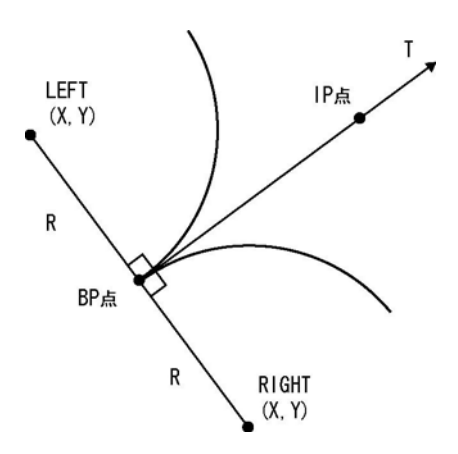

| No. | 表示画面                                      | キー操作    |                         |
|-----|-------------------------------------------|---------|-------------------------|
| 1   | 1TEN1<br>2TEN2<br>3TEN3 ?                 | 1 EXE   | 計算モードを選択。<br>(「1 点」を選択) |
| 2   | X. BP=?                                   | 120 EXE | BP 点の座標 X を入力。          |
| 3   | X. BP=?<br>120<br>Y. BP=?                 | 150 EXE | BP 点の座標 Y を入力。          |
| 4   | X. IP $(\pi \rightarrow T) = ?$           | 200 EXE | IP 点の座標 X を入力。          |
| 5   | X. IP $(\pi \to T) = ?$<br>200<br>Y. IP=? | 250 EXE | IP 点の座標 Y を入力。          |
| 6   | R=?                                       | 120 EXE | 半径 R を入力。               |

| No. | 表示画面            | キー操作  |               |
|-----|-----------------|-------|---------------|
|     | << RIGHT >>     |       | 進行方向(BP⇒IP)右側 |
| 7   |                 | EVE   |               |
| /   | X= 26. 29574287 |       | 右側にある円の中心座標 X |
|     | Y= 224. 9634057 |       | 右側にある円の中心座標 Y |
|     | << LEFT >>      |       | 進行方向(BP⇒IP)左側 |
| Q   |                 | EVE   |               |
| 0   | X= 213. 7042571 |       | 左側にある円の中心座標 X |
|     | Y= 75.03659429  |       | 左側にある円の中心座標 Y |
|     | 1TEN1           |       |               |
| 9   | 2TEN2           | AC AC | プログラムの終了。     |
|     | 31EN3 ?         |       |               |

#### 円の中心計算 2点 (19-EN CHUSIN/2TEN)

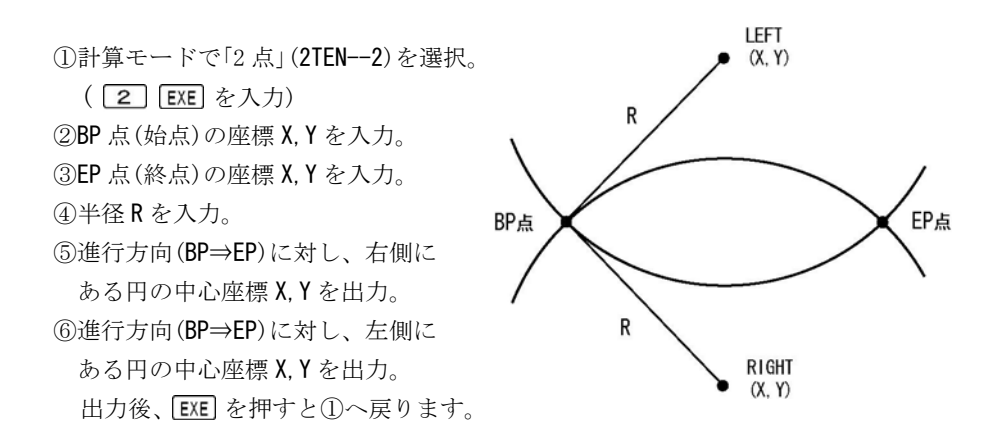

| No. | 表示画面                                             | キー操作         |                                                 |
|-----|--------------------------------------------------|--------------|-------------------------------------------------|
| 1   | 1TEN1<br>2TEN2<br>3TEN3 ?                        | 2 EXE        | 計算モードを選択。<br>(「2 点」を選択)                         |
| 2   | X. BP=?                                          | 180.822 EXE  | BP 点の座標 X を入力。                                  |
| 3   | X. BP=?<br>180. 822                              | 187. 854 EXE | BP 点の座標 Y を入力。                                  |
| 4   | X. EP=?                                          | 215.119 EXE  | EP 点の座標 X を入力。                                  |
| 5   | X. EP=?<br>215. 119<br>Y. EP=?                   | 246. 132 EXE | EP 点の座標 Y を入力。                                  |
| 6   | R=?                                              | 300 EXE      | 半径 R を入力。                                       |
| 7   | << RIGHT >><br>X= -58.93182409<br>Y= 368.1817678 | EXE          | 進行方向(BP⇒EP)右側<br>右側にある円の中心座標 X<br>右側にある円の中心座標 Y |
| 8   | << LEFT >><br>X= 454.8728241<br>Y= 65.80423221   | EXE          | 進行方向(BP⇒EP)左側<br>左側にある円の中心座標 X<br>左側にある円の中心座標 Y |
| 9   | 1TEN1<br>2TEN2<br>3TEN3 ?                        | AC AC        | プログラムの終了。                                       |

## 円の中心計算 3点 (19-EN CHUSIN/3TEN)

①計算モードで「3 点」(3TEN--3)を選択。
 (3) EXE を入力)
 ②円周上のNo.1 座標(X1, Y1)を入力。
 ③円周上のNo.2 座標(X2, Y2)を入力。
 ④円周上のNo.3 座標(X3, Y3)を入力。

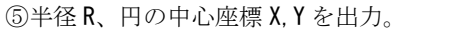

出力後、EXE を押すと①へ戻ります。

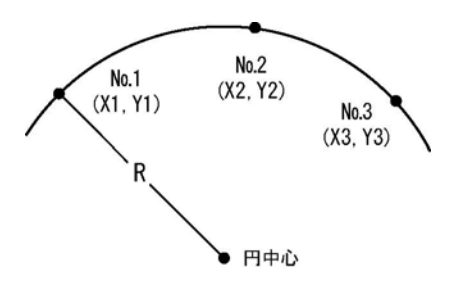

| No. | 表示画面                      | キー操作        |                         |
|-----|---------------------------|-------------|-------------------------|
| 1   | 1TEN1<br>2TEN2<br>3TEN3 ? | 3 EXE       | 計算モードを選択。<br>(「3 点」を選択) |
| 2   | X1=?                      | 180.822 EXE | No.1 座標 X を入力。          |
|     | X1=?                      |             |                         |
| 3   | 180. 822                  | 187.854 EXE | No.1 座標 Y を入力。          |
|     | Y1=?                      |             |                         |
| 4   | X2=?                      | 215.119 EXE | No.2 座標 X を入力。          |
|     | X2=?                      |             |                         |
| 5   | 215. 119                  | 246.132 EXE | No.2 座標 Y を入力。          |
|     | Y2=?                      |             |                         |
| 6   | X3=?                      | 153.202 EXE | No.3 座標 X を入力。          |
|     | X3=?                      |             |                         |
| 7   | 153. 202                  | 580.317 EXE | No.3 座標 Y を入力。          |
|     | Y3=?                      |             |                         |
|     | R= 300.0047173            |             | 半径 R                    |
| o   |                           | EVE         |                         |
| 0   | X= -58.93591568           | LAL         | 円の中心座標 X                |
|     | Y= 368. 1841757           |             | 円の中心座標 Y                |
|     | 1TEN1                     |             |                         |
| 9   | 21EN2<br>3TEN3 ?          | AC AC       | ブログラムの終了。               |

## 座標変換 2点(20-ZA HENKAN)

①変換前 (MAE) のNo.1 座標 (X1, Y1) を入力。 ②変換前 (MAE) のNo.2 座標 (X2, Y2) を入力。 ③変換後 (ATO) のNo.1 座標 (X1, Y1) を入力。 ④変換後 (ATO) のNo.2 座標 (X2, Y2) を入力。 ⑤変換前のNo.n 座標 (XN, YN) を入力。 ※XN ( $\pi \rightarrow END$ )=? の入力に対し $\pi$ の入力 ( <u>SMIFT X10<sup>×</sup> EXE</u>)で、①へ戻ります。

⑥変換後のNo.n 座標 X, Y を出力。

出力後、EXE を押すと⑤へ戻ります。

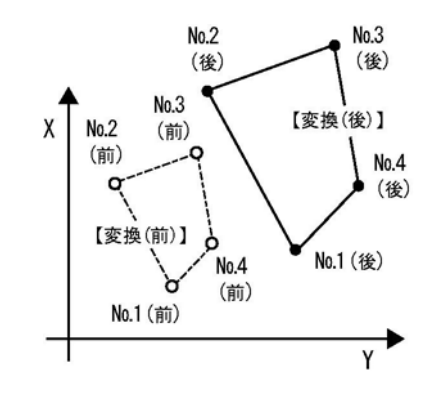

※変換前の2点、変換後の2点、合計4点の座標を基に、座標軸の移動・回転・伸縮 を求めて計算します。

| No. | 表示画面                             | キー操作    |                     |
|-----|----------------------------------|---------|---------------------|
| 1   | << MAE >><br>X1=?                | 50 EXE  | 変換前のNo.1 座標 X1 を入力。 |
| 2   | << MAE >><br>X1=?<br>50<br>Y1=?  | 100 EXE | 変換前のNo.1 座標 Y1 を入力。 |
| 3   | << MAE >><br>X2=?                | 150 EXE | 変換前のNo.2 座標 X2 を入力。 |
| 4   | << MAE >><br>X2=?<br>150<br>Y2=? | 25 EXE  | 変換前のNo.2 座標 Y2 を入力。 |
| 5   | << ATO >><br>X1=?                | 150 EXE | 変換後のNo.1 座標 X1 を入力。 |

| No. | 表示画面                                                                                    | キー操作    |                      |
|-----|-----------------------------------------------------------------------------------------|---------|----------------------|
| 6   | << ATO >><br>X1=?<br>150<br>Y1=?                                                        | 200 EXE | 変換後のNo.1 座標 Y1 を入力。  |
| 7   | << ATO >><br>X2=?                                                                       | 250 EXE | 変換後のNo.2 座標 X2 を入力。  |
| 8   | << ATO >><br>X2=?<br>250<br>Y2=?                                                        | 210 EXE | 変換後のNo.2 座標 Y2 を入力。  |
| 9   | $<< MAE >> \\XN(\pi \rightarrow END) = ?$                                               | 200 EXE | 変換前の座標 XN を入力。       |
| 10  | $\langle \langle MAE \rangle \rangle$<br>XN ( $\pi \rightarrow END$ ) =?<br>200<br>YN=? | 120 EXE | 変換前の座標 YN を入力。       |
| 11  | << ATO >><br>X= 227.92<br>Y= 293.44                                                     | EXE     | 変換後の座標 X<br>変換後の座標 Y |

●「即利用くんシリーズ」における用語と記号の定義 ――

**『MAE』・・・「変換前の座標**」を表します。 **『ATO』・・・「変換後の座標**」を表します。

次の定義のページは、129ページです。

## 単曲線要素計算(21-YOUSO/TANKYOKU)

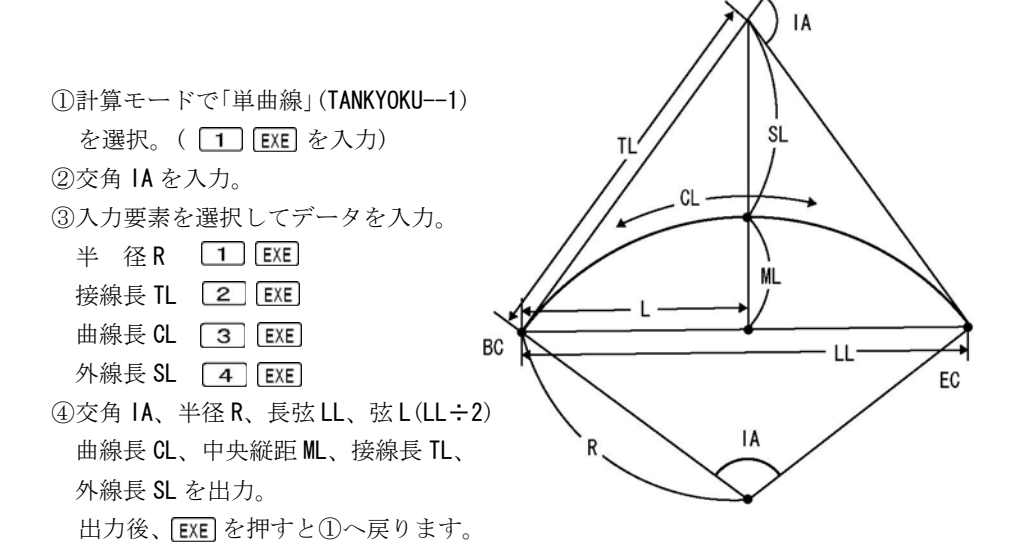

| No. | 表示画面             | キー操作        |                  |
|-----|------------------|-------------|------------------|
| 1   | TANKYOKU1        | 1 EXE       | 計算モードを選択。        |
| 1   | KYOKUSEN2 ?      |             | (「単曲線」を選択)       |
| 0   | 14-2             | 37.3415 EXE | 交角 IA(37°34′15″) |
| 2   | IA=?             |             | を入力。             |
|     | << SELECT >>     | 1 EXE       | 1十亜また治石          |
| 3   | R1 TL2           |             | 人力安素を選択。         |
|     | CL3 SL4 ?        |             | (半径Rを選択)         |
| 4   | R=?              | 100 EXE     | 半径 R を入力。        |
|     | IA= 37°34′15″    |             | 交角 IA            |
| F   | R = 100          | EXE         | 半径 R             |
| 5   | LL= 64. 40494737 |             | 長弦LL             |
|     | L = 32.20247368  |             | 弦L(LL÷2)         |

| No. | 表示画面                      | キー操作  |           |
|-----|---------------------------|-------|-----------|
| 6   | CL= 65.57347444           | EXE   | 曲線長 CL    |
|     | ML= 5.326874517           |       | 中央縦距 ML   |
|     | TL= 34.01437686           |       | 接線長 TL    |
|     | SL= 5.626596238           |       | 外線長 SL    |
| 7   | TANKYOKU—1<br>KYOKUSEN—2? | AC AC | プログラムの終了。 |

# 曲線要素計算(21-YOUS0/KYOKUSEN)

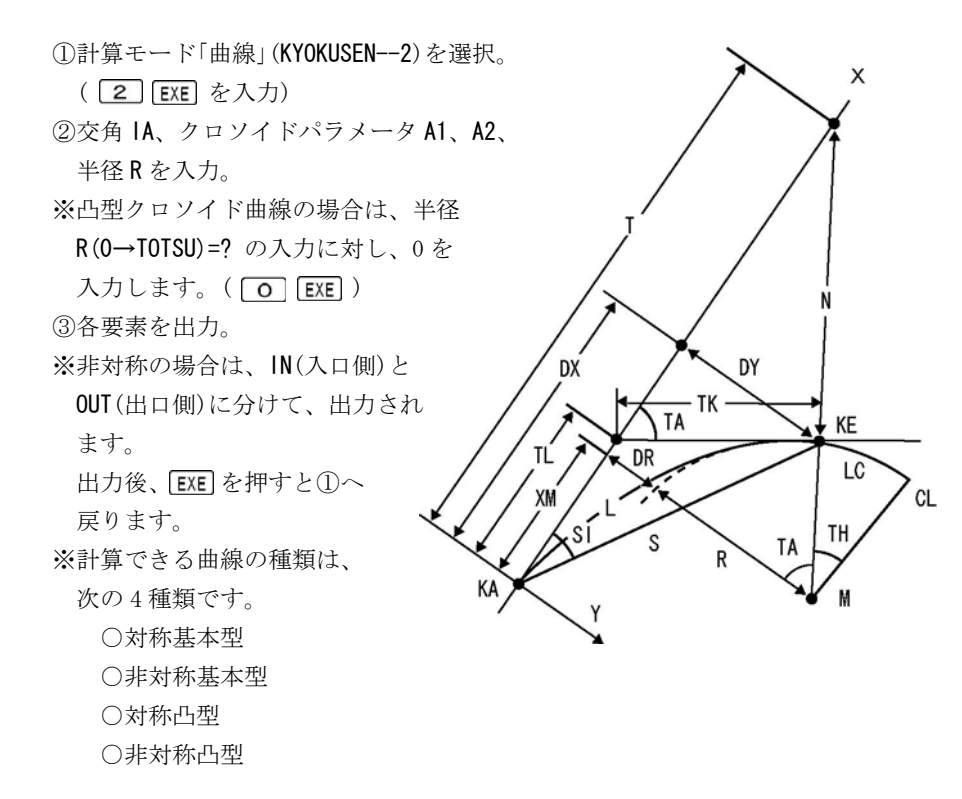

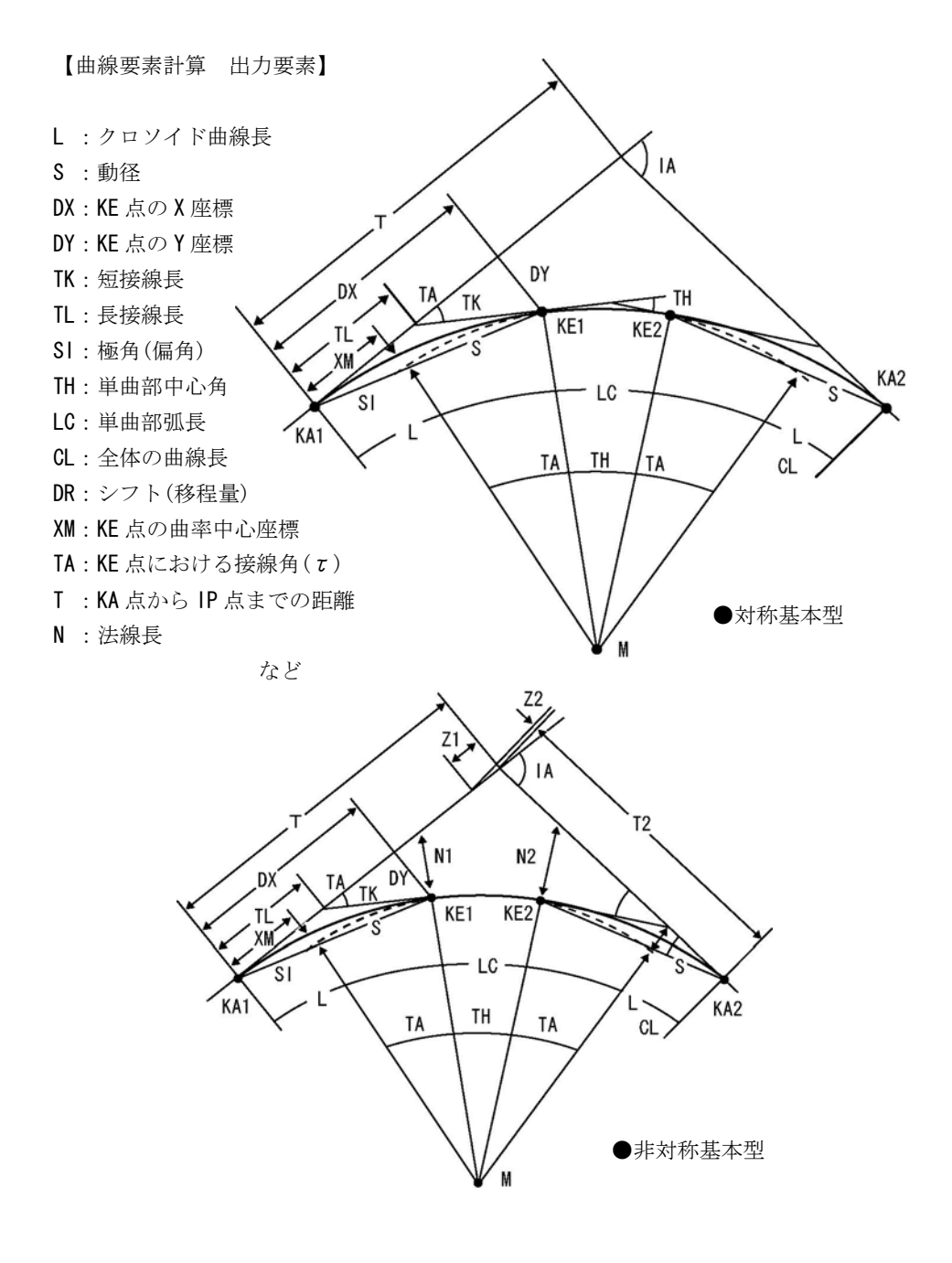

-102 -

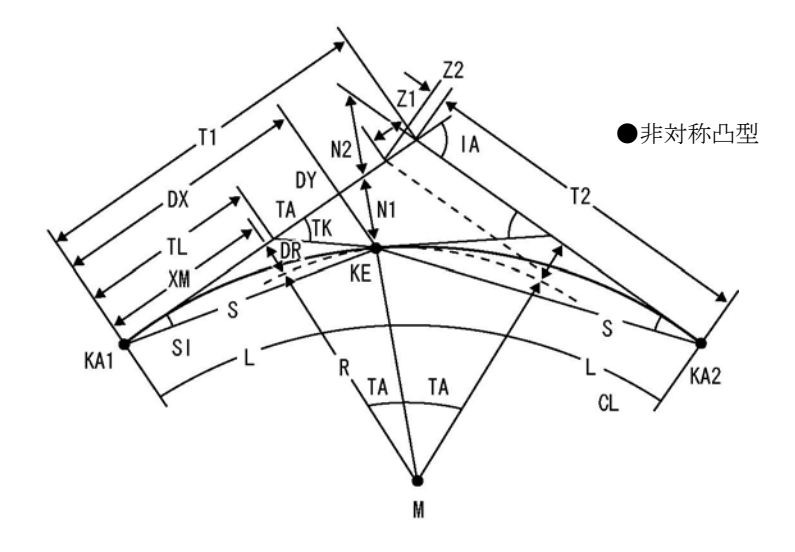

| No. | 表示画面                                     | キー操作        |                              |
|-----|------------------------------------------|-------------|------------------------------|
| 1   | TANKYOKU—1<br>KYOKUSEN—2 ?               | 2 EXE       | 計算モードを選択。<br>(「曲線」を選択)       |
| 2   | I A=?                                    | 28.1510 EXE | 交角 IA(28°15′10″)<br>を入力。     |
| 3   | IA=?<br>28. 1510<br>A1=?                 | 150 EXE     | クロソイドパラメータ A1<br>を入力。        |
| 4   | 28. 1510<br>A1=?<br>150<br>R (0→TOTSU)=? | 300 EXE     | 半径 R を入力。                    |
| 5   | 150<br>R (0→T0TSU) =?<br>300<br>A2=?     | 160 EXE     | クロソイドパラメータ <b>A2</b><br>を入力。 |
|     | << IN CLO >>                             |             | IN(入口側)                      |

| No. | 表示画面                     | キー操作  |                        |
|-----|--------------------------|-------|------------------------|
|     | L = 75                   |       | クロソイド曲線長L              |
| 6   | S = 74.94792958          | EXE   | 動径 S                   |
|     | DX= 74.88289724          |       | KE1 点の座標 DX            |
|     | DY= 3.121514011          |       | KE1 点の座標 DY            |
|     | TK= 25.03726237          |       | 短接線長 TK                |
| 7   | TL= 50. 04098392         |       | 長接線長 TL                |
| /   | XM= 37.48047722          |       | KE1 点の曲率中心座標 XM        |
|     | DR= 0.7808141795         |       | シフト(移程量) <b>DR</b>     |
| 0   | TA= 7°9′43.1″            |       | KE1 点における接線角 TA        |
| ð   | SI= 2°23′13.23″          |       | 極角(偏角) SI              |
|     | << OUT CLO $>>$          |       | OUT (出口側)              |
|     | L = 85. 33333333         |       | クロソイド曲線長L              |
| 0   | S = 85.25664458          |       | 動径S                    |
| 9   | DX= 85.16088979          | EXE   | KE2 点の座標 DX            |
|     | DY= 4.039591032          |       | KE2 点の座標 DY            |
|     | TK= 28. 49935415         | EXE   | 短接線長 TK                |
| 10  | TL= 56.94928063          |       | 長接線長 TL                |
| 10  | XM= 42.63791531          |       | KE2 点の曲率中心座標 XM        |
|     | DR= 1.010627736          |       | シフト(移程量)DR             |
|     | TA= 8°8′55.44″           |       | KE1 点における接線角 <b>TA</b> |
| 11  | SI= 2°42′56.8″           | EXE   | 極角(偏角) SI              |
|     | TH= 12°56′31.46″         |       | 単曲部中心角 TH              |
|     | LC= 67.76453185          |       | 単曲部弧長 LC               |
|     | CL= 228.0978652          |       | 全体の曲線長 CL              |
| 12  | T1= 113.6641764          | EXE   | KA1 点から IP 点までの距離 T1   |
|     | T2= 117.9084686          |       | KA2 点から IP 点までの距離 T2   |
|     | N1= 3. 146060623         |       | 法線長 N1                 |
| 13  | N2= 4.080792938          | EXE   | 法線長 N2                 |
|     | Z1= 0. 4854918117        |       | Z1                     |
|     | Z2= 0. 4276540992        |       | Z2                     |
| 14  | TANKYOKU1<br>KYOKUSEN2 ? | AC AC | プログラムの終了。              |

## 単曲線設置計算 要素·偏角計算(22-TAN K.SET/YOUSO)

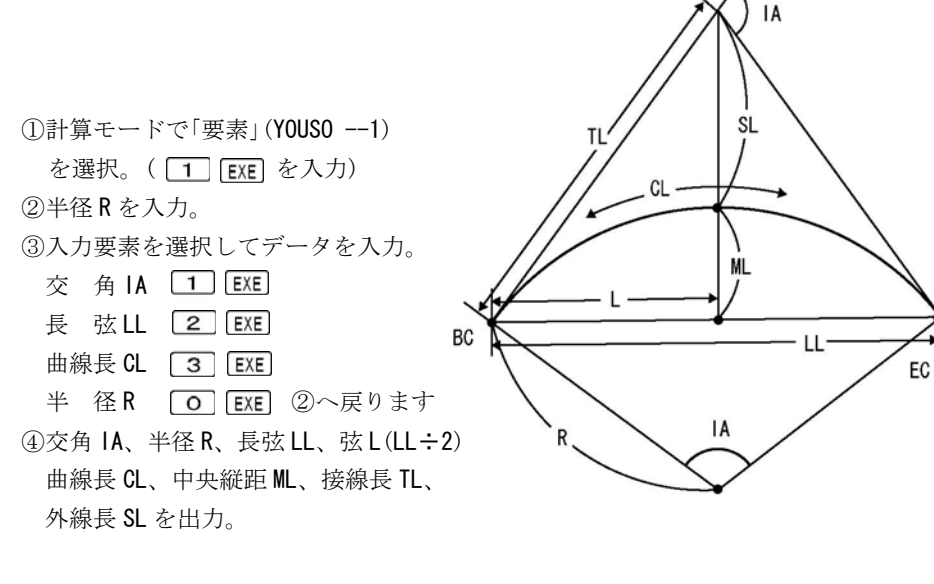

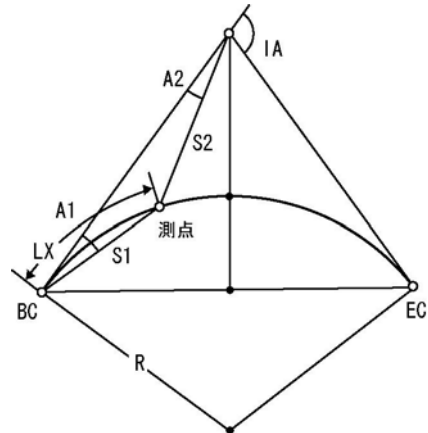

⑤測点までの曲線長LXを入力。
 ※LX(0→END)=?の入力に対し、0の入力

( **O EXE** )で、①へ戻ります。

⑥BC 点から測点までの偏角 A1、距離 S1、
 IP 点から測点までの偏角 A2、距離 S2
 を出力。

出力後、EXE を押すと⑤へ戻ります。

| No. | 表示画面                                                                     | キー操作    |                                                                              |
|-----|--------------------------------------------------------------------------|---------|------------------------------------------------------------------------------|
| 1   | YOUSO1<br>K. SET2 ?                                                      | 1 EXE   | 計算モードを選択。<br>(「要素」を選択)                                                       |
| 2   | R=?                                                                      | 100 EXE | 半径 R を入力。                                                                    |
| 3   | << SELECT >><br>IA1 LL2<br>CL3 R0 ?                                      | 3 EXE   | 入力要素を選択。<br>(曲線長 <b>CL</b> を選択)                                              |
| 4   | CL=?                                                                     | 86 EXE  | 曲線長 CL を入力。                                                                  |
| 5   | IA= 49°16′27.73″<br>R = 100<br>LL= 83.37416049<br>L = 41.68708024        | EXE     | 交角 IA<br>半径 R<br>長弦 LL<br>弦 L (LL÷2)                                         |
| 6   | CL= 86<br>ML= 9.103425033<br>TL= 45.86210235<br>SL= 10.01514637          | EXE     | 曲線長 CL<br>中央縦距 ML<br>接線長 TL<br>外線長 SL                                        |
| 7   | LX (0→END) =?                                                            | 10 EXE  | 測点までの曲線長 LX を入力。                                                             |
| 8   | A1= 2°51′53.24″<br>S1= 9.995833854<br>A2= 0°47′51.89″<br>S2= 35.88223867 | EXE     | BC 点から測点までの偏角 A1<br>BC 点から測点までの距離 S1<br>IP 点から測点までの偏角 A2<br>IP 点から測点までの距離 S2 |
| 9   | $LX (0 \rightarrow END) = ?$                                             | 20 EXE  | 測点までの曲線長 LX を入力。                                                             |
| 10  | A1= 5°43′46.48″<br>S1= 19.96668333<br>A2= 4°23′5.75″<br>S2= 26.07148324  | EXE     | BC 点から測点までの偏角 A1<br>BC 点から測点までの距離 S1<br>IP 点から測点までの偏角 A2<br>IP 点から測点までの距離 S2 |
| 11  | $LX (0 \rightarrow END) = ?$                                             | AC AC   | プログラムの終了。                                                                    |

#### 単曲線設置計算 偏角法(21-TAN K.SET/K.SET)

 ①計算モードで「偏角法」(K. SET --2) を選択。(2 EXE を入力)
 ②半径Rを入力。 右カーブは正数、左カーブは 負数(-)で入力します。
 ③BC 点から線上中心杭までの 曲線長LX、幅員Wを入力。 右の幅杭は正数、左の幅杭は 負数(-)で入力します。
 ※LX(π→END)=?の入力に対し、πの入力(SHF ※線上中心杭のみの出力の場合は、幅員Wに0

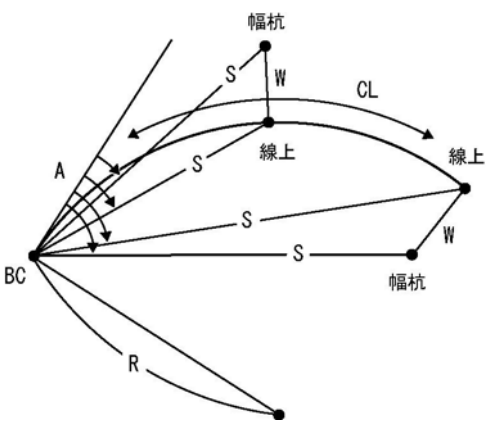

※LX(π→END)=?の入力に対し、πの入力(MHT) NUX EXE)で、①へ戻ります。
 ※線上中心杭のみの出力の場合は、幅員Wに0を入力します。(O EXE)
 ④接線から中心杭までの偏角A、BC点から線上中心杭までの距離Sを出力。
 ※幅員Wの値に0を入力した場合は、出力後、EXE を押すと③へ戻ります。
 ⑤接線から幅杭までの偏角A、BC点から幅杭までの距離Sを出力。

出力後、EXE を押すと③へ戻ります。

| No. | 表示画面                                           | キー操作    |                         |
|-----|------------------------------------------------|---------|-------------------------|
| 1   | YOUSO1<br>K. SET2 ?                            | 2 EXE   | 計算モードを選択。<br>(「偏角法」を選択) |
| 2   | R (R+∶L−) =?                                   | 200 EXE | 半径 R を入力。               |
| 3   | $LX(\pi \rightarrow END) = ?$                  | 40 EXE  | 線上中心杭までの曲線長LX<br>を入力。   |
| 4   | LX ( $\pi \to END$ ) =?<br>40<br>W (R+: L-) =? | 5 EXE   | 幅員₩を入力。                 |
| No. | 表示画面                          | キー操作  |           |
|-----|-------------------------------|-------|-----------|
|     | << senjo >>                   |       | 線上中心杭     |
| 5   |                               | FXF   |           |
| Ŭ   | A= 5°43′46.48″                |       | 偏角 A      |
|     | S= 39.9333666                 |       | 距離S       |
|     | << haba >>                    |       | 幅杭        |
| 6   |                               |       |           |
| 0   | A= 12°55′12.1″                |       | 偏角A       |
|     | S= 39.74678513                |       | 距離S       |
| 7   | $LX(\pi \rightarrow END) = ?$ | AC AC | プログラムの終了。 |

クロソイド設置計算 要素・偏角計算(23-CL0 K.SET)

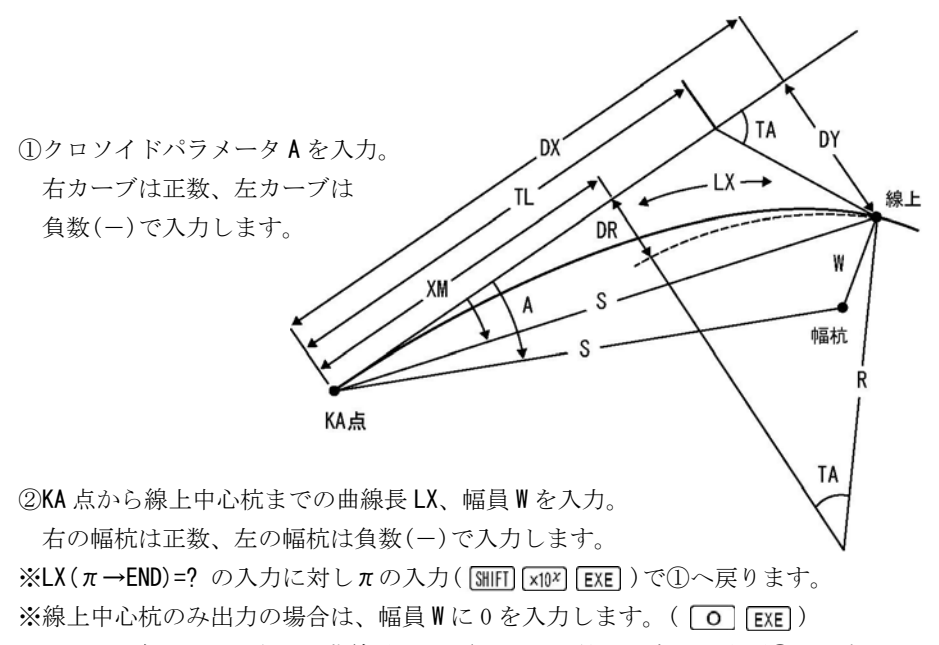

※2回目以降の入力の際に、曲線長LXが前回と同じ値の場合は、次項③の要素を

出力しません。次項④へ進みます。

③要素、線上中心杭における半径 R、接線角 TA、DX、DY、短接線長 TK、長接線長 TL 曲率中心座標 XM、シフト(移程量)DR を出力します。

④接線から中心杭までの偏角 A、KA 点から線上中心杭までの距離 S を出力。 ※幅員 W に 0 を入力した場合は、出力後、EXE を押すと前項②へ戻ります。 ⑤接線から幅杭までの偏角 A、KA 点から幅杭までの距離 S を出力。

出力後、EXE を押すと前項②へ戻ります。

| No. | 表示画面                                                                      | キー操作    |                             |
|-----|---------------------------------------------------------------------------|---------|-----------------------------|
| 1   | A (R+:L-)=?                                                               | 150 EXE | クロソイドパラメータ A<br>を入力。        |
| 2   | $LX(\pi \rightarrow END) = ?$                                             | 40 EXE  | 線上中心杭までの曲線長LX<br>を入力。       |
| 3   | $LX (\pi \rightarrow END) = ?$ 40 $W (R+:L-) = ?$                         | 5 EXE   | 幅員₩を入力。                     |
| 5   | R = 562.5<br>TA= 2°2′13.86″<br>DX= 39.99494351<br>DY= 0.4740312653        | EXE     | 半径 R<br>接線角 TA<br>DX<br>DY  |
| 6   | TK= 13.33493882<br>TL= 26.66843279<br>XM= 19.99915723<br>DR= 0.1185131658 | EXE     | 短接線長 TK<br>接線長 TL<br>外線長 SL |
| 7   | << SENJO >><br>A= 0°40′44.59″<br>S= 39.99775258                           | EXE     | 線上中心杭<br>偏角 A<br>距離 S       |
| 8   | $<<$ HABA >> A= 7°49′24.37″ S= 40.19129383 $ X(\pi \rightarrow END) = 2$  | EXE     | 幅杭<br>偏角 A<br>距離 S          |
| 9   | $LX(\pi \rightarrow END) = ?$                                             | AC AC   | プログラムの終了。                   |

## 単曲線設置計算 長弦オフセット (24-OFF.SET/TANKYOKU)

 ①曲線の種類で「単曲線」(TANKYOKU--1) を選択。(1) EXE を入力)
 ②計算モードで「長弦」(CHOGEN--1) を選択。(1) EXE を入力)
 ③半径 R、長弦 L を入力。
 ④距離 X を入力。
 ※X(π→END)=? の入力に対し、πの入力 (SHIFT ×10\* EXE)で、①へ戻ります。
 ⑤距離 X、オフセット Y を出力。

出力後、EXE を押すと④へ戻ります。

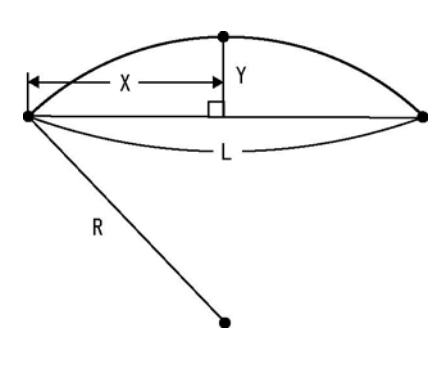

| No. | 表示画面                           | キー操作    |                         |
|-----|--------------------------------|---------|-------------------------|
| 1   | TANKYOKU1<br>CLOTHOID2 ?       | 1 EXE   | 曲線の種類を選択。<br>(「単曲線」を選択) |
| 2   | CHOGEN1<br>SESSEN2 ?           | 1 EXE   | 計算モードを選択。<br>(「長弦」を選択)  |
| 3   | R=?                            | 85 EXE  | 半径 R を入力。               |
| 4   | R=?<br>85<br>L=?               | 100 EXE | 長弦L を入力。                |
| 5   | $X(\pi \rightarrow END) = ?$   | 10 EXE  | 距離Xを入力。                 |
| 6   | X=<br>10<br>Y=<br>6. 261364576 | EXE     | 距離 X<br>オフセット Y         |
| 7   | $X(\pi \rightarrow END) = ?$   | AC AC   | プログラムの終了。               |

## 単曲線設置計算 接線オフセット (24-OFF.SET/TANKYOKU)

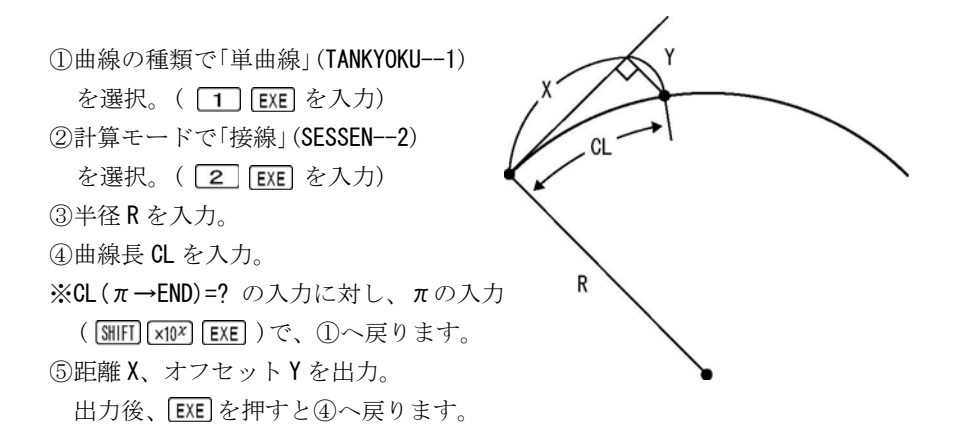

| No. | 表示画面                          | キー操作    |             |
|-----|-------------------------------|---------|-------------|
| 1   | TANKYOKU1                     | 1 EYE   | 曲線の種類を選択。   |
| 1   | CLOTHOID2 ?                   | I LAL   | (「単曲線」を選択)  |
| n   | CHOGEN1                       | 0 EVE   | 計算モードを選択。   |
| 2   | SESSEN2 ?                     | Z EXE   | (「接線」を選択)   |
| 3   | R=?                           | 120 EXE | 半径 R を入力。   |
| 4   | $CL(\pi \rightarrow END) = ?$ | 100 EXE | 曲線長 CL を入力。 |
|     | X=                            |         | 距離 X        |
| 5   | 88. 82122238                  | EVE     |             |
| 5   | Y=                            |         | オフセットY      |
|     | 39. 31053071                  |         |             |
| 6   | $CL(\pi \rightarrow END) = ?$ | AC AC   | プログラムの終了。   |

# クロソイド設置計算 長弦オフセット (24-OFF.SET/CLOTHOID)

 ①曲線の種類で「クロソイド」(CLOTHOID--2) を選択。(2) EXE を入力)
 ②計算モードで「長弦」(CHOGEN--1) を選択。(1) EXE を入力)
 ③クロソイドパラメータA、 曲線長 CL を入力。

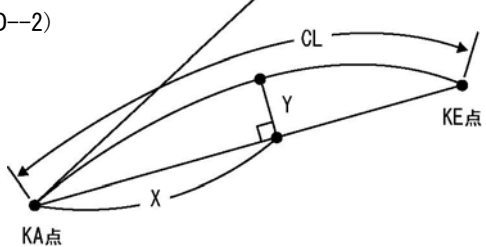

④距離 X を入力。

※X( $\pi \rightarrow END$ )=? の入力に対し、 $\pi$ の入力(MHF)  $\times ID^{\times}$  EXE)で、①へ戻ります。 ⑤距離 X、オフセットYを出力。 出力後、EXEを押すと④へ戻ります。

【ご注意】このプログラムは、複雑な計算を必要とする為、算出までに多少時間を 必要とします。

| No. | 表示画面                           | キー操作    |                           |
|-----|--------------------------------|---------|---------------------------|
| 1   | TANKYOKU1<br>CLOTHOID2 ?       | 2 EXE   | 曲線の種類を選択。<br>(「クロソイド」を選択) |
| 2   | CHOGEN1<br>SESSEN2 ?           | 1 EXE   | 計算モードを選択。<br>(「長弦」を選択)    |
| 3   | A=?                            | 120 EXE | クロソイドパラメータ A<br>を入力。      |
| 4   | A=?<br>120<br>CL=?             | 156 EXE | 曲線長 <b>CL</b> を入力。        |
| 5   | $X(\pi \rightarrow END) = ?$   | 15 EXE  | 距離Xを入力。                   |
|     | Y=<br>*. *******               |         | ※ 操作例の場合 約2分              |
| 6   | X=<br>15<br>Y=<br>4. 266544978 | EXE     | 距離 X<br>オフセット Y           |
| 7   | $X(\pi \rightarrow END) = ?$   | AC AC   | プログラムの終了。                 |

# クロソイド設置計算 接線オフセット (24-OFF.SET/CLOTHOID)

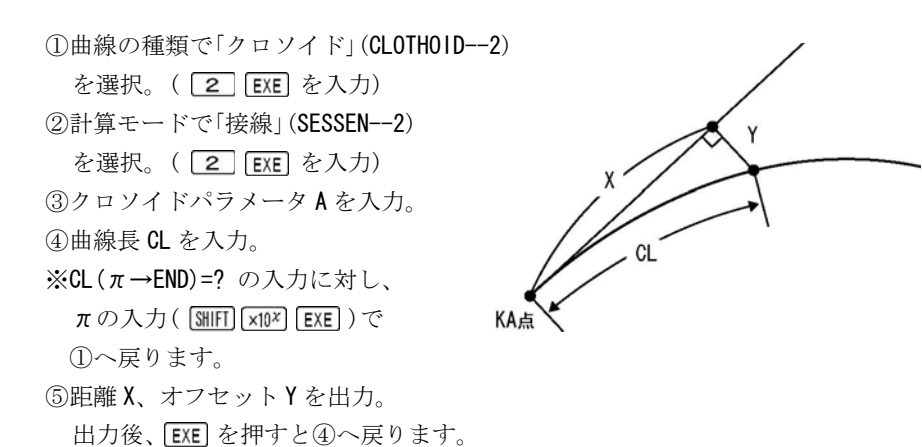

| No. | 表示画面                                     | キー操作    |                           |
|-----|------------------------------------------|---------|---------------------------|
| 1   | TANKYOKU1<br>CLOTHOID2 ?                 | 2 EXE   | 曲線の種類を選択。<br>(「クロソイド」を選択) |
| 2   | CHOGEN1<br>SESSEN2 ?                     | 2 EXE   | 計算モードを選択。<br>(「接線」を選択)    |
| 3   | A=?                                      | 160 EXE | クロソイドパラメータ A<br>を入力。      |
| 4   | $CL(\pi \rightarrow END) = ?$            | 85 EXE  | 曲線長 CL を入力。               |
| 5   | X=<br>84. 83089582<br>Y=<br>3. 992526369 | EXE     | 距離 X<br>オフセット Y           |
| 6   | $CL(\pi \rightarrow END) = ?$            | AC AC   | プログラムの終了。                 |

## N等分割計算 直線 (25-BUNKATU/CHOKUSEN)

STNo.ピッチによる分割計算 直線 (25-BUNKATU/CHOKUSEN)

 ①計算モードで「直線」(CHOKUSEN--1)を選択。 (**1** EXE を入力) 【STNo.ピッチ】 S. ②始点(BP 点)の座標 X,Y No.ピッチ S. を入力。 終点 分割点3 -S-(EP点) ③終点(EP 点)の座標 X,Y 分割点2 STNo.n+3+0.00 分割点1 STNo.n+2+0.00 を入力。 始点(BP点) STNo.n+1+0.00 STNo.n+\*\*. \*\*\* ④始点から終点までの L(S) 【N等分】 距離Lを出力。 S ⑤分割方法を選択。 - S -STNo.ピッチ/ 1 EXE 終点(EP点) S 分割点3 分割点4 分割点2 N等分 / 2 EXE 分割点1 始点(BP点) 【STNo.ピッチの場合】 ⑥No.ピッチ(NO. PICHI=?)、始点の STNo. (ST-NO. =?)と+値(+ =?)を入力。

⑦順次、始点から分割点までの距離S、分割点のSTMLと+値、座標X.Yを出力。

出力後、EXE を押すと①へ戻ります。

【N等分の場合】

⑥分割数 N を入力。

⑦順次、始点から分割点までの距離S、分割点の座標X,Yを出力。(終点も出力) 出力後、EXE を押すと①へ戻ります。

| No. | 表示画面                                  | キー操作        |                        |
|-----|---------------------------------------|-------------|------------------------|
| 1   | CHOKUSEN1<br>TANKYOKU2<br>CLOTHOID3 ? | 1 EXE       | 計算モードの選択。<br>(「直線」を選択) |
| 2   | X. BP=?                               | 123.235 EXE | 始点(BP 点)の座標 X を入力。     |

| No. | 表示画面           | キー操作        |                    |
|-----|----------------|-------------|--------------------|
|     | X. BP=?        |             |                    |
| 3   | 123. 235       | 352.685 EXE | 始点(BP 点)の座標 Y を入力。 |
|     | Y. BP=?        |             |                    |
| 4   | X. EP=?        | 254.321 EXE | 終点(EP 点)の X 座標を入力。 |
|     | X. EP=?        |             |                    |
| 5   | 254. 321       | 388.697 EXE | 終点(EP 点)の Y 座標を入力。 |
|     | Y. EP=?        |             |                    |
| 6   | L=             | EXE         | 始点から終点までの距離L       |
|     | 130. 942048    |             |                    |
| 7   | ST-NO1         | 2 EXE       | 分割方法を選択。           |
|     | TOUBUN2 ?      |             | (「N等分」を選択)         |
| 8   | N=?            | 4 EXE       | 分割数 N を入力。         |
|     | S= 33. 985662  |             | 始点から分割点1までの距離      |
| 9   |                | FXF         |                    |
| Ŭ   | X= 156.0065    |             | 分割点1の座標 <b>X</b>   |
|     | Y= 361.688     |             | 分割点1の座標 <b>Y</b>   |
|     | S= 67.97132399 |             | 始点から分割点2までの距離      |
| 10  |                | FXF         |                    |
|     | X= 188.778     |             | 分割点2の座標X           |
|     | Y= 370.691     |             | 分割点 2 の座標 <b>Y</b> |
|     | S= 101.956986  |             | 始点から分割点3までの距離      |
| 11  |                | EXE         |                    |
|     | X= 221.5495    |             | 分割点 3 の座標 X        |
|     | Y= 379.694     |             | 分割点 3 の座標 <b>Y</b> |
|     | S= 135.942648  |             | 始点から分割点 4(終点)まで    |
| 12  |                | EXE         | の距離                |
|     | X= 254.321     |             | 終点の座標 X(入力値)       |
|     | Y= 388.697     |             | 終点の座標Y(入力値)        |
|     | CHOKUSEN1      |             |                    |
| 13  | TANKYOKU2      | AC AC       | プログラムの終了。          |
|     | CLOTHOID3 ?    |             |                    |

#### N等分割計算 単曲線(25-BUNKATU/TANKYOKU)

## STNo.ピッチによる分割計算 単曲線 (25-BUNKATU/TANKYOKU)

 ①計算モードで「単曲線」(TANKYOKU--2)を選択。 (2 EXE を入力) ②始点(BP 点)の座標 X.Y を入力。 IP ③終点(EP点)の座標 X.Yを入力。 IX ④半径 R を入力。 分割点2 右カーブは正数、左カーブ CL (LX) 分割点3 は負数(-)で入力します。 割点1 ⑤始点から終点までの 距離 CL を出力。 終点(EP点) 始点 ⑥分割方法を選択。 (分割点4) (BP点) STNo.ピッチ/ 1 EXE N等分 / 2 EXE 分割点1 STNo.n+1 +0.00 分割点2 STNo.n+2 +0.00 終点 【STNo.ピッチの場合】 (EP点) ⑦No.ピッチ(NO. PICHI=?) 分割点3 STNo.n+3 +0.00 始点(BP点) 始点の STNo.(ST-NO.=?) R STNo.n +\*. \*\* と+値(+=?)を入力。

⑧分割点の STNo.と+値、座標 X, Y を出力。

⑨始点から分割点までの曲線長LX、(直線の)距離S、夾角A(後視点はIP点)を出力。
 順次、⑧⑨出力後、EXE を押すと①へ戻ります。

【N等分の場合】

⑦分割数Nを入力。

⑧分割点の座標 X, Y を出力。

⑨始点から分割点までの曲線長LX、(直線の)距離S、夾角A(後視点はIP点)を出力。
 順次、⑧⑨出力後、EXEを押すと①へ戻ります。(終点も出力)

| No. | 表示画面                                                     | キー操作          |                                                   |
|-----|----------------------------------------------------------|---------------|---------------------------------------------------|
| 1   | CHOKUSEN1<br>TANKYOKU2<br>CLOTHOID3 ?                    | 2 EXE         | 計算モードの選択。<br>(「単曲線」を選択)                           |
| 2   | X. BP=?                                                  | 180.8214 EXE  | 始点(BP 点)の座標 X を入力。                                |
| 3   | X. BP=?<br>180. 8214<br>Y. BP=?                          | 187. 8542 EXE | 始点(BP 点)の座標 Y を入力。                                |
| 4   | X. EP=?                                                  | 215.1186 EXE  | 終点(EP 点)の X 座標を入力。                                |
| 5   | X. EP=?<br>215. 1186<br>Y. EP=?                          | 246. 1307 EXE | 終点(EP 点)の Y 座標を入力。                                |
| 6   | R (R+∶L−) =?                                             | 300 EXE       | 半径 R を入力。                                         |
| 7   | CL=<br>67. 76384871                                      | EXE           | 始点から終点までの<br>曲線長 <b>CL</b>                        |
| 8   | << bunkatu >><br>st-no1<br>toubun2 ?                     | 1 EXE         | 分割方法を選択。<br>(「 <b>STNo</b> .ピッチ」を選択)              |
| 9   | NO. PICHI=?                                              | 20 EXE        | No.ピッチを入力。                                        |
| 10  | NO. PICHI=?<br>20<br>ST-NO. =?                           | 1 EXE         | 始点(BP 点)の STNo.を入力。                               |
| 11  | 20<br>ST-NO. =?<br>1<br>+ =?                             | 12.567 EXE    | 始点( <b>BP</b> 点)の+値を入力。                           |
| 12  | ST-NO. = 2<br>+ = 0<br>X= 185. 215348<br>Y= 193. 8491882 | EXE           | 分割点1の STNo.<br>分割点1の+値(0)<br>分割点1の座標X<br>分割点1の座標Y |

| No. | 表示画面            | キー操作  |                    |
|-----|-----------------|-------|--------------------|
|     | LX= 7.433       | EXE   | 始点から分割点1までの        |
| 13  |                 |       | 曲線長 LX             |
|     | A= 0°42′35.28″  |       | 夾角 A               |
|     | S= 7.432809877  |       | 距離S                |
|     | ST-NO. = 3      |       | 分割点2の <b>ST№</b> . |
| 14  | + = 0           | EVE   | 分割点2の+値(0)         |
| 14  | X= 196. 2867697 | LAL   | 分割点2の座標 <b>X</b>   |
|     | Y= 210. 5007796 |       | 分割点2の座標 <b>Y</b>   |
|     | LX= 27.433      |       | 始点から分割点2までの        |
| 15  |                 | EVE   | 曲線長 LX             |
| 15  | A= 2°37′10.77″  | LAL   | 夾角 A               |
|     | S= 27.42344302  |       | 距離S                |
|     | ST-NO. = 4      |       | 分割点3の STN₀.        |
| 16  | + = 0           | EXE   | 分割点3の+値(0)         |
| 10  | X= 206. 2243134 |       | 分割点3の座標 <b>X</b>   |
|     | Y= 227.8529293  |       | 分割点3の座標 <b>Y</b>   |
|     | LX= 47.433      |       | 始点から分割点3までの        |
| 17  |                 | FXF   | 曲線長 LX             |
| 17  | A= 4°31′46.26″  |       | 夾角 A               |
|     | S= 47. 38360849 |       | 距離S                |
|     | ST-NO. = 5      | EVE   | 分割点4の <b>ST№</b> . |
| 18  | + = 0           |       | 分割点4の+値(0)         |
| 10  | X= 214.9838286  |       | 分割点4の座標X           |
|     | Y= 245.8285452  |       | 分割点4の座標 <b>Y</b>   |
|     | LX= 67.433      |       | 始点から分割点4までの        |
| 10  |                 | FYF   | 曲線長 LX             |
| 19  | A= 6°26′21.76″  |       | 夾角 A               |
|     | S= 67.29113038  |       | 距離S                |
|     | CHOKUSEN1       |       |                    |
| 20  | TANKYOKU2       | AC AC | プログラムの終了。          |
|     | CLOTHOID3 ?     |       |                    |

### N等分割計算 クロソイド (25-BUNKATU/CLOTHOID)

#### STNo.ピッチによる分割計算 クロソイド (25-BUNKATU/CLOTHOID)

 計算モードで「クロソイド」(CLOTHOID--3)を選択。 (3 EXE を入力) ②始点(BP 点)の座標 X.Y を入力。 IP ③終点(EP点)の座標 X.Yを入力。 LX-④クロソイドパラメータAを入力。 CL (LX) 右カーブは正数、 LX 左カーブは負数(-) 分割点2 分割点3 LX で入力します。 分割点 ⑤終点の半径 R を入力。 終点(EP点) ⑥始点から終点までの (分割点4) 距離 CL を出力。 始点(BP点) IP ⑦分割方法を選択。 CI STNo.ピッチ/ 1 EXE 分割点2 N等分 / 2 EXE LX STNo.n+2 +0.00 分割点1 【STNo.ピッチの場合】 STNo.n+1 +0.007 終点 (EP点) ⑧No.ピッチ(NO. PICHI=?) 始点(BP点) 始点の STNo.(ST-NO.=?) STNo.n +\*, \*\* と+値(+=?)を入力。

⑨分割点の ST№.と+値、座標 X, Y を出力。

⑩始点から分割点までの曲線長LX、(直線の)距離S、夾角A(後視点はIP点)を出力。
 順次、⑨⑪出力後、EXEを押すと①へ戻ります。

【N等分の場合】

⑧分割数 N を入力。

⑨分割点の座標 X, Y を出力。(終点も出力)

⑩始点から分割点までの曲線長LX、(直線の)距離S、夾角A(後視点はIP点)
 を出力。(終点も出力)順次、⑨⑩出力後、EXE を押すと①へ戻ります。

| No. | 表示画面                                  | キー操作          |                                      |
|-----|---------------------------------------|---------------|--------------------------------------|
| 1   | CHOKUSEN1<br>TANKYOKU2<br>CLOTHOID3 ? | 3 EXE         | 計算モードの選択。<br>(「クロソイド」を選択)            |
| 2   | X. BP=?                               | 130.9405 EXE  | 始点(BP 点)の座標 X を入力。                   |
| 3   | X. BP=?<br>130. 9405<br>Y. BP=?       | 131.916 EXE   | 始点(BP 点)の座標 Y を入力。                   |
| 4   | X. EP=?                               | 180.8214 EXE  | 終点(EP 点)のX座標を入力。                     |
| 5   | X. EP=?<br>180. 8214<br>Y. EP=?       | 187. 8542 EXE | 終点(EP 点)の Y 座標を入力。                   |
| 6   | A (R+:L-)=?                           | 150 EXE       | クロソイドパラメータ A<br>を入力。                 |
| 7   | A (R+:L-)=?<br>150<br>R=?             | 300 EXE       | 半径 <b>R</b> を入力。                     |
| 8   | CL=<br>75                             | EXE           | 始点から終点までの<br>曲線長 <b>CL</b>           |
| 9   | << bunkatu >><br>st-no1<br>toubun2 ?  | 1 EXE         | 分割方法を選択。<br>(「 <b>STNo</b> .ピッチ」を選択) |
| 10  | NO. PICHI=?                           | 20 EXE        | No.ピッチを入力。                           |
| 11  | NO. PICHI=?<br>20<br>ST-NO. =?        | 2 EXE         | 始点(BP 点)の STNo.を入力。                  |
| 12  | 20<br>ST-NO. =?<br>2<br>+ =?          | 4. 4516 EXE   | 始点( <b>BP</b> 点)の+値を入力。              |

| No. | 表示画面            | キー操作  |                    |
|-----|-----------------|-------|--------------------|
|     | ST-NO. = 3      |       | 分割点1の STNo.        |
| 13  | + = 0           |       | 分割点1の+杭(0)         |
|     | X= 141.7429234  | EXE   | 分割点1の座標 <b>X</b>   |
|     | Y= 143.0990126  |       | 分割点1の座標 <b>Y</b>   |
|     | LX= 15.5484     |       | 始点から分割点1までの        |
| 14  |                 | EVE   | 曲線長 LX             |
| 14  | A= 0°6′9.37″    | EXE   | 夾角 A               |
|     | S= 15. 54838006 |       | 距離S                |
|     | ST-NO. = 4      |       | 分割点2の STNo.        |
| 10  | + = 0           |       | 分割点2の+値(0)         |
| 15  | X= 155. 4430683 | EXE   | 分割点 2 の座標 <b>X</b> |
|     | Y= 157.6691418  |       | 分割点 2 の座標 <b>Y</b> |
|     | LX= 35.5484     |       | 始点から分割点2までの        |
| 16  |                 |       | 曲線長 LX             |
| 10  | A= 0°32′10.76″  | EXE   | 夾角 A               |
|     | S= 35.54715409  |       | 距離S                |
|     | ST-NO. = 5      | EXE   | 分割点3の STNo.        |
| 17  | + = 0           |       | 分割点3の+値(0)         |
| 17  | X= 168.6754363  |       | 分割点3の座標X           |
|     | Y= 172.6641284  |       | 分割点3の座標 <b>Y</b>   |
|     | LX= 55.5484     |       | 始点から分割点3までの        |
| 10  |                 |       | 曲線長 LX             |
| 18  | A= 1°18′34.3″   | EXE   | 夾角 A               |
|     | S= 55.53679306  |       | 距離S                |
|     | CHOKUSEN1       |       |                    |
| 19  | TANKYOKU2       | AC AC | プログラムの終了。          |
|     | CLOTHOID3 ?     |       |                    |

#### 座標による中心杭・幅杭設置計算 直線 (26-ZA SETTI/CHOKUSEN)

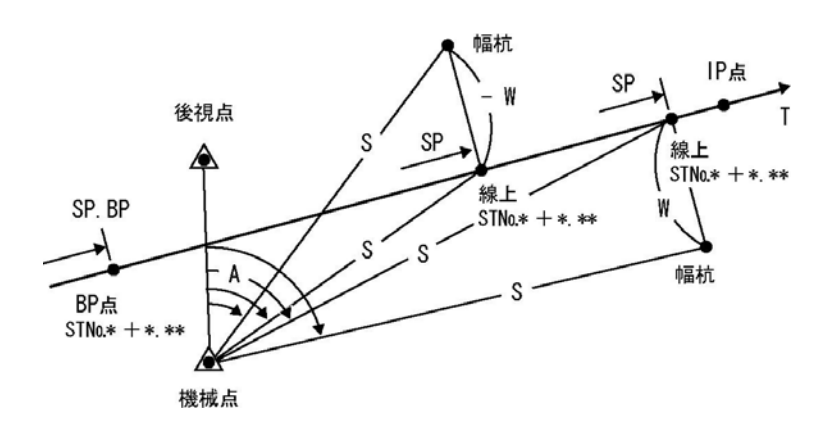

①計算モードで「直線」(CHOKUSEN--1)を選択。(1 EXE)を入力)

②始点(BP 点)の座標 X, Y、測点距離(追加距離)SP. BP を入力。

※ SP. BP(**j**→ST)=?の入力に対し、**j**の入力(**i**) EXE)で「STNo.設定」に切替えます。
「STNo.設定」の場合

No.ピッチ(NO. PICHI=?)、始点の STNo.(ST-NO. =?)と+値(+ =?)を入力。

③終点(IP 点)の座標 X, Y を入力。

※ X. IP(π→T)=?の入力に対し、πの入力( SHIFT ×10<sup>x</sup> EXE )で、方向角(出射) Tの 入力に切替えが可能です。

④機械設置点を BP 点、 IP 点、任意入力から選択。

※ 任意入力を選択した場合は、機械設置点の座標 X, Y を入力。

⑤後視点を BP 点、IP 点、任意入力から選択。

※ 任意入力を選択した場合は、後視点の座標 X, Y を入力。

⑥線上中心杭の測点距離 SP を入力。

※ ②で「STNo.設定」に切替えた場合、SP(**1**→ST, π→SE)=? の入力に対し、**1**の入力
 ( **1** [EXE])で「STNo.の入力」に切替えます。

「STNo.の入力」の場合

線上中心杭の STNo.(ST-NO.=?)と+値(+ =?)を入力。

※ 測点距離 SP の入力 SP( $\pi \rightarrow$ SE)=?、SP( $\mathbf{i} \rightarrow$ ST,  $\pi \rightarrow$ SE)=? に対し、 $\pi$ 入力( MIFT [xt0×] [EXE])で、機械設置点、後視点の設定 ④へ戻ります。

⑦幅員 W を入力。(BP 点⇒IP 点)右の幅杭は正数、左の幅杭は負数(-)で入力。

⑧線上中心杭のSTNo.と+値、BP点から線上中心杭までの距離LX、測点距離SPを出力。 (前項②で「STNo.設定」に切替えた場合)

⑨機械点から線上中心杭までの夾角 A、距離 S、線上中心杭の座標 X, Y を出力。
 ⑩機械点から幅杭までの夾角 A、距離 S、幅杭の座標 X, Y を出力。

出力後、**EXE**]を押すと前項⑥へ戻ります。

| No. | 表示画面                                                                         | キー操作        |                                                |
|-----|------------------------------------------------------------------------------|-------------|------------------------------------------------|
| 1   | CHOKUSEN1<br>TANKYOKU2<br>CLOTHOID3 ?                                        | 1 EXE       | 計算モードの選択。<br>(「直線」を選択)                         |
| 2   | X. BP=?                                                                      | 100 EXE     | 始点(BP 点)の座標 X を入力。                             |
| 3   | X. BP=?<br>100<br>Y. BP=?                                                    | 100 EXE     | 始点(BP 点)の座標 Y を入力。                             |
| 4   | SP. BP(∎→ST)=?                                                               | 0 EXE       | 始点(BP 点)の測点距離<br>(追加距離)SP を入力。                 |
| 5   | X. IP $(\pi \rightarrow T) = ?$                                              | 200 EXE     | 終点(IP 点)のX座標を入力。                               |
| 6   | X. IP $(\pi \to T) = ?$<br>200<br>Y. IP=?                                    | 200 EXE     | 終点(IP 点)のY座標を入力。                               |
| 7   | << KIKAITEN >><br>BP1 IP2<br>NINI3 ?                                         | 3 EXE       | 機械設置点を選択。<br>(任意入力を選択)                         |
| 8   | X. KIKAI=?                                                                   | 115 EXE     | 機械点のX座標を入力。                                    |
| 9   | X. KIKAI=?<br>115<br>Y. KIKAI=?                                              | 165 EXE     | 機械点のY座標を入力。                                    |
| 10  | $<< \text{KOUSITEN} >>$ BP1 IP2 NINI3 ? SP( $\pi \rightarrow \text{SET}$ )-2 | 1 EXE       | 後視点を選択。<br>(BP 点を選択)<br>中心症の測点距離 <b>SD</b> たみカ |
|     | $Jr(T \rightarrow JET) - f$                                                  | JU. 204 EAE | Thunung                                        |

| No. | 表示画面                                                                 | キー操作    |                                                        |
|-----|----------------------------------------------------------------------|---------|--------------------------------------------------------|
| 12  | SP ( $\pi \rightarrow$ SET) =?<br>36. 284<br>W (R+: L-) =?           | – 5 EXE | 幅員 ₩ を入力。<br>(左幅杭)                                     |
|     | << senjo >>                                                          |         |                                                        |
| 13  | A= 28°9′1.01″<br>S= 40.76104346<br>X= 125.6566624<br>Y= 125.6566624  | EXE     | 機械点から中心杭までの夾角<br>機械点から中心杭までの距離<br>中心杭の座標 X<br>中心杭の座標 Y |
|     | << haba >>                                                           |         |                                                        |
| 14  | A= 31°18′29.9″<br>S= 45.16653689<br>X= 129.1921964<br>Y= 122.1211285 | EXE     | 機械点から幅杭までの夾角 A<br>機械点から幅杭までの距離 S<br>幅杭の座標 X<br>幅杭の座標 Y |
| 15  | $SP(\pi \rightarrow SET) = ?$                                        | AC AC   | プログラムの終了。                                              |

座標による中心杭・幅杭設置計算 単曲線 (26-ZA SETTI/TANKYOKU)

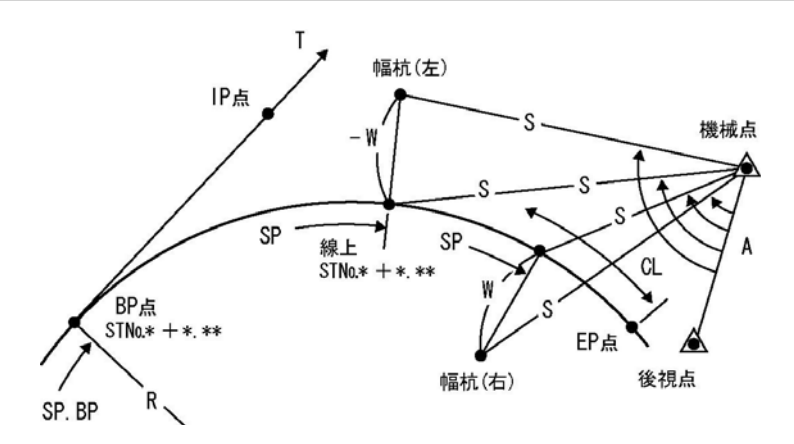

①計算モードで「単曲線」(TANKYOKU--2)を選択。(2 EXE)を入力)
 ②線形確定要素を選択。

IP 点 / 1 EXE EP (EC, KE) 点/ 2 EXE

③BP 点(BC 点)の座標 X, Y、測点距離(追加距離)SP を入力。

※ SP. BP( j→ST)=? の入力に対し、 jの入力( ) EXE)で「STNo.設定」に切替えます。
「STNo.設定」の場合

No.ピッチ(NO. PICHI=?)、BP 点の STNo. (ST-NO. =?)と+値(+ =?)を入力。

④IP 点(接線方向上)または、EP 点(EC 点)の座標 X, Y を入力。

※IP 点の場合は、X. IP(π→T)=?の入力に対し、πの入力( [3HF] [xtt<sup>x</sup>] [EXE])で方向 角(出射) Tの入力に切替えが可能です。

⑤半径 R を入力。右カーブは正数、左カーブは負数(-)で入力します。

⑥BP 点から EP 点までの曲線長 CL を出力。(EP 点座標を入力した場合)

⑦機械設置点を BP 点、 IP(EP) 点、任意入力から選択。

※ 任意入力を選択した場合は、機械設置点の座標 X, Y を入力。

⑧後視点を BP 点、 IP(EP) 点、任意入力から選択。

※ 任意入力を選択した場合は、後視点の座標 X, Y を入力。

⑨線上中心杭の測点距離 SP を入力。

※ ③で「STMo.設定」に切替えた場合、SP(**i**→ST, π→SE)=? の入力に対し、**i**の入力

( **I** [EXE])で「STNo.の入力」に切替えます。

「STNo.の入力」の場合

線上中心杭の STNo.(ST-NO.=?)と+値(+=?)を入力。

※ 測点距離 SP の入力 SP ( $\pi \rightarrow$  SE)=?、SP ( $\mathbf{i} \rightarrow$  ST,  $\pi \rightarrow$  SE)=? に対し、 $\pi$ 入力(SHIFT) [x10<sup>x</sup>] [EXE])で、機械設置点、後視点の設定 ⑦へ戻ります。

⑩幅員 W を入力。(BP 点⇒EP 点)右の幅杭は正数、左の幅杭は負数(-)で入力。

①線上中心杭の STNo.と+値、BP 点から線上中心杭までの曲線長 LX、測点距離 SP

を出力。(③で「STNo.設定」に切替えた場合) ⑫機械点から線上中心杭までの夾角 A、距離 S、線上中心杭の座標 X, Y を出力。 ⑬機械点から幅杭までの夾角 A、距離 S、幅杭の座標 X, Y を出力。

出力後、EXE を押すと⑨へ戻ります。

| No. | 表示画面        | キー操作  |           |
|-----|-------------|-------|-----------|
|     | CHOKUSEN1   |       | 11倍エドの温中  |
| 1   | TANKYOKU2   | 2 EXE |           |
|     | CLOTHOID3 ? |       | (甲曲禄」を選択) |

| No. | 表示画面                                      | キー操作        |                            |
|-----|-------------------------------------------|-------------|----------------------------|
|     | << set point >>                           |             | 須形確定亜まな遅坦                  |
| 2   | IP1                                       | 2 EXE       |                            |
|     | EP (EC, KE)2 ?                            |             | (「於点( <b>EF</b> 点)」を選択)    |
| 3   | X. BP=?                                   | 100 EXE     | BP 点の座標 X を入力。             |
|     | X. BP=?                                   |             |                            |
| 4   | 100                                       | 100 EXE     | BP 点の座標 Y を入力。             |
|     | Y. BP=?                                   |             |                            |
| Б   |                                           |             | 「STNo.設定」に切替えの為、           |
| 5   | SP. BP ( $\mathbf{i} \rightarrow ST$ ) =? | i exe       | iを入力。                      |
| 6   | NO. PICHI=?                               | 20 EXE      | No.ピッチを入力。                 |
|     | NO. PICHI=?                               |             | BP 点の STNo.を入力。            |
| 7   | 20                                        | 1 EXE       | (STNo.1+12. 547)           |
|     | ST-NO. =?                                 |             | (SP= 32.547)               |
|     | 20                                        |             | BD 占の工信を入力                 |
| Q   | ST-NO. =?                                 | 12 547 EXE  | の一点でアリ。<br>(STNo 1+12 5/7) |
| 0   | 1                                         | 12. J47 LAL | (SP- 32 547)               |
|     | + =?                                      |             | (01 - 02. 047)             |
| 9   | X. EP=?                                   | 200 EXE     | EP 点の X 座標を入力。             |
|     | X. EP=?                                   |             |                            |
| 10  | 200                                       | 250 EXE     | EP 点の Y 座標を入力。             |
|     | Y. EP=?                                   |             |                            |
| 11  | R (R+∶L−) =?                              | 200 EXE     | 半径 <b>R</b> を入力。           |
| 12  | CL=                                       | FXF         | BP 点から EP 点までの             |
| 12  | 187. 0170083                              |             | 曲線長 CL                     |
|     | << KIKAITEN >>                            |             | 燃は設置占を選択                   |
| 13  | BP1 EP2                                   | 3 EXE       | (任音入力を選択)                  |
|     | NINI3 ?                                   |             |                            |
| 14  | X. KIKAI=?                                | 115 EXE     | 機械点のX座標を入力。                |
|     | X. KIKAI=?                                |             |                            |
| 15  | 115                                       | 165 EXE     | 機械点のY座標を入力。                |
|     | Y. KIKAI=?                                |             |                            |

| No. | 表示画面                                                                                                    | キー操作         |                                                          |
|-----|----------------------------------------------------------------------------------------------------|--------------|----------------------------------------------------------|
| 16  | << KOUSITEN >><br>BP1 EP2<br>NINI3 ?                                                                               | 2 EXE        | 後視点を選択。<br>(EP 点を選択)                                     |
| 17  | $SP(\mathbf{i} \rightarrow ST, \pi \rightarrow SE) = ?$                                                            | <b>i</b> exe | 「STNo.の入力」に切替えの為、<br><b>〕</b> を入力。                       |
| 18  | ST-NO. =?                                                                                                    | 3 EXE        | 中心杭の STNo.を入力。                                           |
| 19  | ST-NO. =?<br>3<br>+ =?                                                                                             | 0 EXE        | 中心杭の+値を入力。                                               |
| 20  | W(R+∶L−)=?                                                                                                    | – 5 EXE      | 幅員 ₩ を入力。(左幅杭)                                           |
|     | << senjyo >>                                                                                                    |              |                                                          |
| 21  | ST-NO. = 3<br>+ = 0<br>LX= 27.453<br>SP= 60                                                                        | EXE          | 中心杭の STNo.<br>中心杭の+値<br>BP 点から中心杭までの距離<br>中心杭の測点距離(追加距離) |
| 22  | A=       233° 59′ 7. 33″         S=       50. 49760156         X=       122. 8868285         Y=       115. 1220921 | EXE          | 機械点から中心杭までの夾角<br>機械点から中心杭までの距離<br>中心杭の座標 X<br>中心杭の座標 Y   |
|     | << haba >>                                                                                                    |              |                                                          |
| 23  | A= 236°27′57.57<br>S= 54.94729083<br>X= 125.9227665<br>Y= 111.1492995                                              | EXE          | 機械点から幅杭までの夾角 A<br>機械点から幅杭までの距離 S<br>幅杭の座標 X<br>幅杭の座標 Y   |
| 24  | SP( $\mathbf{i} \rightarrow ST, \pi \rightarrow SE$ )=?                                                            | AC AC        | プログラムの終了。                                                |

座標による中心杭・幅杭設置計算 クロソイド (26-ZA SETTI/CLOTHOID)

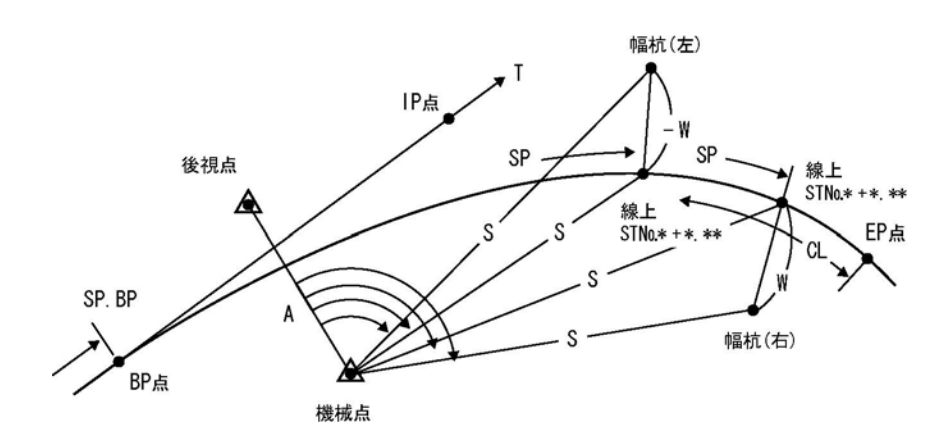

①計算モードで「クロソイド」(CLOTHOID--3)を選択。(3) EXE を入力)
 ②線形確定要素を選択。

IP 点 / 1 EXE

EP (EC. KE) 点/ 2 EXE

③BP 点(KA 点)の座標 X, Y、測点距離(追加距離)SP を入力。

※ SP. BP( j→ST)=? の入力に対し、 jの入力( i EXE)で「STNo.設定」に切替えます。
「STNo.設定」の場合

No.ピッチ(NO. PICHI=?)、BP 点の STNo. (ST-NO. =?) と+値(+ =?)を入力。

④IP 点(接線方向上)または、EP 点(KE 点)の座標 X, Y を入力。

※IP 点の場合は、X. IP(π→T)=?の入力に対し、πの入力( SHIFT XIV<sup>X</sup> EXE)で方向 角(出射) Tの入力に切替えがます。

⑤クロソイドパラメータAを入力。※IP 点入力の場合は⑧へ

右カーブは正数、左カーブは負数(-)で入力します。

⑥EP 点の半径 R を入力。(EP 点座標を入力した場合)

⑦BP 点から EP 点までの曲線長 CL を出力。(EP 点座標を入力した場合)

⑧機械設置点を BP 点、IP(EP) 点、任意入力から選択。

※ 任意入力を選択した場合は、機械設置点の座標 X, Y を入力。

⑨後視点を BP 点、 IP(EP) 点、任意入力から選択。

※ 任意入力を選択した場合は、後視点の座標 X, Y を入力。

⑩線上中心杭の測点距離 SP を入力。

※ 前項③で「STNo.設定」に切替えた場合、SP( i→ST, π→SE)=? の入力に対し、iの

入力(**i** EXE)で「STNo.の入力」に切替えます。

「STNo.の入力」の場合

線上中心杭の STNo.(ST-NO. =?)と+値(+ =?)を入力。

※ 測点距離 SP の入力 SP ( $\pi \rightarrow$  SE)=?、SP ( $\mathbf{i} \rightarrow$  ST,  $\pi \rightarrow$  SE)=? に対し、 $\pi$ の入力(MIFT) [X10<sup>2</sup>] [EXE])で、機械設置点、後視点の設定 前項(8)へ戻ります。

⑪幅員₩を入力。右の幅杭は正数、左の幅杭は負数(-)で入力。

□線上中心杭のSTNo.と+値、BP点から線上中心杭までの距離LX、測点距離SPを

出力。(前項③で「STNo.設定」に切替えた場合) ③機械点から線上中心杭までの夾角 A、距離 S、線上中心杭の座標 X, Y を出力。 ④機械点から幅杭までの夾角 A、距離 S、幅杭の座標 X, Y を出力。

出力後、EXE を押すと⑩へ戻ります。

### ●「即利用くんシリーズ」における用語と記号の定義 -

『曲線座標計算』・・・複数の線形で形成された路線(複合曲線)の計算ができま す。一般的なものが、「直線」-「クロソイド曲線」-「単曲線」-「クロソイド曲線」 -「直線」の対称・非対称の基本型です。「直線」を省いたものも同様とします。 他には「単曲線」を除いた、「直線」-「クロソイド曲線」-「クロソイド曲線」-「直線」 の対称・非対称の凸型や、「クロソイド曲線」を除いた、「直線」-「単曲線」-「直線」 もあります。

いずれも「BP 点(始点)」、「IP 点」、「EP 点(終点)」の座標とクロソイドパラメ ータ A1、A2、半径 R から主要点を算出して、各測点の座標を算出できます。 任意の機械点と後視点の設定が可能で、測点までの距離と角度も同時に算出 できます。機械点と後視点の変更(切替え)も自由にできます。

次の定義のページは、133ページです。

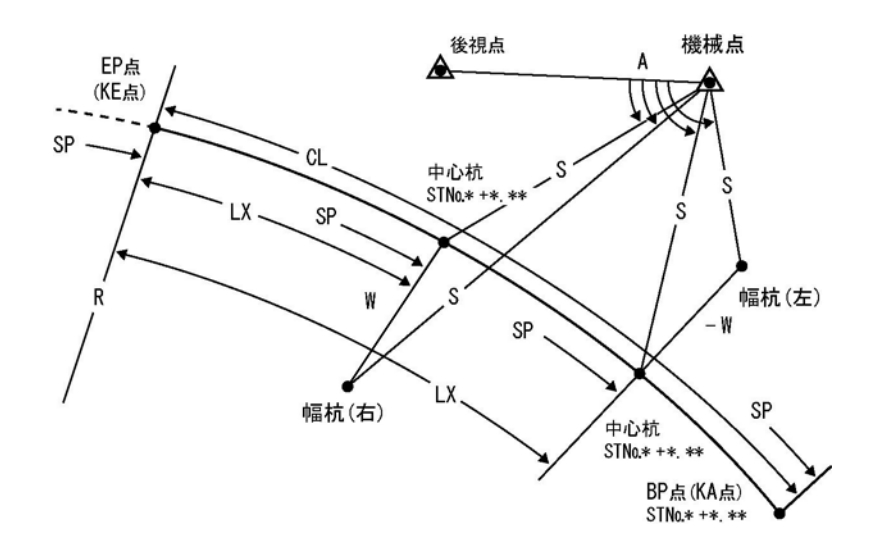

【ご注意】

※下記の①~⑥の条件を満たすことにより、上記の解説図のように路線の出口側 のクロソイド曲線において、曲線長LXの始点をKE点に変更して、KE点からの 距離により幅杭の位置を指定することが、可能になります。

①線形確定要素は、「EP(EC, KE)点」を選択してください。

②BP 点の座標 X, Y は KA 点(クロソイド曲線の始点)の座標 X, Y を、EP 点の座標 X, Y は KE 点(クロソイド曲線の終点)の座標 X, Y を、それぞれ入力してください。

③BP 点の測点距離 SP は、BP 点~EP 点の曲線長 CL 以上の大きい値を、必ず入力してください。CL 以下の小さい値を入力すると正しい計算ができません。

④クロソイド曲線が、右向きであるか左向きであるかは、BP点(KA点)からEP点
 (KE点)を見て判断してください。(解説図は"左カーブ"です。)

⑤中心杭の測点距離 SP は、BP 点の測点距離 SP 以下の値を入力してください。
 ⑥幅員 W の入力・幅杭の位置(左右)は従来の方法と異なり、EP 点(KE 点)⇒BP 点(KA

点)の進行方向で入力できます。上記の解説図を参照ください。

| No. | 表示画面                                     | キー操作          |                                                        |
|-----|------------------------------------------|---------------|--------------------------------------------------------|
| 1   | CHOKUSEN1<br>TANKYOKU2<br>CLOTHOID3 ?    | 3 EXE         | 計算モードの選択。<br>(「クロソイド」を選択)                              |
| 2   | << SET POINT >><br>IP1<br>EP (EC, KE)2 ? | 2 EXE         | 線形確定要素を選択。<br>(「EP 点(KE 点)」を選択)                        |
| 3   | X. BP=?                                  | 242. 2753 EXE | BP 点の座標 X を入力。                                         |
| 4   | X. BP=?<br>242. 2753<br>Y. BP=?          | 326. 9466 EXE | BP 点の座標 Y を入力。                                         |
| 5   | SP. BP(∎→ST)=?                           | i exe         | 「STNo.設定」に切替えの為、<br><b>〕</b> を入力。                      |
| 6   | NO. PICHI=?                              | 20 EXE        | No.ピッチを入力。                                             |
| 7   | NO. PICHI=?<br>20<br>ST-NO. =?           | 13 EXE        | BP 点の STN0.を入力。<br>(STN0.13+12.5488)<br>(SP= 272.5488) |
| 8   | 20<br>ST-NO. =?<br>13<br>+ =?            | 12. 5488 EXE  | BP 点の+値を入力。<br>(STNo.13+12.5488)<br>(SP= 272.5488)     |
| 9   | X. EP=?                                  | 215.1186 EXE  | EP 点の X 座標を入力。                                         |
| 10  | X. EP=?<br>215. 1186<br>Y. EP=?          | 246. 1307 EXE | EP 点の Y 座標を入力。                                         |
| 11  | A (R+:L-)=?                              | – 160 EXE     | クロソイドパラメータ <b>A</b><br>を入力。(左カーブ)                      |
| 12  | A (R+:L-)=?<br>-160<br>R=?               | 300 EXE       | KE 点の半径 R を入力。                                         |
| 13  | CL=<br>85. 33333333                      | EXE           | BP 点から EP 点までの<br>曲線長 CL                               |

| No. | 表示画面                                                    | キー操作    |                   |
|-----|---------------------------------------------------------|---------|-------------------|
| -   | << KIKAITEN >>                                          |         | 나타가 보는 수 가려 되다.   |
| 14  | BP1 EP2                                                 | 3 EXE   | (K 来 1 + * ) 思わ)  |
|     | NINI3 ?                                                 |         | (仕息八刀を選択)         |
| 15  | X. KIKAI=?                                              | 115 EXE | 機械点のX座標を入力。       |
|     | X. KIKAI=?                                              |         |                   |
| 16  | 115                                                     | 165 EXE | 機械点のY座標を入力。       |
|     | Y. KIKAI=?                                              |         |                   |
|     | << KOUSITEN >>                                          |         | 公知上され             |
| 17  | BP1 EP2                                                 | 3 EXE   | 仮祝忌を選択。           |
|     | NINI3 ?                                                 |         | (仕息八刀を選択)         |
| 18  | X. KOUSI $(\pi \rightarrow T) = ?$                      | 200 EXE | 後視点のX座標を入力。       |
|     | X. KOUSI $(\pi \rightarrow T) = ?$                      |         |                   |
| 19  | 200                                                     | 100 EXE | 後視点のY座標を入力。       |
|     | Y. KOUSI=?                                              |         |                   |
| 20  |                                                         |         | 「STNo.の入力」に切替えの為、 |
| 20  | SP( $\mathbf{i} \rightarrow ST, \pi \rightarrow SE$ )=? | i exe   | iを入力。             |
| 21  | ST-NO. =?                                               | 10 EXE  | 中心杭の STNo.を入力。    |
|     | ST-NO. =?                                               |         |                   |
| 22  | 10                                                      | 0 EXE   | 中心杭の+値を入力。        |
|     | + =?                                                    |         |                   |
| 23  | W(R+∶L−)=?                                              | 5 EXE   | 幅員 ₩ を入力。(右幅杭)    |
|     | << senjyo >>                                            |         |                   |
|     | ST-NO. = 10                                             |         | 中心杭の STNo.        |
| 24  | + = 0                                                   | EVE     | 中心杭の+値            |
| 24  | LX= 12.78453333                                         |         | BP 点から中心杭までの距離    |
|     | SP= 200                                                 |         | 中心杭の測点距離(追加距離)    |
|     | A= 78°53′16.08″                                         |         | 機械点から中心杭までの夾角     |
| 25  | S= 140. 2668892                                         |         | 機械点から中心杭までの距離     |
| 25  | X= 220.0821651                                          |         | 中心杭の座標 X          |
|     | Y= 257.9114566                                          |         | 中心杭の座標 Y          |

| No. | 表示画面                                                    | キー操作  |                |
|-----|---------------------------------------------------------|-------|----------------|
|     | << haba >>                                              |       |                |
|     | A= 80°44′25.45″                                         | EXE   | 機械点から幅杭までの夾角 A |
| 00  | S= 138.0870643                                          |       | 機械点から幅杭までの距離 S |
| 23  | X= 215. 4380582                                         |       | 幅杭の座標 X        |
|     | Y= 259. 7640955                                         |       | 幅杭の座標 Y        |
| 24  | SP( $\mathbf{i} \rightarrow ST, \pi \rightarrow SE$ )=? | AC AC | プログラムの終了。      |

●「即利用くんシリーズ」における用語と記号の定義 -

『SP』・・・「測点距離」、「追加距離」を示し、「現場で管理する距離データの 始点(O位置)からの距離」を表します。各種線形ごとの始点に限らず、複数の 線形の組み合わせで形成された路線(複合曲線)などの場合に、一番初めの線形 の始点(BP点)からの距離を表します。

『ST−NO.』・・・現場で管理される「直線」、「単曲線」、「クロソイド曲線」 などの線形、または線形の複合で形成された路線(複合曲線)は、測点(測設 点)を一定区間ごとに設置して、No.を付け管理される場合があます。 こときのNo.を「ST(ステーション)No.」と呼びます。

『NO. PICHI』・・・「No.ピッチ」を示し、「測点(STNo.)を設置する際のNo.杭の間隔」、STNo.間隔(ピッチ)を表します。 一般的には「20m」が多く使用されます。

**『+』・・・「+値(距離)」**を示します。

路線上に杭を設置する場合に、STNo.と合致せず、STNo.の一定区間内に設置しな ければならない場合があります。このときの測点(杭)の名を「前の STNo.+距離」 と表します。

「+値」は、このときの(STNo.を超えた分の)距離を表します。

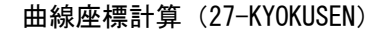

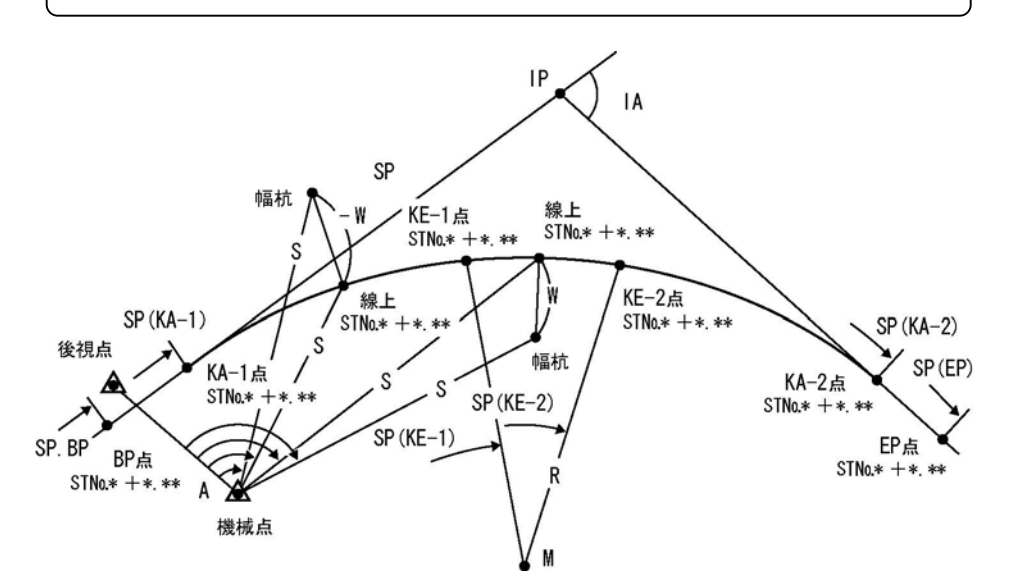

①カーブ(IP点)の数を入力。最大数は2です。

②BP 点の座標 X, Y、測点距離(追加距離)SP を入力。

◇SP. BP(**j**→ST)=?の入力に対し、**j**の入力(**l**) EXE)で「STNa設定」に切替えます。
「STNa設定」に切替えた場合

No.ピッチ(NO. PICHI=?)、BP 点の STNo. (ST-NO. =?)と+値(+ =?)を入力。

- ③第1カーブの IP1 点の座標 X, Y を入力。
- ④第2カーブの IP2 点の座標 X, Y を入力。※1

⑤EP 点の座標 X, Y を入力。

⑥第1カーブのカーブの向き(左右)、交角 IA を出力。

⑦第1カーブのクロソイドパラメータ A1、A2、半径 R を入力。

凸型クロソイド曲線の場合は、R(O→TOTSU)=?の入力に対し、0を入力します。

単曲線の場合は、A1=?、A2=? の入力に対し、0 を入力します。

(カーブの数が1つの場合は、次項⑩へ進みます)

⑧第2カーブのカーブの向き(左右)、交角 IA を出力。※1

⑨第2カーブのクロソイドパラメータ A1、A2、半径 R を入力。※1

凸型クロソイド曲線の場合は、R(0→TOTSU)=? の入力に対し、0 を入力します。 単曲線の場合は、A1=?、A2=? の入力に対し、0 を入力します。

- ⑩第1カーブの各主要点 KA-1、KE-1 (BC)、KE-2 (EC)、KA-2の測点距離 SP、座標 X, Y STNo.と+値(前項②で「STNo.設定」を行った場合)、M点(円の中心)座標 X, Y(カーブの数が2つの場合)を順次、出力。
- ①第2カーブの各主要点KA-1、KE-1(BC)、KE-2(EC)、KA-2の測点距離SP、座標X,Y、 STNo.と+値(前項②で「STNo.設定」を行った場合)を順次、出力。※1

②EP 点の測点距離 SP、M点(円の中心)座標 X,Yを出力。

ここで出力される要素は、カーブの数が1つの場合は第1カーブの要素、カーブの 数が2つの場合は第2カーブの要素です。

⑬機械設置点を BP 点、 IP(IP-1) 点、 EP 点、 任意入力から選択。

(任意入力を選択した場合は、機械設置点の座標 X, Y を入力。)

⑭後視点を BP 点、IP(IP-1) 点、EP 点、任意入力から選択。

(任意入力を選択した場合は、後視点の座標 X, Y を入力。)

15線上中心杭の測点距離 SP を入力。

◇前項②で「STM.設定」を行った場合、SP(Ì→ST,π→SE)=?の入力に対し、Ìの入力

( **i** EXE ) で「STN0.の入力」に切替えます。

「STNo.の入力」の場合

線上中心杭の STNo.(ST-NO. =?)と+値(+ =?)を入力。

◇測点距離 SP の入力 SP( $\pi \rightarrow$ SE)=?、SP( $\mathbf{i} \rightarrow$ ST,  $\pi \rightarrow$ SE)=? に対し、 $\pi$ の入力( SHFT)

x10x EXE )で、機械設置点、後視点の設定 ⑬へ戻ります。

⑩幅員₩を入力。右の幅杭は正数、左の幅杭は負数(-)で入力。

⑩前項②で「STNo.設定」を行った場合、線上中心杭のSTNo.と+値、測点距離SPを出力。
 ⑱機械点から線上中心杭までの夾角A、距離S、線上中心杭の座標X,Yを出力。

<sup>19</sup>機械点から幅杭までの夾角 A、距離 S、幅杭の座標 X, Y を出力。

出力後、EXE を押すと⑮へ戻ります。

※1 カーブの数が2つの場合。

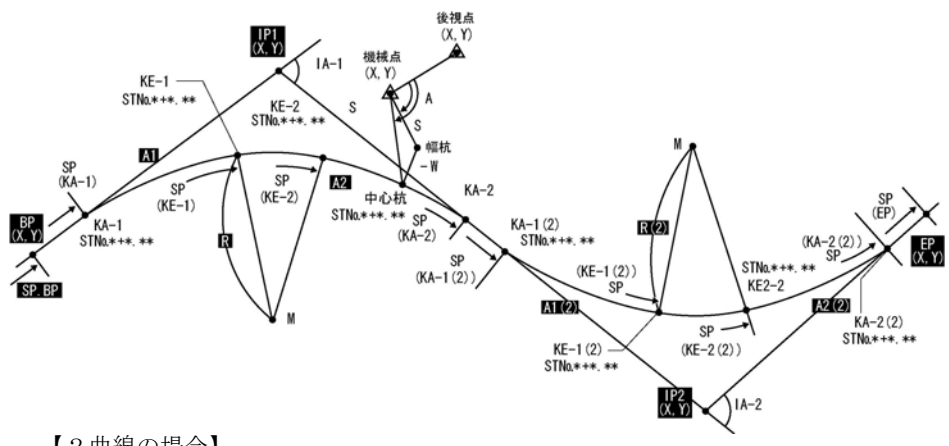

【2曲線の場合】

| No. | 表示画面                                      | キー操作          |                  |
|-----|-------------------------------------------|---------------|------------------|
|     | << WAIT >>                                |               |                  |
| 1   | CURVE (MAX=2) =?                          | 2 EXE         | カーブの数を入力。        |
| 2   | X. BP=?                                   | 87631.345 EXE | BP 点の座標 X を入力。   |
|     | X. BP=?                                   |               |                  |
| 3   | 87631. 345                                | 55632.104 EXE | BP 点の座標 Y を入力。   |
|     | Y. BP=?                                   |               |                  |
| 1   |                                           |               | 「STNo.設定」に切替えの為、 |
| 4   | SP. BP ( $\mathbf{i} \rightarrow ST$ ) =? | i exe         | iを入力。            |
| 5   | NO. PICHI=?                               | 20 EXE        | No.ピッチを入力。       |
|     | NO. PICHI=?                               |               | BP 点の STNo.を入力。  |
| 6   | 20                                        | 0 EXE         | (STN0.0+0)       |
|     | ST-NO. =?                                 |               | (SP= 0)          |
|     | 20                                        |               | BP 占の+値を入力       |
| 7   | ST-NO. =?                                 | 0 EXE         | (STNn 0+0)       |
| , í | 0                                         |               | (SP= 0)          |
|     | + =?                                      |               |                  |
| 8   | X. IP1=?                                  | 87829.894 EXE | IP1 点の X 座標を入力。  |
|     | X. IP1=?                                  |               |                  |
| 9   | 87829. 894                                | 55726.859 EXE | IP1 点の Y 座標を入力。  |
|     | Y. IP1=?                                  |               |                  |

| No. | 表示画面                                       | キー操作           |                                     |
|-----|--------------------------------------------|----------------|-------------------------------------|
| 10  | X. IP2=?                                   | 88045.325 EXE  | IP2 点の X 座標を入力。                     |
| 11  | X. IP2=?<br>88045. 325<br>Y. IP2=?         | 55935. 640 EXE | IP2 点の Y 座標を入力。                     |
| 12  | X. EP=?                                    | 88294.407 EXE  | EP 点の X 座標を入力。                      |
| 13  | X. EP=?<br>88294. 407<br>Y. EP=?           | 56039.843 EXE  | EP 点の Y 座標を入力。                      |
| 14  | IP 1<br><< RIGHT >><br>IA=<br>18°35′22.84″ | EXE            | 第1カーブ<br>カーブの向き(右)<br>交角 IA         |
| 15  | A1=?                                       | 120 EXE        | 第1カーブのクロソイドパラ<br>メータ <b>A1</b> を入力。 |
| 16  | A1=?<br>120<br>R (0→T0TSU)=?               | 300 EXE        | 第1カーブの半径 <b>R</b> を入力。              |
| 17  | 120<br>R (0→T0TSU)=?<br>300<br>A2=?        | 120 EXE        | 第1カーブのクロソイドパラ<br>メータ <b>A2</b> を入力。 |
| 18  | IP 2<br><< LEFT >><br>IA=<br>21°23′59.97″  | EXE            | 第2カーブ<br>カーブの向き(左)<br>交角 IA         |
| 19  | A1=?                                       | 90 EXE         | 第2カーブのクロソイドパラ<br>メータ <b>A1</b> を入力。 |
| 20  | A1=?<br>90<br>R (0→T0TSU)=?                | 250 EXE        | 第2カーブの半径 <b>R</b> を入力。              |

| No. | 表示画面                                                                  | キー操作    |                                                           |
|-----|-----------------------------------------------------------------------|---------|-----------------------------------------------------------|
| 21  | 90<br>R (0→T0TSU) =?<br>250<br>A2=?                                   | 110 EXE | 第2カーブのクロソイドパラ<br>メータ <b>A2</b> を入力。                       |
|     | << WAIT >>                                                            |         |                                                           |
| 22  | << ka-1 >><br>SP= 146.8541114                                         | EXE     | 【第1カーブ】<br>KA-1 点の測点距離 SP                                 |
| 23  | ST-NO. = 7<br>+ = 6.854111443<br>X= 87763.87987<br>Y= 55695.35459     | EXE     | 【第1カーブ】<br>KA-1 点の STNo.と+値<br>KA-1 点の座標 X<br>KA-1 点の座標 Y |
| 24  | << KE-1 (BC) >><br>SP= 194. 8541114                                   | EXE     | 【第1カーブ】<br>KE-1 点の測点距離 SP                                 |
| 25  | ST-NO. = 9<br>+ = 14.85411144<br>X= 87806.62079<br>Y= 55717.1698      | EXE     | 【第1カーブ】<br>KE-1 点の STNo.と+値<br>KE-1 点の座標 X<br>KE-1 点の座標 Y |
| 26  | << KE-2(EC) >><br>SP= 244. 1894377                                    | EXE     | 【第1カーブ】<br>KE-2 点の測点距離 SP                                 |
| 27  | ST-NO. = 12<br>+ = 4. 189437747<br>X= 87847. 08336<br>Y= 55745. 29941 | EXE     | 【第1カーブ】<br>KE-2 点の STNo.と+値<br>KE-2 点の座標 X<br>KE-2 点の座標 Y |
| 28  | << ka-2 >><br>SP= 292. 1894377                                        | EXE     | 【第1カーブ】<br>KA-2 点の測点距離 SP                                 |
| 29  | ST-N0. = 14<br>+ = 12. 18943775<br>X= 87882. 42065<br>Y= 55777. 76424 | EXE     | 【第1カーブ】<br>KA-2 点の STNo.と+値<br>KA-2 点の座標 X<br>KA-2 点の座標 Y |

| No. | 表示画面                                                                  | キー操作 |                                                             |
|-----|-----------------------------------------------------------------------|------|-------------------------------------------------------------|
|     | << M >>                                                               |      | 【第1カーブ】                                                     |
| 30  | X= 87656.18623<br>Y= 55976.72604                                      | EXE  | 円の中心座標 X<br>円の中心座標 Y                                        |
|     | << WAIT >>                                                            |      |                                                             |
| 31  | << ka-1 >><br>SP= 454. 9841068                                        | EXE  | 【第2カーブ】<br>KA-1 点の測点距離 SP                                   |
| 32  | ST-N0. = 22<br>+ = 14. 98410676<br>X= 87999. 32403<br>Y= 55891. 05901 | EXE  | 【第2カーブ】<br>KA-1 点の STNo.と+値<br>KA-1 点の座標 X<br>KA-1 点の座標 Y   |
| 33  | << KE-1 (BC) >><br>SP= 487. 3841068                                   | EXE  | 【第2カーブ】<br>KE-1 点の測点距離 SP                                   |
| 34  | ST-NO. = 24<br>+ = 7. 384106764<br>X= 88023. 06771<br>Y= 55913. 09548 | EXE  | 【第2カーブ】<br>KE-1 点の STNo.と+値<br>KE-1 点の座標 X<br>KE-1 点の座標 Y   |
| 35  | << KE-2 (EC) >><br>SP= 540. 3591805                                   | EXE  | 【第2カーブ】<br>KE-2 点の測点距離 SP                                   |
| 36  | ST-NO. = 27<br>+ = 0. 3591805476<br>X= 88066. 7388<br>Y= 55942. 9067  | EXE  | 【第2カーブ】<br>KE-2 点の STNo.と+値<br>KE-2 点の座標 X<br>KE-2 点の座標 Y   |
| 37  | << ka-2 >><br>SP= 588. 7591805                                        | EXE  | 【第2カーブ】<br>KA-2 点の測点距離 SP                                   |
| 38  | ST-N0. = 29<br>+ = 8. 759180548<br>X= 88110. 74489<br>Y= 55963. 00829 | EXE  | 【第 2 カーブ】<br>KA-2 点の STNo.と+値<br>KA-2 点の座標 X<br>KA-2 点の座標 Y |

| No. | 表示画面                                                      | キー操作           |                                                    |
|-----|-----------------------------------------------------------|----------------|----------------------------------------------------|
| 39  | << EP >><br>SP= 787.845454<br>ST-NO. = 39<br>+ = 7.845454 | EXE            | 終点(EP 点)の測点距離 SP<br>終点(EP 点)の STNo.<br>終点(EP 点)の+値 |
| 40  | << M >><br>X= 88185.06156<br>Y= 55722.68017               | EXE            | 【第2カーブ】<br>円の中心座標 X<br>円の中心座標 Y                    |
| 41  | << KIKAITEN >><br>BP1 IP2<br>EP3 NINI4 ?                  | 4 EXE          | 機械設置点を選択。<br>(任意入力を選択)                             |
| 42  | X. KIKAI=?                                                | 87829.166 EXE  | 機械点のX座標を入力。                                        |
| 43  | X. KIKAI=?<br>87829. 166<br>Y. KIKAI=?                    | 55777. 304 EXE | 機械点のY座標を入力。                                        |
| 44  | << KOUSITEN >><br>BP1 IP2<br>EP3 NINI4 ?                  | 2 EXE          | 後視点を選択。<br>(IP(IP1)点を選択)                           |
| 45  | SP ( $\mathbf{i} \rightarrow ST, \pi \rightarrow SE$ ) =? | <b>i</b> exe   | 「STNo.の入力」に切替えの為、<br><b>〕</b> を入力。                 |
| 46  | ST-NO. =?                                                 | 13 EXE         | 中心杭の STNo.を入力。                                     |
| 47  | ST-NO. =?<br>13<br>+ =?                                   | 0 EXE          | 中心杭の+杭を入力。                                         |
| 48  | W(R+∶L−)=?                                                | - 6 EXE        | 幅員₩を入力。(左幅杭)                                       |
|     | << senjyo >>                                              |                |                                                    |
|     | ST-NO. = 13                                               |                | 中心杭の STNo.                                         |
| 49  | + = 0                                                     | EXE            | 中心杭の+値                                             |
|     | SP= 260                                                   |                | 中心杭の測点距離(追加距離)                                     |

| No. | 表示画面                                                    | キー操作   |                   |
|-----|---------------------------------------------------------|--------|-------------------|
| 50  | A= 53°13′38″                                            | EXE    | 機械点から中心杭までの夾角     |
|     | S= 36. 90062401                                         |        | 機械点から中心杭までの距離     |
|     | X= 87859.03967                                          |        | 中心杭の座標 X          |
|     | Y= 55755. 64252                                         |        | 中心杭の座標 Y          |
|     | << haba >>                                              |        |                   |
| 51  | A= 51°33′16.81″                                         | EXE    | 機械点から幅杭までの夾角A     |
|     | S= 42. 78744461                                         |        | 機械点から幅杭までの距離 S    |
|     | X= 87863.05761                                          |        | 幅杭の座標 X           |
|     | Y= 55751.18649                                          |        | 幅杭の座標 Y           |
| E 0 |                                                         |        | 「STNo.の入力」に切替えの為、 |
| 52  | SP( $\mathbf{i} \rightarrow ST, \pi \rightarrow SE$ )=? | i exe  | iを入力。             |
| 53  | ST-NO. =?                                               | 22 EXE | 中心杭の STNo.を入力。    |
|     | ST-NO. =?                                               |        |                   |
| 54  | 22                                                      | 0 EXE  | 中心杭の+杭を入力。        |
|     | + =?                                                    |        |                   |
| 55  | W(R+∶L−)=?                                              | 6 EXE  | 幅員 ₩ を入力。(右幅杭)    |
|     | << senjyo >>                                            |        |                   |
|     | ST-NO. = 22                                             | EXE    | 中心杭の STNo.        |
| 56  | + = 0                                                   |        | 中心杭の+値            |
| 50  |                                                         |        | BP 点から中心杭までの距離    |
|     | SP= 440                                                 |        | 中心杭の測点距離(追加距離)    |
|     | A= 122°7′33.02″                                         | EXE    | 機械点から中心杭までの夾角     |
| 57  | S= 189.9583165                                          |        | 機械点から中心杭までの距離     |
| 57  | X= 87988.5636                                           |        | 中心杭の座標 X          |
|     | Y= 55880. 63102                                         |        | 中心杭の座標 Y          |
|     | << haba >>                                              |        |                   |
| 58  | A= 123°54′42.31                                         | EXE    | 機械点から幅杭までの夾角A     |
|     | S= 188.8898771                                          |        | 機械点から幅杭までの距離 S    |
|     | X= 87984. 38828                                         |        | 幅杭の座標 X           |
|     | Y= 55884. 93964                                         |        | 幅杭の座標 Y           |
| 59  | SP( $\mathbf{i} \rightarrow ST, \pi \rightarrow SE$ )=? | AC AC  | プログラムの終了。         |

# 対辺計算 単独 (28-TAIHEN∕TANDOKU)

①計算モードで「単独」(TANDOKU--1)を選択。

( **1** EXE を入力)

②水平距離 S1 を入力。

③夾角 A を入力。

④水平距離 S2 を入力。

⑥対辺しを出力。

出力後、EXE を押すと①へ戻ります。

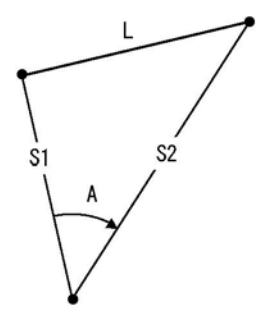

| No. | 表示画面         | キー操作         |                                |
|-----|--------------|--------------|--------------------------------|
| 1   | TANDOKU1     | 1 EXE        | 計算モードの選択。                      |
|     | RENZOKU2 ?   |              | (「単独」を選択)                      |
| 2   | S1=?         | 12.365 EXE   | 機械点から後視点までの                    |
|     |              |              | 水平距離 S1 を入力。                   |
| 3   | S1=?         | 45. 0811 EXE | 測占までの本毎↓な♪五                    |
|     | 12. 365      |              | 例点よての火角 A を八刀。<br>(A5° 8′ 11″) |
|     | A=?          |              | (43 6 11 )                     |
|     | 12. 365      | 14. 142 EXE  |                                |
| 1   | A=?          |              | 測点までの水平距離 S                    |
| 4   | 45. 0811     |              | を入力。                           |
|     | S2=?         |              |                                |
| 5   | L=           | EXE          | 対知し                            |
|     | 10. 30442316 |              |                                |
| 6   | TANDOKU1     | AC AC        | プロガラトの奴了                       |
|     | RENZOKU2 ?   |              | ノロクノムの於丁。                      |

# 対辺計算 連続(28-TAIHEN/RENZOKU)

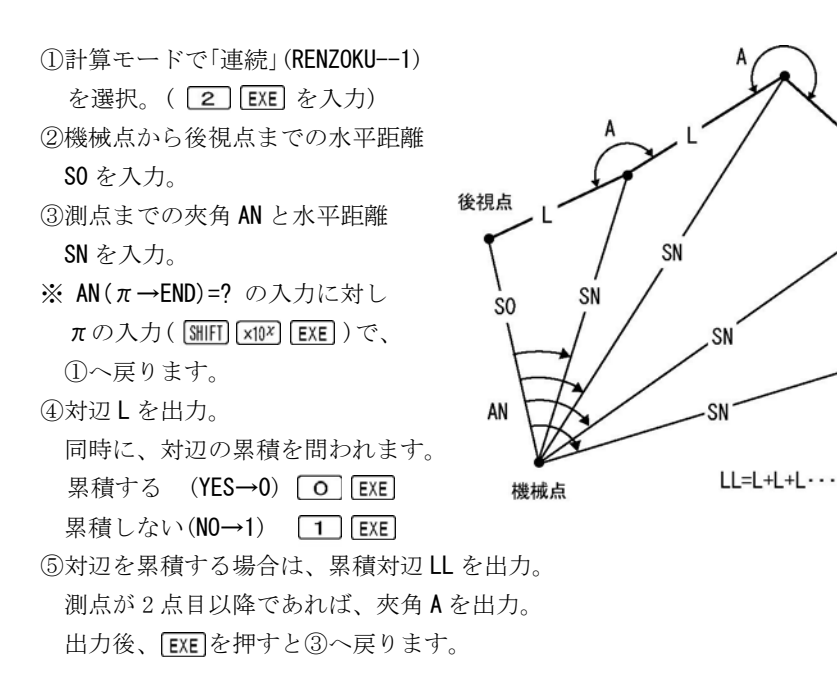

| No. | 表示画面                                   | キー操作         |                 |
|-----|----------------------------------------|--------------|-----------------|
| 1   | TANDOKU1                               | 2 EXE        | 計算モードの選択。       |
|     | RENZOKU2 ?                             |              | (「連続」を選択)       |
| 2   | S0=?                                   | 12.365 EXE   | 機械点から後視点までの距離   |
|     |                                        |              | <b>SO</b> を入力。  |
| 3   | S0=?                                   | 45. 0811 EXE | 測占までの本毎 AN お入力  |
|     | 12. 365                                |              | (A5° 8′ 11″)    |
|     | AN ( $\pi \rightarrow \text{END}$ ) =? |              | (43 0 11 )      |
| 4   | 12. 365                                | 14. 142 EXE  |                 |
|     | AN ( $\pi \rightarrow \text{END}$ ) =? |              | 測点までの距離 SN を入力。 |
|     | 45. 0811                               |              |                 |
|     | SN=?                                   |              |                 |
| No. | 表示画面                                                                                                  | キー操作          |                                  |
|-----|----------------------------------------------------------------------------------------------------|---------------|----------------------------------|
| 5   | L = 10. 30442316<br>(YES→0, N0→1) ?                                                                   | 0 EXE         | 対辺L<br>対辺の累積を選択。<br>(「累積する」を選択)  |
| 6   | L = 10. 30442316<br>(YES→0, N0→1) ?<br>LL= 10. 30442316                                               | EXE           | 対辺L<br>累積対辺LL                    |
| 7   | AN $(\pi \rightarrow \text{END}) = ?$                                                                 | 87. 2547 EXE  | 測点までの夾角 AN を入力。<br>(87°25′47″)   |
| 8   | AN $(\pi \rightarrow END) = ?$<br>87. 2547<br>SN=?                                                    | 13. 254 EXE   | 測点までの距離 SN を入力。                  |
| 9   | L = 9.917927148<br>(YES→0, N0→1) ?                                                                    | 1 EXE         | 対辺L<br>対辺の累積を選択。<br>(「累積しない」を選択) |
| 10  | L = 9.917927148<br>(YES→0, NO→1) ?                                                                    | EXE           | 対辺L                              |
|     | A = 237°40′4.82″                                                                                      |               | 夾角 A                             |
| 11  | AN $(\pi \rightarrow \text{END}) = ?$                                                                 | 125. 2207 EXE | 測点までの夾角 AN を入力。<br>(125°22′7″)   |
| 12  | AN $(\pi \rightarrow END) = ?$<br>125. 2207<br>SN=?                                                   | 8.991 EXE     | 測点までの距離 SN を入力。                  |
| 13  | L = 8.278942927<br>(YES→0, N0→1) ?                                                                    | 0 EXE         | 対辺L<br>対辺の累積を選択。<br>(「累積する」を選択)  |
| 14  | L = 8.278942927<br>(YES $\rightarrow$ 0, NO $\rightarrow$ 1) ?<br>LL= 18.58336609<br>A = 244°28'0.32" | EXE           | 対辺L<br>累積対辺LL<br>夾角A             |
| 15  | AN ( $\pi \rightarrow \text{END}$ ) =?                                                                | AC AC         | ブログラムの終了。                        |

### 表示桁数丸目設定(29-MARUME)

 ①表示桁数を選択。(現在の表示桁数で4行目 -OUT-の後に0(ゼロ)を出力) 初期状態(表示可能範囲すべて)
 ALL--1 1 EXE
 2桁表示(小数点以下2桁を四捨五入)2 I--2 2 EXE
 3桁表示(小数点以下3桁を四捨五入)3 I--3 3 EXE
 4桁表示(小数点以下4桁を四捨五入)4 I--4 4 EXE
 ②設定した表示桁数に変更して、①へ戻ります。

※表示桁数を「表示桁数丸目設定」のプログラムでALL以外に設定した場合。 本機の表示画面の最上段にFIXのシンボルが点灯します。

【ご注意】総表示桁数は10桁です。

少数点以下を3桁に設定していても、整数部が8桁の場合は2桁表示になります。

| No. | 表示画面         | キー操作  |            |
|-----|--------------|-------|------------|
|     | << MERUME >> |       |            |
| 1   | ALL1 2 I2    | 4 EXE | 表示桁数の選択。   |
| 1   | 3  3 4  4?   |       | (「4 桁」を選択) |
|     | -0UT- 0      |       |            |
|     | << MERUME >> | AC AC | プログラムの終了。  |
| 2   | ALL1 2 I2    |       |            |
| 2   | 3  3 4  4?   |       |            |
|     | -0UT- 0.0000 |       |            |

○表示桁数を ALL、2~4 桁以外に設定する場合は、次の操作で設定画面(Fix 0~9?) を表示させて桁数を入力します。

《表示桁数設定 操作》

③IIII (0 6)の後に桁数(例:5桁 5)を入力。
※カシオ取説 10ページ「表示桁数設定を切り替えるには」を参照してください。

## プログラムメニュー (00-MENU)

①電源 ON 後、 **EUE** を押して Prog List (プログラムリスト)を呼び出します。

②File Type (ファイルタイプ)の選択で、2:Built-in (ビルトインプログラム)の

2 を押して選択します。

- ※お客様が1:0riginal (オリジナルプログラム)を作成していない場合、この操作は 省かれます。
- ③上(ご)、下(ご)のカーソルキーで、「00-MENU」のプログラムを選択した後に、
   [EXE]キーを押して実行します。
- ※選択されたプログラムの「ファイル名」は、反転表示されます。

④実行するプログラムの「No.」を入力して EXE キーを押します。

※プログラムの「No.」は、次の表を参照ください。

- ⑤入力した「No.」に対する「プログラム」が実行されます。
  - 以降は、それぞれのプログラム解説(操作例)のページをご覧ください。

| No. | ファイル名         |    | プログラム                | Ρ. |
|-----|---------------|----|----------------------|----|
|     |               | 1  | 開放トラバース計算            | 16 |
| 01  | 01-TRAVERS    | 2  | 放射トラバース計算            | 18 |
|     |               | 3  | 放射トラバース計算+測点間距離      | 20 |
| 02  |               | 4  | 結合トラバース計算            | 24 |
| 02  | UZ-TRAVERS. Z | 5  | 閉合トラバース計算            | 28 |
|     |               | 6  | 逆計算 単独               | 32 |
| 03  | 03-GYAKUSAN   | 7  | 逆計算 連続               | 33 |
|     |               | 8  | 逆計算 放射               | 34 |
| 04  |               | 9  | 後方交会計算 新点放射トラバース     | 38 |
| 04  | 04-K00000     | 10 | 後方交会計算 逆算新点放射        | 40 |
|     |               | 11 | 直線と直線の交点計算(平行移動交点計算) | 43 |
| 05  | 05-KOUTEN     | 12 | 円と直線の交点計算            | 46 |
|     |               | 13 | 円と円の交点計算             | 48 |
| 06  |               | 14 | 直線の垂線計算              | 50 |
| 00  | 00 00-3013EN  |    | 単曲線の垂線計算             | 52 |

| No. | ファイル名          |    | プログラム               |     |
|-----|----------------|----|---------------------|-----|
| 07  | 07-CLO SUI     | 16 | クロソイド垂線計算           | 54  |
| 00  |                | 17 | 座標面積計算              | 58  |
| 00  | UO-MENSERT     | 18 | ヘロン面積計算(3辺長指定,座標指定) | 60  |
| 09  | 09-HOUSY MEN   | 19 | 放射法面積計算             | 64  |
| 10  | 10-0VERISK     | 20 | オベリスク体積計算           | 66  |
|     |                | 21 | 2辺夾角の計算             | 67  |
| 11  | 11-3KAKKEI     | 22 | 2角夾辺の計算             | 68  |
|     |                | 23 | 3辺の計算               | 69  |
| 12  | 12-SUIJUN      | 24 | 直接水準計算              | 71  |
|     |                | 25 | 間接水準計算 斜距離と角度       | 72  |
| 13  | 13-KANSETU. S  | 26 | 間接水準計算 水平距離と高さ      | 74  |
|     |                | 27 | 間接水準計算 要素           | 77  |
| 14  | 14-SYA. SUI. H | 28 | 斜距離・水平距離・高さ計算       | 80  |
| 15  | 15-JUDAN       | 29 | 縦断曲線 計画高の計算         | 82  |
| 16  | 16-KIRI.MORI   | 30 | 縦断計算 切盛り            | 83  |
|     |                | 31 | 偏心補正計算 目標           | 84  |
| 17  | 17-HENSHIN     | 32 | 偏心補正計算 観測           | 85  |
|     |                | 33 | 偏心補正計算 相互           | 86  |
|     |                | 34 | 直線による隅切り計算          | 88  |
| 18  | 18-SUMIKIRI    | 35 | 円弧による隅切計算           | 90  |
|     |                | 26 | 不等辺による隅切計算          | 92  |
|     |                | 37 | 円の中心計算 1点           | 94  |
| 19  | 19-EN CHUSIN   | 38 | 円の中心計算 2点           | 95  |
|     |                | 39 | 円の中心計算 3点           | 97  |
| 20  | 20-ZA HENKAN   | 40 | 座標変換 2点             | 98  |
| 21  | 21-201150      | 41 | 単曲線要素計算             | 100 |
| 21  | 21 10000       | 42 | 曲線要素計算              | 101 |
| 22  | 22-TAN K SFT   | 43 | 単曲線設置計算 要素·偏角計算     | 105 |
|     |                |    | 単曲線設置計算 偏角法         | 107 |
| 23  | 23-CL0 K. SET  | 45 | クロソイド設置計算 要素・偏角計算   | 108 |

## プログラムメニュー (00-MENU)

①電源 ON 後、 **EUE** を押して Prog List (プログラムリスト)を呼び出します。

②File Type (ファイルタイプ)の選択で、2:Built-in (ビルトインプログラム)の

2 を押して選択します。

- ※お客様が1:0riginal (オリジナルプログラム)を作成していない場合、この操作は 省かれます。
- ③上(
   )、下(
   )のカーソルキーで、「00-MENU」のプログラムを選択した後に、
   EXE キーを押して実行します。
- ※選択されたプログラムの「ファイル名」は、反転表示されます。
- ④実行するプログラムの「No.」を入力して EXE キーを押します。
- ※プログラムの「No.」は、次の表を参照ください。
- ⑤入力した「No.」に対する「プログラム」が実行されます。
  - 以降は、それぞれのプログラム解説(操作例)のページをご覧ください。

| No. | ファイル名       | プログラム |                           | Ρ.  |
|-----|-------------|-------|---------------------------|-----|
|     | 24-0FF. SET | 46    | 単曲線設置計算 長弦オフセット           | 110 |
| 24  |             | 47    | 単曲線設置計算 接線オフセット           | 111 |
| 24  |             | 48    | クロソイド設置計算 長弦オフセット         | 112 |
|     |             | 49    | クロソイド設置計算 接線オフセット         | 113 |
|     |             | 50    | 分割計算 直線 (N等分割,STM。ピッチ)    | 114 |
| 25  | 25-BUNKATU  | 51    | 分割計算 単曲線 (N等分割,STM.ピッチ)   | 116 |
|     |             | 52    | 分割計算 クロソイド(N等分割,STNo.ピッチ) | 119 |
|     |             |       | 座標による中心杭・幅杭設置計算 直線        | 122 |
| 26  | 26–ZA SETTI | 54    | 座標による中心杭・幅杭設置計算 単曲線       | 124 |
|     |             | 55    | 座標による中心杭・幅杭設置計算 クロソイド     | 128 |
| 27  | 27-KYOKUSEN | 56    | 曲線座標計算                    | 134 |
| 28  | 28-TALHEN   | 57    | 対辺計算 単独                   | 142 |
| 20  | ZO-TATTIEN  | 58    | 対辺計算 連続                   | 143 |
| 29  | 29-MARUME   | 59    | 表示桁数丸目設定                  | 145 |

#### Prog List(プログラムリスト)のファイル一覧画面の編集方法

よく使用するファイル名(プログラム)をお客様自身が選択して、「お気に入り」に登録することにより、Prog List (プログラムリスト)/Built-in Prog (ビルトインプログラム)のファイル一覧画面の先頭に表示させることができます。

【「お気に入り」に登録する操作方法】

- ①「お気に入り」に登録したいファイル名を、上(ご)、下(ご)のカーソルキー で、選択します。※選択されたファイル名は反転表示されます。
- ② 「 (1:Favorite-Add)を押します。

※選択したファイル名が、ファイル一覧画面の先頭に表示されます。

#### 注意点

- ○ファイルー覧画面の元の位置にも表示されます。
- ○ファイル名を頭文字で検索する際の対象外となります。
- ○登録されたファイル名と、それ以外のファイル名との間に、---Favorites----の区切り線が表示されます。
- ○ファイル名順ではなく、登録した順番で表示されます。

【「お気に入り」から外す操作方法】

- ①「お気に入り」から外したい、区切り線の上にあるファイル名を、上(□)、下
   (□)のカーソルキーで、選択します。
- ※選択されたファイル名は反転表示されます。
- ② [Internet of the second second se
- ※1度に複数のファイル名を「お気に入り」から外すことはできません。 1つずつ操作してください。

## オリジナルプログラムについて

- ・オリジナルプログラムの作成を始める前には、必ず カシオ取説の 88 ページ以降 の「プログラム機能(PROG)」をよく読んでご理解いただいた上でご使用ください。
- ・オリジナルプログラムについて、操作方法や補償問題 その他の事柄に対し、 弊社は一切その責任を負いませんので、あらかじめご了承ください。
- ・弊社が入力したビルトインプログラムの影響により、お客様がプログラムの 作成に使用できるメモリーの容量は、23KB 程度に制限されます。 また、ビルトインプログラムと同じ「ファイル名(プログラムタイトル)」は、使用 できません。
- ・次のページ以降に、弊社が作成したプログラムの一部を掲載しました。
   お客様ご自身が、プログラムを組み込まれて、実際に使用される場合を想定して、
   プログラムの内容と解説、及び操作例を合わせて掲載しています。
   ご参考としてご利用ください。
- ・お客様ご自身が、オリジナルプログラムを作成した場合、または次からのページ に掲載されたプログラムを組み込まれた場合、プログラムをご利用なさる際は、 まず始めに、次に上げるプログラムのFile Type(ファイルタイプ)を選択するこ とになります。

1:Original (オリジナルプログラム) ←お客様が作成されたプログラムです。 2:Built-in (ビルトインプログラム) ←弊社が入力して販売するプログラムです。 それぞれ、頭の数字キーを押して下さい。

 ・何らかの事情により本機の修理をご依頼された場合、お客様ご自身が作成した オリジナルプログラムは消去されます。修理完了後、商品をお戻しする際には、 本機を購入いただいた時と同じ状態で返却されますので、あらかじめご了承く ださい。

本機に入力したプログラム・データなどの重要な内容は、メモ帳やノートに書く などして必ず控えを残しておいてください。

## 画地割込み計算(対辺に平行・1点固定・角度固定) (01-KAKUCHI)

File Name (プログラムタイトル)「01-KAKUCHI」
File Mode (動作モード)「1:COMP」
使用サブルーチンプログラム「Prog"D"」(角度入力)

| LbI Ø:131→DimZ:Deg∉     | A)+1 $\div$ tan(B))) $\rightarrow$ X $\not\leftarrow$ | A+B−W→T <del>(</del> /      |
|-------------------------|-------------------------------------------------------|-----------------------------|
| Cls∶ClrMemory∉          | Locate 5,1,X4                                         | Lxsin(B)÷sin(18 <b>0</b>    |
| ″HEIKO1″₽               | $(L-X) \div (sin(A+B))$                               | -T) →Ct                     |
| ″1 TEN2″₽               | →Mt                                                   | Lxsin(A)÷sin(180/           |
| ″KAKUDO3 ″?→Z           | ‴ ″∶″S1=″ <del>(</del> /                              | –W) →E <del>(</del> J       |
| Z=1⇒Goto 1∉             | Locate 5,3,Mxsin                                      | S-1÷2xLxCxsin(A-            |
| Z=2⇒Goto 1 <del>4</del> | (B) <del>(</del>                                      | W) →U <del>(</del> I        |
| Z≠3⇒Goto 0∉             | ″S2=″₽                                                | C∣s:"X ="4                  |
| Lbl 1∶Cls∉              | Locate 5,4,Mxsin                                      | $(C^2-2xUx(1 \div tan($     |
| ″L=(Ø→END)=?″→L∉        | (A) 🖬                                                 | W)+1÷tan(T)))→X4            |
| L=0⇒Goto 04             | Goto 14                                               | Locate 5,1,X <del>4</del>   |
| C s:"A1="?→04           | LbI 2:"S1="?→D4                                       | sin(W+T)→I <del>(</del>     |
| Prog "D"∶P→A4           | √ (L²+D²-2xLxDxco                                     | ″″:″S1=″ <b>4</b>           |
| ″A2=″?→0t <sup>µ</sup>  | s (A) ) →C4                                           | Locate 5,3, (C-X)           |
| Prog ″D″∶P→Bℓ           | C∣s:"S2="∉                                            | xsin(T)÷I∉                  |
| LbI 5∶Cls∉              | (2x(S-1÷2xLxDxsi                                      | ″S2=″ <b>t</b> <sup>µ</sup> |
| ″MENSEKI(∅→L)=″?        | $n(A))) \div (Cxsin(B-$                               | Locate 5,4, (E-X)           |
| →St                     | $\cos^{-1}((L^2+C^2-D^2) \div$                        | xsin(W) ÷ I 🖌               |
| S=Ø⇒Goto 1∉             | (2xLxC)))                                             | Goto 5∉                     |
| Z=2⇒Goto 24             | Goto 5∉                                               |                             |
| Z=3⇒Goto 34             | LbI 3∉                                                |                             |
| Cls:"X="4               | ″A3=″?→0ŧ <sup>µ</sup>                                |                             |
| $(L^2-2xSx(1 \div tan($ | Prog ″D″∶P→₩4                                         |                             |

※プログラムは、左側の列より順番に入力してください。

### 台形面積計算(02-DAIKE MEN)

File Name (プログラムタイトル)「O2-DAIKE MEN」 File Mode (動作モード)「1:COMP」

| LbI Ø:131→DimZ:Deg∉  | B=π⇒Goto 1∉                 | ″″:″GOUKE1=″ <b>↩</b> |
|----------------------|-----------------------------|-----------------------|
| Cls∶ClrMemory∉       | B→F∶″H=″?→Cŧ                | Locate 5,4,E          |
| LbI 1∶Cls⊬           | (A+C) xB÷2→D <del>(</del> / | Goto 2∉               |
| ″H1=″?→A4            | E+D→E∶C→A∶C∣s∉              |                       |
| F→B∶Lb∣ 2∶C∣s∉       | ″MENSEKI=″₽                 |                       |
| "S( $\pi$ →H1)="?→B4 | Locate 5,2,D <del>4</del>   |                       |

※プログラムは、左側の列より順番に入力してください。

角度入力(サブルーチンプログラム)(D)

File Name (プログラムタイトル)「D」 File Mode (動作モード)「1:COMP」

| lf Z[131]=1∉            | +Froc(Q) ÷36→P4                   | P≺Ø⇒Goto 1∉ |
|-------------------------|-----------------------------------|-------------|
| Then O→P∶Goto 14        | LbI 1∉                            |             |
| lfEnd <del>(</del>      | P≥360⇒P-360→Pℓ                    |             |
| Frac(O)xש2→Q4           | P< <b>0⇒</b> P+360→P <del>ℓ</del> |             |
| Int(0)+Int(Q) $\div$ 60 | P≥360⇒Goto 14                     |             |

- ※このプログラムは、ビルトインプログラムに入力済みですので、入力をする 必要がありません。内容確認のために掲載しました。
- ※また、ビルトインプログラムと同じ「ファイル名(プログラムタイトル)」は、 作成できませんので、入力できません。

# 画地割込み計算 対辺に平行 (01-KAKUCHI/HEIKO)

出力後、EXE を押すと②へ戻ります。

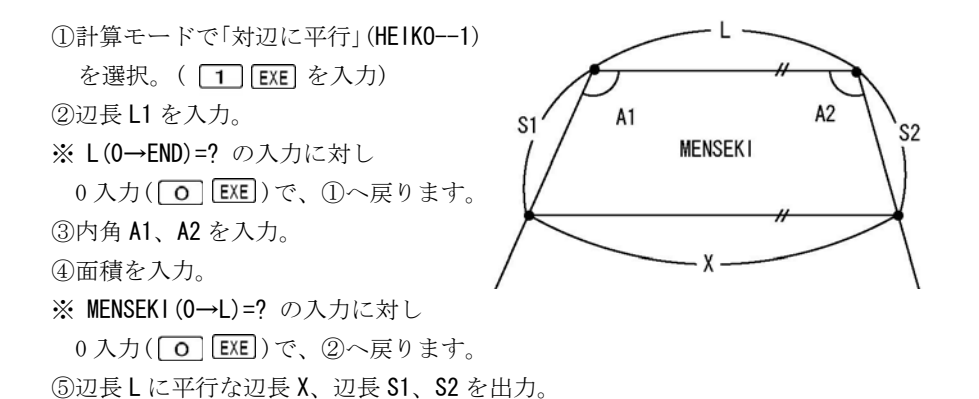

| No. | 表示画面                                                  | キー操作         |                           |
|-----|-------------------------------------------------------|--------------|---------------------------|
| 1   | HEIKO1<br>1 TEN2<br>KAKUDO3 ?                         | 1 EXE        | 計算モードの選択。<br>(「対辺に平行」を選択) |
| 2   | L (0→END) =?                                          | 22. 406 EXE  | 辺長しを入力。                   |
| 3   | A1=?                                                  | 92. 3450 EXE | 内角 A1 を入力。<br>(92°34′50″) |
| 4   | A1=?<br>92. 3450<br>A2=?                              | 96. 2310 EXE | 内角 A2 を入力。<br>(96°23′10″) |
| 5   | $MENSEKI (0 \rightarrow L) = ?$                       | 227.3827 EXE | 面積を入力。                    |
| 6   | X = 23.94626178<br>S1= 9.821031921<br>S2= 9.872331178 | EXE          | 辺長 X<br>辺長 S1<br>辺長 S2    |
| 7   | L (0→END) =?                                          | AC AC        | プログラムの終了。                 |

## 画地割込み計算 1 点固定(01-KAKUCHI/1 TEN)

①計算モードで「1点固定」(1 TEN--2)を選択。

(2) EXE を入力)
②辺長L1を入力。
※ L(0→END)=? の入力に対し 0の入力(○ EXE)で、①へ戻ります。
③内角 A1、A2 を入力。
④面積、辺長 S1 を入力。
※ MENSEKI(0→L)=? の入力に対し

0の入力(**O EXE**)で、②へ戻ります。 ⑤辺長 **S2** を出力。

出力後、EXE を押すと④へ戻ります。

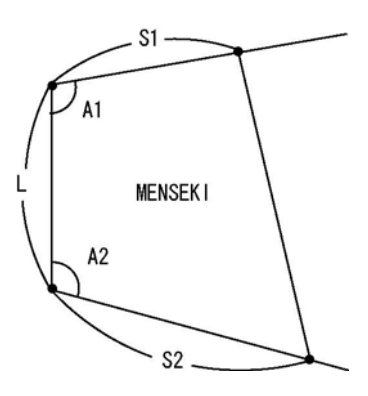

| No. | 表示画面                              | キー操作         |                           |
|-----|-----------------------------------|--------------|---------------------------|
| 1   | HEIKO1<br>1 TEN2<br>KAKUDO3 ?     | 2 EXE        | 計算モードの選択。<br>(「1 点固定」を選択) |
| 2   | $L(0 \rightarrow END) = ?$        | 13.195 EXE   | 辺長しを入力。                   |
| 3   | A1=?                              | 95. 2051 EXE | 内角 A1 を入力。<br>(95°20′51″) |
| 4   | A1=?<br>95. 2051<br>A2=?          | 90. 3552 EXE | 内角 A2 を入力。<br>(90°35′52″) |
| 5   | $MENSEKI (0 \rightarrow L) = ?$   | 197.37 EXE   | 面積を入力。                    |
| 6   | MENSEKI (0→L)=?<br>197.37<br>S1=? | 12.976 EXE   | 辺長 <b>S1</b> を入力。         |
| 7   | S2=<br>15. 42591589               | EXE          | 辺長 S2                     |
| 8   | $MENSEKI (0 \rightarrow L) = ?$   | AC AC        | プログラムの終了。                 |

## 画地割込み計算 角度固定(01-KAKUCHI/KAKUDO)

①計算モードで「角度固定」(KAKUD0--3)を選択。

( **3** EXE を入力)

②辺長 L1 を入力。

※ L(O→END)=? の入力に対し

0の入力(O EXE)で、①へ戻ります。
 ③内角 A1、A2 を入力。
 ④面積、指定角度 A3 を入力。

※ MENSEKI(0→L)=? の入力に対し

0の入力(O EXE)で、②へ戻ります。 S2-⑤辺長 X、S1、S2 を出力。出力後、EXE を押すと④へ戻ります。

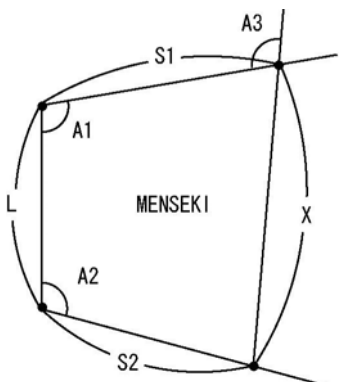

キー操作 No. 表示画面 HEIKO ---1 計算モードの選択。 1 TEN --2 3 EXE 1 (「角度固定」を選択) KAKUDO --3 ? 2  $L(0 \rightarrow END) = ?$ 25 EXE 辺長しを入力。 内角 A1 を入力。 3 A1=? 101.2340 EXE (101° 23′ 40″ ) A1=? 内角 A2 を入力。 4 101.2340 96.3215 EXE (96° 32′ 15″ ) A2=? 5 MENSEKI  $(0 \rightarrow L) = ?$ 753 EXE 面積を入力。 MENSEK I  $(0 \rightarrow L) = ?$ 指定角度 A3 を入力。 753 6 92.4850 EXE (92° 48′ 50″) A3=? X = 33.34908472辺長 X 7 EXE S1= 23. 89658431 辺長 \$1 S2= 28. 58715327 辺長 S2 8 MENSEKI  $(0 \rightarrow L) = ?$ AC AC プログラムの終了。

# 台形面積計算(02-DAIKE MEN)

①高さH1 を入力。

②底辺**S**を入力。

**※S(π→H1)=?**の入力に対し、

πの入力(SHIFT x10<sup>x</sup> EXE)で

高さ H1 の変更 ①へ戻ります。 ③高さ H を入力。

④面積、合計面積を出力。
 出力後、EXE を押すと②へ
 戻ります。

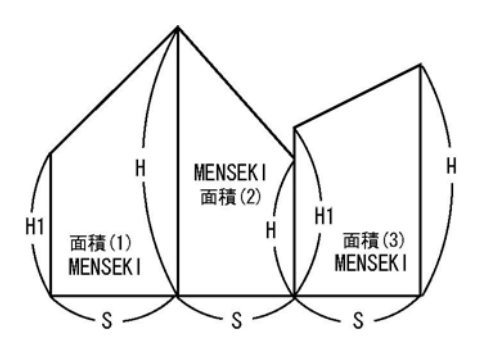

合計面積=面積(1)+面積(2)+面積(3)+・・・

| No. | 表示画面                                                  | キー操作        |                  |
|-----|-------------------------------------------------------|-------------|------------------|
| 1   | H1=?                                                  | 7.61 EXE    | 高さ ዘ1 を入力。       |
| 2   | $S(\pi \rightarrow END) = ?$                          | 8.36 EXE    | 底辺 <b>S</b> を入力。 |
| 3   | $S(\pi \rightarrow END) = ?$<br>8.36                  | 12.946 EXE  | 高さHを入力。          |
|     | H=?                                                   |             |                  |
|     | MENSEK I =                                            |             | 面積               |
| 4   | 85. 92408<br>GOUKE I =<br>85. 92408                   | EXE         | 合計面積             |
| 5   | $S(\pi \rightarrow END) = ?$                          | 9.87 EXE    | 底辺Sを入力。          |
| 6   | S ( $\pi \rightarrow \text{END}$ ) =?<br>9. 87<br>H=? | 13. 781 EXE | 高さHを入力。          |
| 7   | MENSEKI=<br>131.897745<br>GOUKEI=<br>217.821825       | EXE         | 面積<br>合計面積       |
| 8   | $S(\pi \rightarrow END) = ?$                          | AC AC       | プログラムの終了。        |

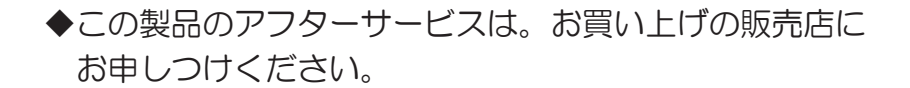

◆この製品に関するご意見・ご質問は下記へお寄せください。

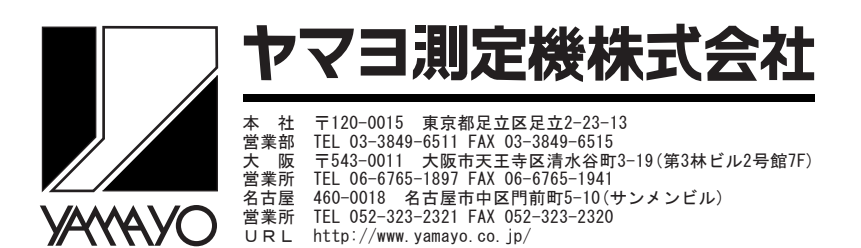